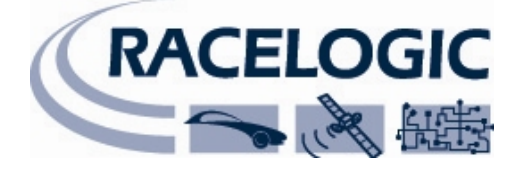

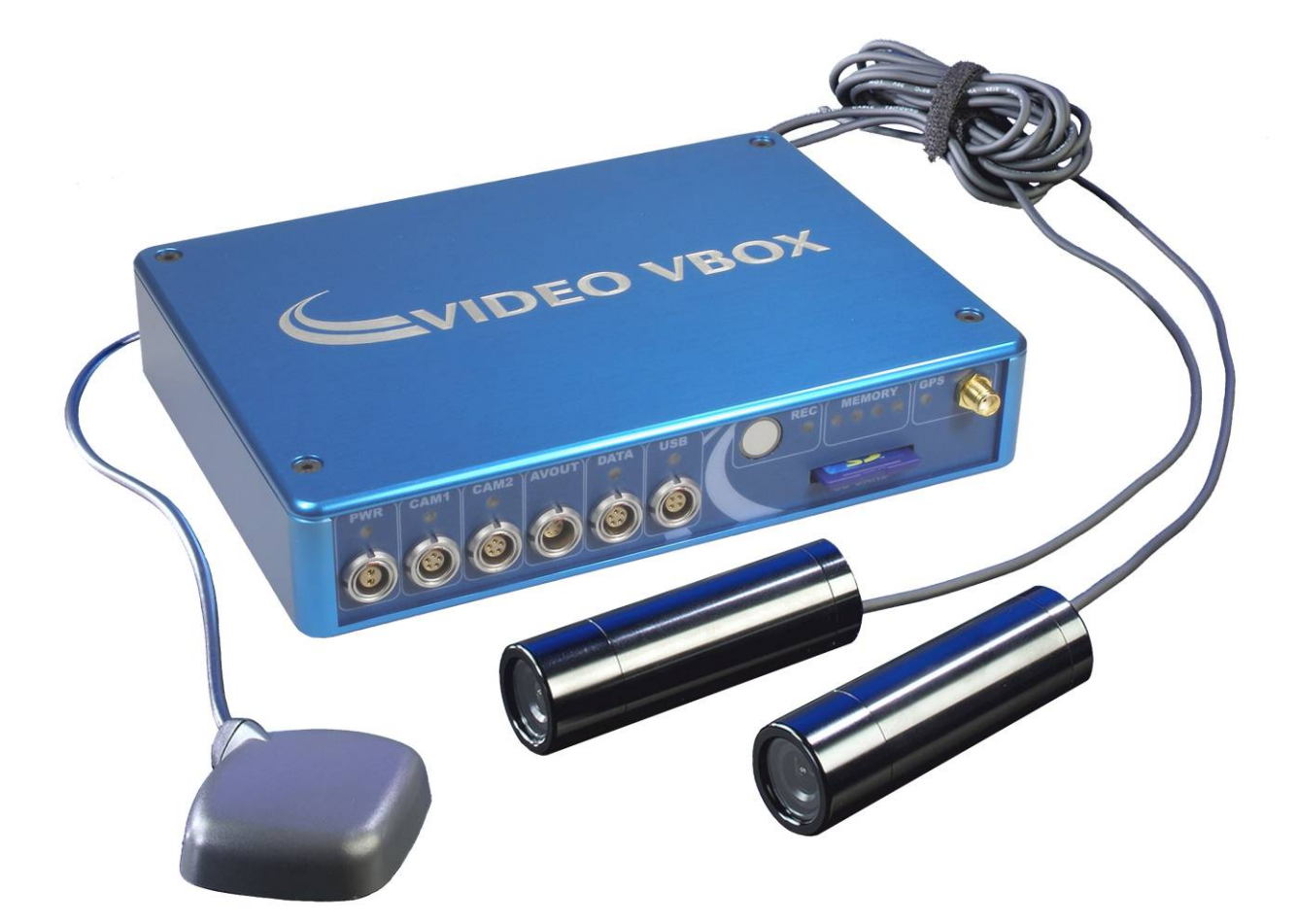

ビデオ VBOX ハードウエア&ソフトウエア・マニュアル

第6版 2009年7月 日

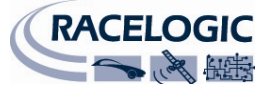

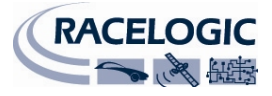

# 初めに

このビデオ VBOX は、強力な GPS データロガーを高品質ソリッドステート・ビデオレコーダーと組み合わせたものです。2 台のカメラを利用し、それらをグラフィカル・オーバーレイと組み合わせるので、ビデオはDVD 品質の MPEG4 ファイルとして SD カードや USB デバイス上に録画されます。ビデオ VBOX は、ビデオ・ファイルの他に標準で以下のパラメータを記録します:衛星、時間、緯度、経度、速度、向き、高度、垂直速度および AVI タイム。

このユニットを付属の VBOX ツール・ソフトウエアによって、パソコンを使用して記録されたビデオを見て、 ログされた情報を分析でき、また Google Earth やその他のパラメータを使って、いつでもどのくらいの速度 で走行したのか、どこに行ったのかが分かります。

ビデオ VBOX のログ・レートは、1 秒当たり 10 サンプルです。これはサーキット上のスポーツカーや、滑降 するスキーヤーまたはマウンテンバイカーのような高速の走行を記録するのに適しています。

例として、最高画質設定で8ギガバイトの高容量 SD カードでは、およそ160分の画像をログすることができます。

**注**:これは記録されたビデオのサイズとしての概算であり、記録されるものによって異なります。 対象物の動き、色、複雑さによって、作成されるビデオ・ファイルのサイズは影響されます。

このマニュアルでは、ユーザーがビデオ VBOX をすぐに使い始めることができるように、ハードウエアとソフトウエアの重要な使用方法を紹介します。

ここでは、ビデオ VBOX とビデオ VBOX セットアップ・ソフトウエアの使用法を説明します。また、ソフト ウエアのレイアウトと、ビデオ記録時に使用されるグラフィカル・オーバーレイの設定をするためにどのよ うに使われるかについて説明します。オーバーレイ・エレメントは、ビデオ VBOX でログされたチャンネル いずれかを表示するまで設定することができ、その結果のビデオと VBOX データ・ファイルは時間同調する ので、VBOX ツール・ソフトウエア内のデータとビデオをリンクさせて分析することができます。

このマニュアルでは以下の用語を使用します:

 エレメント エレメントとは、スピードメーター・ゲージ、サーキット・マップ、また はテキスト・ラベルや画像等の静止グラフィック等の VBOX チャンネル・ データのグラフィック表示です。エレメントは、ビデオ VBOX をビデオに オーバーレイするシーンを作り出します。

注:エレメントは a. ELN 拡張子でソフトウエアからエクスポートされます。

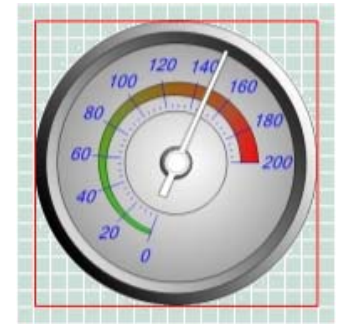

 シーン
 シーンとは、ビデオ VBOX セットアップ・ソフトウエアを使用して作成 されるグラフィカル・オーバーレイ・ファイルです。シーンは、エレメン トから構成されています。ビデオ VBOX がビデオ・ファイルを作成する と、シーン・ファイルは、ビデオが最終的に視覚化される方法を決定しま す。

注:シーンは a.SCN 拡張子でソフトウエアからエクスポートされます。

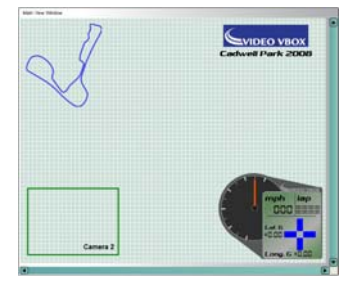

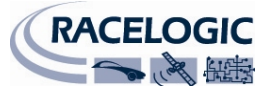

**注**:このマニュアルで示される表示は、特にビデオ VBOX に関するものであることにご注意ください。

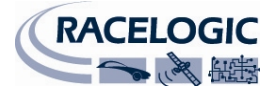

# 目次

| 初めに                            | 3  |
|--------------------------------|----|
| クイックスタート・ガイド                   | 9  |
| ビデオ VBOX の概要                   | 12 |
| ビデオ VBOX 入力と出力                 | 12 |
| ビデオ VBOX でできること                |    |
| ビデオ VBOX でカスタマイズできること          | 12 |
| ソフトウエアのインストール                  | 13 |
| ビデオ VBOX の登録                   | 13 |
| ビデオ VBOX の開始                   | 14 |
| ビデオ VBOX とのインターフェース            | 14 |
| LED インジケータ                     | 14 |
| OLED ディスプレイでデータを表示する           | 15 |
| ビデオ VBOX のデータ・ログ               | 16 |
| 標準チャンネル                        | 16 |
| CAN チャンネル                      | 16 |
| ラップタイミング・パラメータ                 | 16 |
| ドリフトボックス・パラメータ                 | 16 |
| MPEG4 ビデオ                      | 17 |
| インターフェース・ビデオ                   | 17 |
| ログ・モード                         |    |
| ログ・レート                         |    |
| ファイル管理                         |    |
| ログされたファイルのフォーマット               | 20 |
| CAN チャンネルをログする                 | 21 |
| シーン・プロパティから CAN データベースをロードする   | 21 |
| エレメント・プロパティから CAN データベースをロードする | 23 |
| アドバンス CAN オプション                | 24 |
| CAN ボーレート                      | 24 |
| CAN モード                        | 24 |

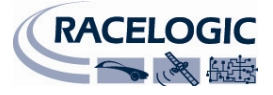

| CAN パラメータ・フィールドのマニュアル編集                    | 25 |
|--------------------------------------------|----|
| CAN パラメータのエレメントへの割当                        | 26 |
| 車両 CAN バスに接続する                             | 26 |
| ミニ入力モジュールを使用するためにビデオ VBOX を設定する            | 27 |
| <b>VCI</b> 付のビデオ <b>VBOX</b>               | 27 |
| VCI のないビデオ VBOX                            | 27 |
| ラップタイミング・パラメータを表示する                        | 28 |
| スタート/フィニッシュ・ラインとスプリットを作成する                 |    |
| サーキット・オーバーレイを作成する                          | 32 |
| ドリフトボックス・パラメータを表示する                        | 33 |
| GPS エンジン・コールドスタートを実行する                     | 33 |
| ソフトウエアの概要                                  | 34 |
| 推奨ソフトウエア・ツール                               | 34 |
| ビデオ VBOX セットアップ・ソフトウエアの起動                  | 36 |
| 主表示ウインドウ                                   | 38 |
| ブラウザ・ウインドウ                                 |    |
| プロパティ・ウインドウ                                |    |
| メニュー・バー                                    |    |
| ファイル                                       |    |
| エレメント                                      | 40 |
| ビデオ                                        | 40 |
| スタート/フィニッシュとスプリット                          | 41 |
| ログ                                         | 41 |
| СОМ $\# - F$                               | 41 |
| ヘルプ                                        | 42 |
| シーン                                        | 43 |
| 既存のシーンを選択する                                | 43 |
| シーンをビデオ VBOX にアップロードする                     | 43 |
| その後、必要な数のビデオ VBOX に、そのシーンをアップロードすることができます。 | 43 |
| シーンをビデオ VBOX からダウンロードする                    |    |

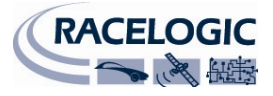

| シーンをソフトウエアから.SCN ファイルにエクスポートする |    |
|--------------------------------|----|
| シーンを.SCN ファイルからインポートする         |    |
| 新しいシーンを作成する                    |    |
| エレメントをシーンに追加する                 | 45 |
| シーン・プロパティを修正する                 | 46 |
| シーンを保存する                       | 47 |
| エレメント                          |    |
| 新しいエレメントを作成する                  |    |
| エレメントのサイズを選択する                 |    |
| ビデオ・ピクチャー・イン・ピクチャー             |    |
| ゲージ                            |    |
| 単一棒グラフ                         |    |
| 二重棒グラフ                         |    |
| テキスト                           | 61 |
| 静止ラベル                          | 63 |
| 静止画像                           | 64 |
| 新しく作成したエレメントを保存する              | 65 |
| 付属書 1 : 基本ゲージの作成               |    |
| 付属書 2:ビデオ VBOX ファームウエアのアップグレード | 75 |
| ファームウエアのアップグレード方法              | 75 |
| 付属書3:トラブルシューティング・ガイド           |    |
| 付属書 4: ビデオ VBOX の仕様            |    |
| 出力と精度                          |    |
| グラフィックス、サウンドと保存                |    |
| 入力                             |    |
| 環境と物理的事項                       |    |
| ソフトウエア                         |    |
| CAN 出力                         |    |
| ユニットの寸法                        |    |
| コネクタの割当                        |    |

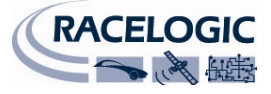

| コネクタの割当 | 86 |
|---------|----|
| 連絡先     | 88 |
| 文書更新情報  | 88 |

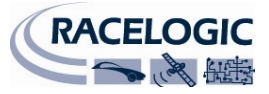

# クイックスタート・ガイド

ビデオ VBOX は初期設定シーンをセットアップされており、箱から出して直ぐ使用できます。

- 1. ビデオ VBOX は直ぐにデータを記録することができ、初期設定のシーンでビデオをログすることが できます。(初期設定のビデオ品質は高品質です)。
- ビデオ VBOX GPS アンテナを車両の屋根の適切な位置に装着します。 理想的な位置は、GPS 信号を邪魔することのある物体から離れた屋 根の中央です。これは、エラーを引き起こすおそれのある地面より 反射した信号からアンテナをシールドするアンテナ下の大きな金属 物質となります。

**注**:衛星のロックを得るのが難しい場合には、トラブルシューティングのパートを参照してください。

 ビデオ VBOX の'GPS'ソケットに汚れがないことを確認し、アンテ ナ・ケーブルの金色の SMA コネクタをソケットにしっかりネジ止 めします。
 注:重要なのは、電源接続前にビデオ VBOX にアンテナを接続す ることです。ビデオ VBOX は、現在入力している GPS 信号の強さ に基づいて信号をアンテナに適合させます。

 ビデオ VBOX が車両からの CAN チャンネルを使用するように設定 されている場合には、'Data'ソケットを車両の OBD(On-Board Diagnostics)コネクタに接続しなければなりません。
 RLCAB079 ケーブルをビデオ VBOX 正面パネル上の'Data'ソケットと 車両の OBD コネクタに接続します。ビデオ VBOX が CAN データを 受信すると、'Data' LED がすばやく赤く点滅します。
 (代表的な車両 OBD コネクタ位置に関する表は、'車両 CAN バスへ の接続'を参照のこと)

- メインビデオカメラを'CAM1'ソケットに接続して、正しい方向を向いていることとカメラの頂部が上を向いていることを確かめます。'CAM1'に取り付けられたカメラはメインカメラ入力であり、全画面ログ・ビデオとして使用されます。 二個目のカメラを使用する場合は、'CAM2'ソケットに接続します。 PIP(ピクチャー・イン・ピクチャー)エレメントが現在のビデオ VBOXシーンに含まれている場合には、'CAM2'ソケットに取り付けられたカメラは PIP 入力用に使用されます。
- CAM1'に接続されたメインカメラを、フロントガラスの中央で車両正面からの視界をさえぎらない場所に装着します。本製品では前向きカメラ用の 主カメラ装着具を提供します。この装着具はフロントガラス上に接続します(右の写真を参照のこと)。 これによって、たいていの車両のフロントガラス上でカメラを正確に水平 に設定することができます。

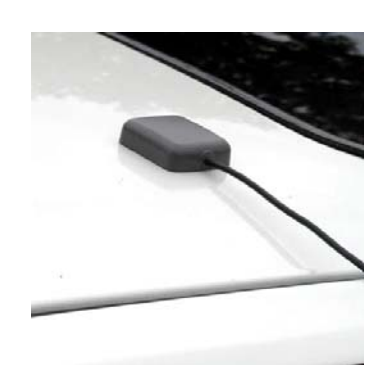

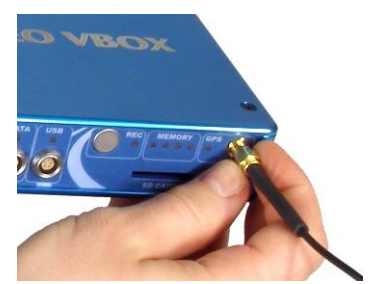

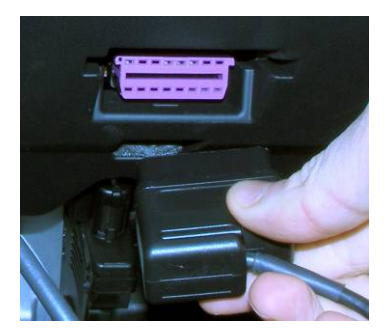

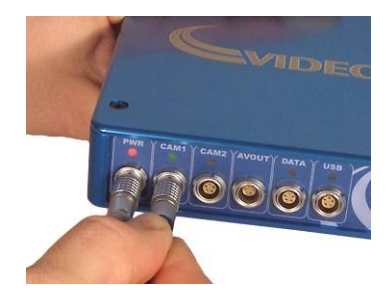

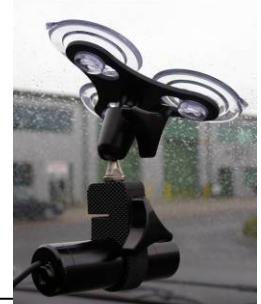

Ob ocpremier -

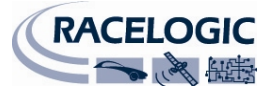

レースロジック LCD モニターを追加購入されている場合は、モニターをビデオ VBOX の'AVOUT'ソケットに接続してカメラの位置をチェックすることができます、または車内にラップトップ・コンピュータがある場合はスナップショットとプレビューツールを利用してカメラ位置を設定することができます。

注:セットアップ・ソフトウエアのスナップショットとプレビュー 機能を使う際には 27 ページのビデオの部を参照のこと。

8. 電源コネクタをビデオ VBOX 上の'PWR'と表示されたソケットに接続 します。ビデオ VBOX は、再充電可能なバッテリー・パックか付属 の 12v シガー・アダプタのどちらからでも電源を入れることができ ます。バッテリー・パックをお使いの際には、使用前に完全に充電 されていることを確認して下さい。電源を接続すると、赤色 の'PWD' LED が点灯し、他のすべての LED は一度点滅してから消灯 します。

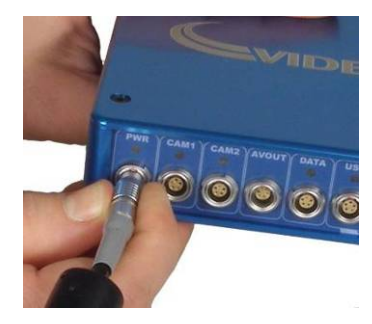

- 9. その後、ビデオ VBOX は初期化を始めます。この時間中、4 個のメモリーLED が左から右へ、右から 左へと動きます。
- 10. 初期化中、カメラが'CAM1' に接続されている場合には、'CAM1' LED は緑に光り、'GPS' LED も点灯します。ビデオ VBOX が衛星ロックさ れていない場合は'GPS' LED は赤色になり、衛星ロックを取得する と'GPS' LED は緑に光ります。

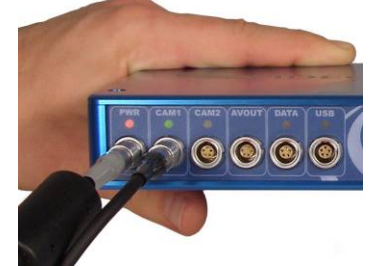

11. 使用するカメラがレースロジック提供のカメラである場合は、指向 性マイクを有しています。ドライバーからの音声を記録する場合に

は、マイクはドライバーの方へ直接指すようにドライバーの前に装着しなければなりません。また 音の干渉を避けるために、マイクヘッドの振動を避けるようにマイクを装着しなければなりません。 マイクが周りのカーオーディオを記録する場合には、マイクが拾うオーディオ干渉を惹き起こすこ とのある、カー・スピーカーの近くや、ダッシュボードとフロントガラスの間等の車両の隅にマイ クが設置されていないことを確認してください。

オープン型の車両でマイクを使用する場合、記録される音声にかなりのノイズを生じるので、マイ クが適切に風除けされていることを確認してください。

12. データのログに移る前に、ビデオ VBOX が衛星ロックを得られるようにします(2、3 分以上はかかりません)。使用する毎朝これを行うのがよい習慣です。行った後は、電源を切ったり、頭上の障害物に空への視界を遮られた後でも、衛星は直ちに捕捉され、ロックされます。 ビデオ VBOX を長期間使用していない場合や、現在の位置から数キロも離れて使われていた場合には、衛星ロックを見つけるのに時間がかかることがあります。このような場合には、GPS エンジンをリセットするために GPS コールドスタートを実行します。

注: 'GPS エンジン・コールドスタートの実行'を参照のこと。

13. 初期化プロセスが完了し、記録メディアが挿入されていない場合には、メモリーLED が順番に点滅します(外側2個の後、内側2個)。メモリーカードまたは USB デバイスが挿入/接続されている場合には、メモリーLED が左から右へと光り、記録メディア上で現在利用できるスペースを表示します。記録メディアにログしているときには'REC' LED が青く光り、現在ログされているファイルを閉じるために記録メディアに書き込んでいる時には青色ですばやく点滅します。記録メディアにログしていない時には、'REC' LED はオフのままです。右の写真は、利用できるスペースのちょうど 50%超を有する状態を示しています。

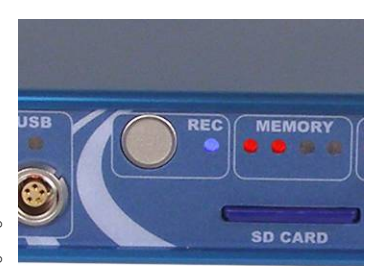

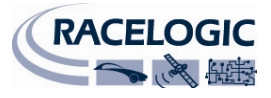

- 14. ビデオ VBOX が衛星のロックをすると、'GPS' LED は赤から緑に変わります。通常のテストトラック施設では、ビデオ VBOX が 7 から 12 個の衛星をログされた VBO ファイルで見ることができるでしょう。ビデオ VBOX は、3 個以上の衛星をロックすれば直ぐに使うことができます。
   注:常に7 個未満の衛星しか見えない場合には、GPS アンテナの位置が望ましくありません。アンテナ設定に関するトラブルシューティングの部をご参照ください。
- 車両を運転してください。VBOX は、初期設定モードでは、車両が
   2.5kmh を超えるスピードで走っている場合には全データをログし、
   車両スピードが 2.5Kmh を下回ると記録を停止します。
   ビデオ VBOX 正面パネルの青の LED は、データが接続媒体にログされると青色に光ります。

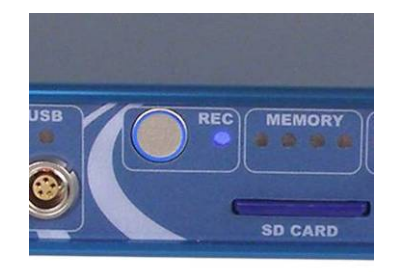

16. ビデオ VBOX による最初のテストを完了したら、車両を停止して、
 SD カードを取り外すか USB ドライブの接続を解除する前に、青のログ LED が点滅を止めるまで待ってください。現在のファイルを閉じるために銀色の'PC'ボタンを押せば、いつでもログを中止することができます。
 注:重要。SD カードを取り外すか、USB デバイスの接続を解除する前に、青の'REC' LED が点滅しな

注:重要。SD カードを取り外すか、USB デバイスの接続を解除する前に、青の'REC' LED が点滅しな くなるまで待ってください。ビデオ VBOX は SD カードへのデータ書き込みを完了し、安全に取り外 すことができます。車両のイグニションをオフにしないこと!

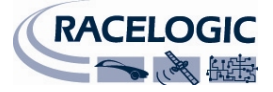

ビデオ VBOX の概要

ビデオ VBOX 入力と出力

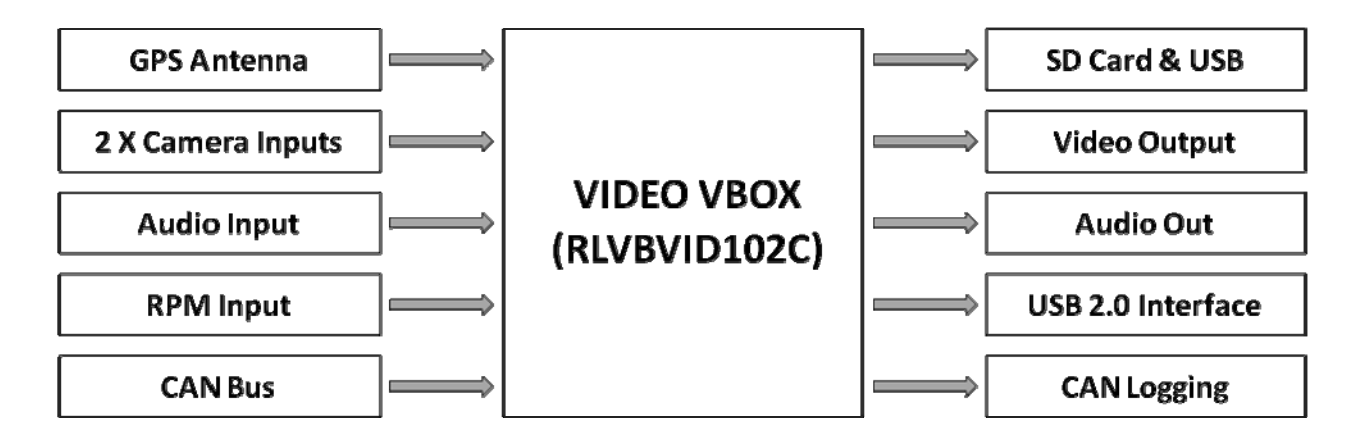

## ビデオ VBOX でできること

- ユーザー設定可能なピクチャー・イン・ピクチャーとオーディオ入力により、2個のカメラ入力を 同時に記録
- スピード、距離その他のパラメータを測定
- ドライブ・ラインを分析
- ドライブ・スタイルを他者と比較
- ブレーキとコーナリングの間にタイヤを最大限活用しているか確かめる
- Google Earth 上でルートを表示
- 加速データ、トップスピード、1/4 マイル等を測定

## ビデオ VBOX でカスタマイズできること

 ユーザー設定可能なグラフィカル・オーバーレイ―ーロゴ、ゲージ、棒グラフ、サーキット構想、 ラップタイム、距離、テキスト等々

## 追加機能

- SD カード・インターフェース
- セットアップとログのための USB 2.0 インターフェース
- MPEG4 エンコーディングーおよそ時間当たり 2GB DVD 品質、PAL/NTSC フォーマット
- ログされ、表示される 10 個の GPS チャンネル
- ログされ、表示される最大 32 個の CAN チャンネル
- ラップタイム・パラメータ表示
- 当社ドリフトボックス・パラメータ表示
- LED 動作ステータス表示
- ハードアルミ筐体

## RLVBVD102C の付属部品

| 1 x VBVD102C:   | Video VBOX データロガー | 1 x RLVBCAB10: | シガー電源ケーブル    |
|-----------------|-------------------|----------------|--------------|
| 2 x RLACS094:   | マウント付カメラ          | 1 x RLCAB072:  | USB 2.0 ケーブル |
| 1 x RLVBACS018: | GPS アンテナ          | 1 x RLACS117:  | 携帯用ケース       |
| 1 x RLACS116:   | 前方カメラマウント         | 1 x RLACS083:  | 2GB SD カード   |

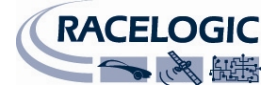

## オプションのアクセサリー

AV カメラと SD カードを、オプション追加品としてご提供します。

## 記憶媒体と AV カメラ

ビデオ VBOX はログされたデータを SD カードまたは USB デバイスに保存します。付属の SD カードはビデオ VBOX で使用するために既にフォーマットされており、使用前にフォーマットする必要はありません。 カードエラーにより SD カードのフォーマットが必要な場合には、ビデオ VBOX は以下のフォーマット・タ イプに対応しているため、ウインドウズを通じて行うことができます。

• FAT32

レースロジックは以下のブランドの SD カードを強くお勧めします:

#### SanDisk Kingston Lexar Ultra PQi

データを USB デバイスにログする場合には、RLVBCAB073 ケーブルが必要です。

## ソフトウエアのインストール

ビデオVBOX のセットアップ・ソフトウエアは、コンピュータのハードドライブにインストールしなければ なりません。インストール CD から直接実行できません。

注:ビデオVBOXのセットアップ・ソフトウエアを実行するには、マイクロソフト.NET フレームワーク 3.5 サービスパック 1 またはそれ以上が必要です。インストール CD には所要の.NET インストール・パッケー ジが含まれています。

**注**:ビデオVBOX が記録した AVI ファイルを再生するには、XVid コーデック・パックもインストールしな ければなりません。インストール CD には所要のインストール・パッケージが含まれています。

ソフトウエアをインストールするために、CDをコンピュータの CD ドライブに差し込んでください。初期 設定のインストール言語は英語です。 'OK'を押した後、画面上の指示に従ってインストールを完了してく ださい。

ビデオVBOXのセットアップ・ソフトウエアは一人のユーザーまたは一台のコンピュータに限定されていないので、必要に応じて複数のワークステーションにインストールすることができます。

## ビデオ VBOX の登録

レースロジックが継続的に最新のソフトウエアのリリース、ファームウエアのアップグレードについて通知 し、技術サポートを提供できるように、ビデオ**VBOX**の登録手続を行ってください。 詳しくは、㈱アネブル・オートパーツまでお問い合わせください。

# ビデオ VBOX の開始

## ビデオ VBOX とのインターフェース

ビデオ VBOX にはシガー電源ケーブルが同梱されています。これは主電源です。ケーブルは2ピンのコネク ターで、ビデオ VBOX 正面の2ピン'PWR'ソケットと接続します。アンテナ・ケーブルの金色の SMA コネク タを有する付属の GPS アンテナは、ビデオ VBOX 上の'GPS'SMA コネクタに直接接続します。GPS アンテナと 設置についてのより詳しい情報については、トラブルシューティング・ガイドの'GPS アンテナ設置'の項を ご参照ください。

電源をビデオ VBOX に接続する前に、GPS アンテナを接続しなければなりません。電源を入力すると、ビデオ VBOX は接続された GPS アンテナを探し、最適な実行のために自動的に情報の取得を調節することがその理由です。

### LED インジケータ

ビデオ VBOX のフロント・パネルには、一連の LED インジケータがあります。その機能は次の通りです。

#### PWR:

• 赤は、電源が接続されていることを示します。

#### CAM1 と CAM2:

• 緑は、カメラが接続され、ビデオ VBOX と接続していることを示します。

#### REC:

- カードが差し込まれて点灯せず、メモリーLED が点滅していない場合は、メモリーカードの記録準備ができていることを示します。
- 青は、ビデオ VBOX がデータをメモリーカードに書き込んでいることを示します。
- 青の点滅は、現在の記録ファイルが閉じられていることを示します。

#### GPS:

- 赤の点滅は、コールドスタートが実行されていることを示します。
- 赤は、衛星ロックが得られたことを示します。
- 緑は、記録が有効な状態になったことを示します。

#### **MEMORY:**

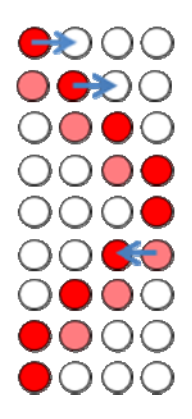

ビデオ VBOX の初期化中、メモリ ーLED は左から右へと動きます。

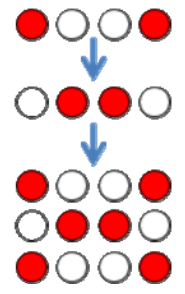

SD カードや USB ドライブをログに利用でき ない場合、左に示すように、4 個の LED が対 となって素早く連続して点滅し(外側 2 個が 点滅した後内側 2 個)、ボックスは初期化を 完了し、カードの差込か媒体の接続の準備が 完了します。

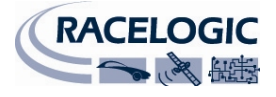

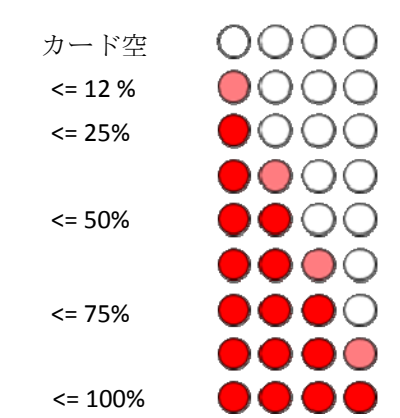

カードを認識すると、LED はカードの現在の容量ステータスを次々と示します。ビデオ VBOX は、LED の発光にパルス幅モジュレーションを使用しています。例えば右に示すように、輝度 50%の LED は、完全に点灯した 2 個の LED の間でカード利用が徐々に変化する様子を示します。

カードの容量が一杯の場合には、ライトは上記と同じ順序で点滅し、ユニットはビープ音を出し続けます。 システムがカードを認識しない場合には、LED は点灯せず、システムはビープ音を出し続けます。

# OLED ディスプレイでデータを表示する

ビデオ VBOX は OLED ディスプレイと互換性があります。OLED ディスプレイは、スピード、最大スピード、 ラップタイム、それにビデオ VBOX からの横方向と縦方向の加速データの表示に使用することができます。

ビデオ VBOX を OLED と一緒に使用する際には、シーン・プロパティの'Serial Application'メニューで'OLED Display'オプションを選択します。

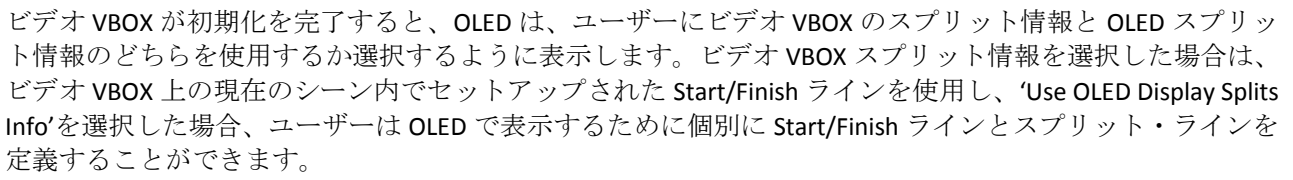

OLED ディスプレイは、■ボタンを押して Start/Finish ラインを設定することができます。その後、ユーザー はスプリット・ラインを定義するか、スプリット・ラインのセットアップを完了するかのいずれかを選択し ます。

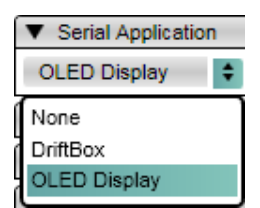

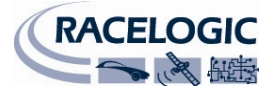

## ビデオ VBOX のデータ・ログ

ビデオ VBOX は、MPEG4 ビデオと共に 10 個の標準チャンネルをログします。

## 標準チャンネル

以下のチャンネルは選択できません(常に VBO ファイルにログされます):

- 衛星
- UTC 時間
- 緯度
- 経度
- 速度
- 向き(ヘッディング)
- 高さ
- 垂直速度
- アビファイルインデクス
- AVIタイム

以下の追加チャンネルも選択して利用することができます。

- 横方向加速
- 縦方向加速
- ターン半径
- 静止後経過時間
- パワーアップ後経過時間

ビデオ・オーバーレイで標準チャンネルを表示する方法についてのより詳しい情報は、'エレメント'の部を 参照してください。

## CAN チャンネル

CAN データベースをソフトウエアにロードすることができます。CAN パラメータ・データをログすることが でき、また CAN パラメータをビデオ・オーバーレイで使用することができます。

- 1 CAN チャンネル (ビデオ VBOX モデル LVBVD10-1, RLVBVD10-2, RLVBVD102C のみ)
- 最大 32 CAN チャンネル (ビデオ VBOX モデル RLVBVD102CVC、CAN ログを有する RLVBVD10VC のみ)

CAN パラメータのログ方法とビデオ・オーバーレイで使用する方法に関するより詳しい情報については、'CAN パラメータのログ'の部を参照してください。

## ラップタイミング・パラメータ

テキスト・エレメントへの入力として 19 個の異なるラップタイミング・パラメータを使用することができます。これによってビデオ・オーバーレイでいろいろなタイミング・パラメータを視覚化できます。

ビデオ・オーバーレイでラップタイミング・パラメータを表示する方法に関するより詳しい情報については、'ラップタイミング・パラメータの表示'の部を参照してください。

## ドリフトボックス・パラメータ

レースロジックのドリフトボックスが利用できる場合には、CAB045 シリアル・ケーブルを使用してユニットをビデオ VBOX に接続し、ドリフト・アングルとスコア・パラメータをシーン内のエレメントへの入力として使用することができます。

ビデオ・オーバーレイでドリフト・アングルまたはスコアを表示する方法に関するより詳しい情報については、'ドリフトボックス・パラメータの表示'の部を参照してください。

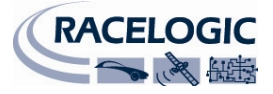

## MPEG4 ビデオ

ビデオ VBOX は初期設定では'動いている場合にのみ'記録するよう設定されており、車両スピードが 2.5kmh を超えるとデータのログを開始します。これは銀色の記録ボタンを押すことによって無効にすることができ、 ビデオ VBOX は、記録ボタンがもう一度押されるまでデータをログし続けます。

**注**:ビデオ VBOX がコンピュータに接続されている時にビデオを記録することはできません。USB を介して コンピュータに接続している間に'Rec'ボタンを押すと、ビデオ VBOX は警告ビープ音を発します。

### インターフェース・ビデオ

ビデオ映像を記録し、表示するには二つの方法-インターレース・スキャンとプログレッシブスキャン-があります。今のところ、インターレース・ビデオを使用しています。

#### • インターレース・スキャン:

この技術はフレームを作り出すために2つのフィールドを使用します。1つのフィールドは画像内のすべて の奇数ラインを含み、もう1つは画像のすべての偶数ラインを含んでいます。PAL準拠のテレビ画面は、例 えば、毎秒50フィールドを走査します(奇数25個と偶数25個)。この2組の25個のフィールドは一緒に作 用して1/25秒ごとに完全なフレームを作り出し、その結果、毎秒25フレームの表示が現れます。

#### • プログレッシブ・スキャン:

この技術は、各フレームのすべての線を順々に描くことでビデオを表示します。殆どの陰極管(CRT)コンピュ ータのモニター、すべての LCD コンピュータ・モニター、また、性質上ディスプレイの解像度が連続的なた め、殆どの HDTV で使用されています。(SDTV 等他の CRT タイプのディスプレイは、通常インターレー ス・ビデオのみを表示します。)

ビデオ VBOX は、インターレース MPEG4 AVI フォーマット・ビデオ・ファイルを作成します。

インターレース・ビデオは、同じインターレース・フォーマットで撮り、保存し、表示されるように設計さ れています。インターレース・ビデオの各フレームは、異なる瞬間に撮られた2つのフィールドから構成さ れるため、インターレース・ビデオ・フレームは、個々のフィールドが撮られた時に記録対象が異なる位置 にあるほど速く動いている場合、モーション・アーチファクトを呈します。これらのアーチファクトは、イ ンターレース・ビデオが撮られた時より遅い速度で表示される場合、またはスチール・フレームが提示され る場合に、一層目に見えることでしょう。

現代のコンピュータ・ビデオ・ディスプレイは順次スキャン・システムであるため、インターレース・ビデ オは、コンピュータ・システム上で表示され、フレーム内に速く動く対象物があるとアーチファクトが見え ます。コンピュータ・システムはビデオ編集に使われることが多いのですが、このコンピュータ・ビデオ表 示システムとテレビジョン信号フォーマットの不一致によって、別個のビデオ表示ハードウエアを利用しな い限り編集中のビデオコンテンツを適切に見ることはできません。

注:ビデオ VBOX で記録されたビデオをインターレース・ソースを再生できるテレビ上で再生すると、イン ターレースは目には見えず、その品質は例外的です。記録されたビデオを CRT または LCD モニター上で再生 するには、ビデオ内の対象物が重なったりギザギザに表示されないように、インターレースの平坦化に適用 されるソフトウエア・フィルターが必要な場合があります。

順次スキャン・モニター(即ち、コンピュータ)上でビデオを再生しようとする場合は、主ビデオ・カメラを 車両からまっすぐ前方に向けて装着すると、フレームとフレームの差異を削減でき、またコンピュータ上で の再生時にインターレースの影響を削減できます。またビデオ・ビットレートは、記録される対象に応じて 著しく変化するので、それをより良く利用して不鮮明な動きではなく詳細を記録します。

ウィンドウズ・メディアプレイヤーは、ビデオもその他のメディアプレイヤーもレンダリングしません。レ ンダリングされたビデオの品質がずっと高いため、レースロジックはVLCプレイヤー

(<u>http://www.videolan.org/vlc/</u>)のダウンロードをお勧めします。またVLCプレイヤーは、インターレース除去 フィルター(ビデオ → インターレース除去 → ブレンド)を可能にする能力も備えています。

インターレースに関する詳しい説明は次のサイトでもご覧になれます: www.100fps.com

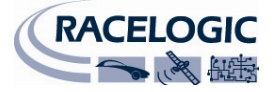

## ログ・モード

ビデオ VBOX は、次の 2 つのログ・モードに対応しています。

## オートログ・モード (動いているときのみ記録)

これはビデオ VBOX の初期設定です。VBOX は 2.5km/h 以上の動きを検知すると自動的にデータの記録を開始し、スピードが 2.5km/h 以下に落ちるか'PC'ボタンが押されると記録を停止します。(記録を停止するためにボタンを押すと、ボックスはマニュアルログ・モードになります。下記を参照のこと)。

#### マニュアルログ・モード (手動で記録)

マニュアルでの記録を可能にするためには、ユニット正面の REC ボタンを押すか、オプションパー ツのスタート・ストップ・ログ・スイッチを押さなければなりません。すると青のログ・ライトが 光り、再びログ・ボタンが押されるか、メディアの空き容量が無くなるまで、ビデオ VBOX はデー タをログします。ボックスを'オートログ・モード'に戻すためには、メディアを取り出して、取り替 える必要があります。車両が停止するとログ・モードは'オートログ・モード'に戻り、車両が再び 動き出すと記録します。

**注**:ビデオ VBOX がデータを書き込んでいる間にカードを取り出すと、データ・ファイルが壊れるリスクが あり、結果的にビデオ・データが消失するか、ビデオ・ファイルが壊れます。初期設定の'動いているとき のみ記録'は選択されたログ・モードなので、車両が停止してから記録の停止が完了するまで必ず暫くお待 ちください。取り出そうとするとユニットはビープ音を出し、青の'REC'ライトが消えます。'マニュアルに よる記録'を選択する場合には、ユニット正面の銀色のスタート/ストップ・ログ・ボタン'・シを押してくださ い。こうすることで、現在のファイルを閉じ、データ破壊を防ぐことができます。それまで車両のイグニシ ョンを消さないようにご注意ください!

#### 低電力、例えばクランキング中の記録:

ビデオ VBOX は、記録中に、ビデオ・カメラに電力を供給できないレベルにまで 電圧源が落ちたことを検知できます。するとボックスは警告ビープ音を発し、 低電力マークが記録中のビデオ中央で点滅します。

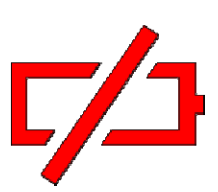

公称電力が5秒以内に回復すると、ボックスはビープ音を停止し、記録を続けます。電力が回復しないと、現在のビデオ・ファイルは閉じられます。暫くしてから電力が回復した場合、新しいビデオ・ファイルが作成され、記録が継続されます。

## ログ・レート

ビデオ VBOX は、10Hz の固定レート(1 秒当たり 10 サンプル)でデータを記録します。

## ファイル管理

ビデオ VBOX は、FAT32 フォーマット済み SD カードまたは USB ドライブ(RLVBCAB73 が必要)に記録しますが、 2 つ同時にはログできません。1つのメディア・タイプから別のタイプにログを切り替えたい場合は、ログ するメディア・タイプに接続し、一杯になったか、もう使用しないメディア・デバイスを取り外します。ビ デオ VBOX は接続されたメディアを探して検知し、車両が動くかログ・ボタンが押されると新たに接続され たデバイスに記録します。

車両が動き出すか、ログ・ボタンが押される毎に、新しいビデオ(AVI)とデータ(VBO)ファイルが、SD カード か USB デバイスの'メディア'フォルダー内に作成されます。現在のファイルは、車両が停まるか、ログ・ボ タンが再び押されると閉じられます。

ファイル名フォーマットは次の通りです:VBOX####.VBO(####は増分の数字を表します。)

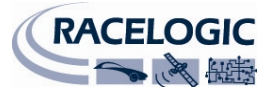

**注**:ビデオ・ファイルのサイズが 1Gb に達すると、ファイルは閉じられ、新しいファイルが開かれます。これは 32 ビット・ファイルのインデキシング制限によるもので、このため凡そ 4Gb より大きなファイルの作成が妨げられます。1Gb サイズは記録されたビデオ・ファイルの取り扱いを容易にします。

## ログされたファイルのフォーマット

ビデオ VBOX のファイルは、レースロジックのスペースに区切られたテキスト・フォーマットで保存されま す。このデータは、文書処理やスプレッドシートのような第三者のアプリケーションに簡単にインポートす ることができます。各ファイルは、主データの前に、チャンネル・コンテンツや、通し番号・ファームウェ ア・バージョン等のビデオ VBOX に関する情報を記載したヘッダー部を含んでいます。

[コラム名]は、データの各コラム内のデータを特定します。

ビデオ VBOX.VBO ファイルの例を以下に示します。

**注:** "ファイル作成"時間と日付は協定世界時(UTC)による時間と日付であるため、お住まいの現地時間を反映 しません。

01/00/70 00:01:53 に作成されたファイル

[ヘッダー] 衛星 時間 緯度 経度 速度 kmh ヘッディング 高さ 垂直速度 m/s アビファイルインデクス アビシンクタイム [チャンネル・ユニット] kmh degs m m/s s [コメント] (c) Racelogic Ltd Video VBOX verison 1.0.0.1 Serial Number: Unknown [avi] VBOX [コラム名] Sats time lat long velocity heading height vert-vel avitime [データ] 006 154518.60 003198.48863 000004.14995 114.453 299.44 +00177.32 +000.66 -000000001 006 154518.70 003198.48945 000004.15241 112.796 299.29 +00177.38 +000.64 000000040 006 154518.80 003198.49025 000004.15484 111.058 299.21 +00177.43 +000.65 000000160 006 154518.90 003198.49104 000004.15722 109.262 299.20 +00177.45 +000.66 000000280 006 154519.00 003198.49182 000004.15954 107.419 299.22 +00177.48 +000.64 000000360 006 154519.10 003198.49257 000004.16181 105.385 299.19 +00177.51 +000.61 0000000440 006 154519.20 003198.49331 000004.16401 102.629 299.23 +00177.61 +000.67 0000000560 006 154519.30 003198.49404 000004.16618 100.179 299.21 +00177.69 +000.65 000000640 006 154519.40 003198.49476 000004.16830 097.504 299.37 +00177.76 +000.64 0000000760

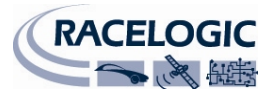

# CAN チャンネルをログする

ビデオ VBOX で CAN を記録するには、まずセットアップ・ソフトウエア内の CAN チャンネルを該当する CAN パラメータ・フィールドで設定しなければなりません。この設定は、CAN データベースをソフトウエア にロードして必要なチャンネルを選択するか、マニュアルで CAN チャンネル・フィールドを設定するかの いずれかによって行うことができます。このステップを実行しない場合、CAN チャンネルは、エレメントを 設定する際'CAN' パラメータ・ドロップダウン・リストによる選択で表示されません。

注: VCI 使用可能なビデオ VBOX をお買い求めいただいた場合には、必ずシーン・プロパティのビデオ VBOX タイプで VCI チェックボックスにチェックしてください。そうしないと、ビデオ VBOX がログできるすべて の CAN チャンネルにアクセスすることができません。

## シーン・プロパティから CAN データベースをロードする

CAN データベースは、下記いずれのフォーマットでもかまいません:

- .DBC CAN データベース・ファイル
- .REF レースロジック暗号化ファイル
- .VCI レースロジック VCI ファイル
- .C CAN トラン・ファイル
- データベース・ファイルは、シーン・プロパティ・バー 内の'CAN'タブを開き、'Load'ボタンをクリックすること でロードできます。
   CAN チャンネルが CAN データベース・ファイルから選択 されるか、マニュアルで設定されるまで、ボタン は'Empty'を示し、CAN チャンネルをシーン内で使用する ことはできません。

**注**:右の例は、VCI使用可能なビデオ VBOX の最初の空の CAN チャンネル 9 個を示しています。

 ユーザーには、レースロジック提供の車両 CAN データベース、レースロジック・モジュール・ データベース、独自の CAN データベース・ファ イルをロードするか、ロード操作を取消すかの オプションがあります。

注:複数のデータベースからのパラメータは、

ソフトウエアにロードすることができ、次に利用できる CAN チャンネルに最大で CAN チャンネルの 総数まで入力することができます。

2a. レースロジック車両 CAN データベース

ユーザーがレースロジック車両 CAN データベースを選択 した場合、ファイル・ブラウザ・ウインドウが開き、完 全な車両 CAN データセットか RPM のみのデータセットの いずれかをロードする選択肢が与えられます。

完全な車両 CAN データセットは暗号化されたデータベー スで、レースロジックが現在所有している車両 CAN 情報 をすべて含んでいます。RPM のみのデータセットは完全 な車両データセットの RPM パラメータのみを含んでいま す。

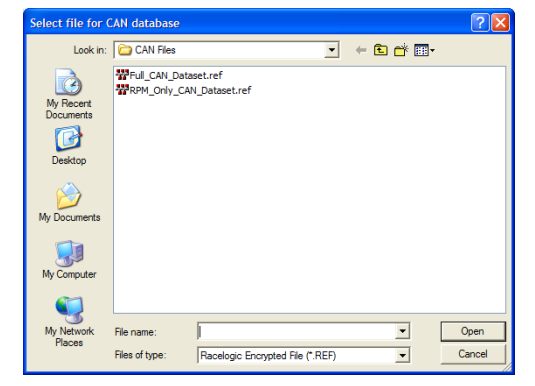

| <ul> <li>CAN and module config</li> </ul> | uration          |       |
|-------------------------------------------|------------------|-------|
| Baud Rate                                 |                  |       |
| 500 KBit 🛊                                |                  |       |
| ▼ Mode                                    |                  |       |
|                                           | Send Acknowledge |       |
| ▼ Inputs                                  |                  |       |
| Load                                      | Clear            |       |
| Empty                                     | Empty            | Empty |
| Empty                                     | Empty            | Empty |
| Empty                                     | Empty            | Empty |

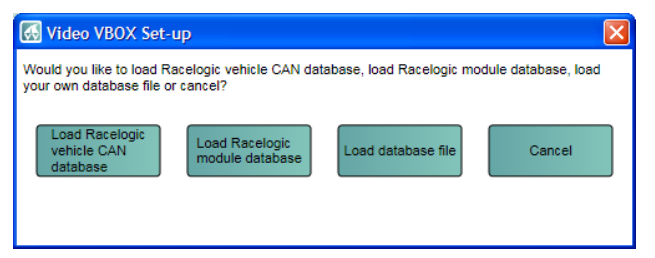

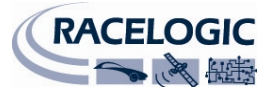

データベースを選択すると、パラメータ選択ウインドウが開きます(下記のステップ3参照)。これ には、選択されたレースロジック車両 CAN データベース・ファイル内に含まれるパラメータすべて の完全なリストが含まれています。

**注**:ビデオ VBOX の CAN データベースはレースロジックにより暗号化されています。REF フォーマットはパラメータ・フィールドを意味していますが、Advanced Options では見ることも編集することもできません。

2b. レースロジック・モジュール CAN データベース ユーザーがレースロジック・モジュール CAN データベー スを選択した場合は、ファイル・ブラウザ・ウインドウ が開いて、レースロジック・モジュール CAN データベー スのいずれかをロードする選択肢が与えられます。デー タベースを選択すると、パラメータ選択ウインドウが開 きます(下記のステップ3参照)。これには、レースロジ ック・モジュール CAN データベース・ファイル内に含ま れるパラメータすべての完全なリストが含まれています。

| Select file for (                                                | CAN database                                                                                                    | ? 🗙           |
|------------------------------------------------------------------|----------------------------------------------------------------------------------------------------|---------------|
| Look in:                                                         | CAN Files 💌 🖛 🗈 📸 📰 -                                                                                                    |               |
| My Recent<br>Documents<br>Desktop<br>My Documents<br>My Computer | W ADC02.dbc         W VBOX_jite.dbc           W ADC03.dbc         W VBOX_jite.dbc           W HON_MICRO_VCL.dbc         W VBOX_jite.dbc           W HON_MOV2.dbc         W VBS20SL.dbc           W HON_MOV2.dbc         W VBS20SL.dbc           W HON_MOV2.dbc         W VBS20SL.dbc           W HOS_SL.dbc         W VBS20SL.dbc           W HOS_SL.dbc         W VBS20SL.dbc           W HOS_SL.dbc         W VBS2.dbc           W HON_JI_V.zbc         W VBS2.dbc           W HON_JI_V.zbc         W VBS2.dbc           W HON_JI_V.zbc         W VBS2.JL.dbc           W HON_JI_J.el, fabit.dbc         W VBS2.JL.dbc |               |
| My Network<br>Places                                             | File name:                                                                                                    | )pen<br>ancel |

c. .dbc ファイルをロードする

ユーザーが独自の CAN.dbc データベース・ファイルを選択すると、ファイル・ブラウザ・ウインド ウが開くので、先ず CAN データベースが保存されたディレクトリまでナビゲートし、ファイルを選 択し、'OK'をクリックしなければなりません。

 CAN データベースを選択した後、ユーザーはどの CAN パ ラメータをビデオ VBOX で使うかを選ばなければなりません。パラメータ名の上でクリックすると、CAN パラメー タ・フィールド情報がウインドウの右にリストされます。

必要な CAN パラメータの横にあるチェックボックスにチェックマークをつけると、選択されたとおりの順序で、パ ラメータは利用できる次の空のチャンネルに割り当てられ ます。

例えば、WSPD\_1が最初にチェックされた場合、チャンネル1に割り当てられます。 チェックされたチャンネルを選択するには、"Apply"をクリックします。

4. お買い求めいただいたビデオ VBOX が VCI 使用可能でない場合には、1 個の CAN チャンネルのみを使用できます。

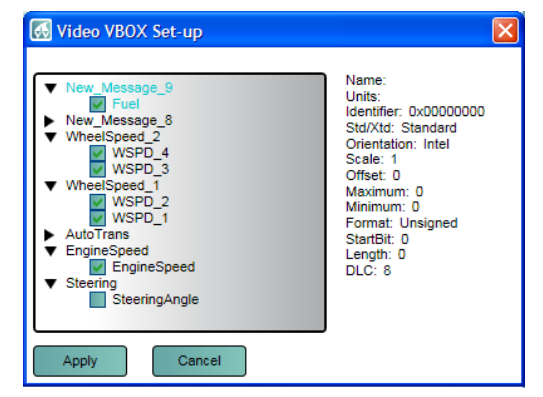

| ▼ Video VBOX Type  |  |
|--------------------|--|
| Watermark<br>♥ VCI |  |

VCI使用可能なビデオ VBOX をお持ちの場合には、シーン・プロパティ内のビデオ VBOX タイプで必ず VCI チェックボックスにチェックマークがつけてください。チェックしないと、ビデオ VBOX が ログできる CAN チャンネルすべてにアクセスすることができません。

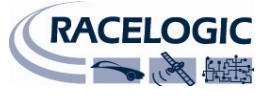

- 5. チャンネルには、選択された順序で選択された CAN パラメータが投入され、CAN チャンネル・ボタンはそのチャンネルに割り当てられたパラメータ名を表示します。
- 6. チャンネルは、ビデオ VBOX のシーン内で使用するよう に設定されています。
- チャンネルに割り当てられたパラメータを変更するには、 チャンネル・ボタンをクリックして、チャンネル設定ボ ックスを呼び出します。

現在ロードされている CAN データベース・ファイルから パラメータをダブル・クリックするか、または1回クリ ックしてから"Apply"を選択して、違うチャンネルを選択 することができます。または'Advanced Options'ドロップ ダウンをクリックすることで、直接パラメータ・フィー ルドを編集することができます。

| ▼ CAN                                         |             |   |       |
|-----------------------------------------------|-------------|---|-------|
| Baud Rate                                     |             |   |       |
| 1 MBit     500 KBit     250 KBit     125 KBit |             |   |       |
| ▼ Inputs                                      |             |   | Load  |
| WSPD_1                                        | WSPD_2      | W | SPD_3 |
| WSPD_4                                        | EngineSpeed |   | Fuel  |

| 🐼 Video VBOX Set-up                                                                                                    |  |
|----------------------------------------------------------------------------------------------------|--|
| <ul> <li>New_Message_9</li> <li>New_Message_8</li> <li>WheelSpeed_2</li> <li>WheelSpeed_1</li> <li>AutoTrans</li> <li>EngineSpeed</li> <li>Steering</li> </ul> |  |
| Apply Clear Cancel                                                                                                    |  |
| <ul> <li>Advanced Options</li> </ul>                                                                                                    |  |

## エレメント・プロパティから CAN データベースをロードする

1. データベース・ファイルは、エレメント・プロパティ内のパラメータ・ドロップダウンから'CAN and Modules'を選択することによってもロードすることがで きます。 ▼ Background Load

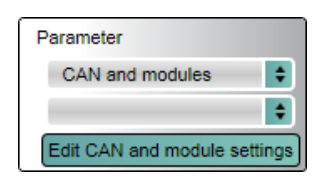

'Edit CAN Settings'ボタンがパラメー タ選択ウインドウの下部に現れま す。

| <ul> <li>Background</li> </ul> | Load           |     |
|--------------------------------|----------------|-----|
| BLUE GAUGE 3.PN                | IG             |     |
| Range                          | Parameter      |     |
| Min 0                          | GPS            | \$  |
| Max 100                        | GPS            |     |
|                                | CAN and module | s 🦉 |
| ▼ Needle                       | DriftBox       |     |

**注**:既にシーン・プロパティから CAN チャンネルが選択されている場合には、このボタンから CAN データベース・ファイルをロードすると、選択された CAN チャンネルが次に利用できるスロットに 追加されます。

 ユーザーにはレースロジック提供のビデ オ VBOX の CAN データベース、独自の CAN.dbc データベース・ファイルをロー ドするか、ロード操作を取消すかのオプ ションがあります。

| 🐼 Video VBOX Set-u                                                                                                    | ф                                 |                    |        |  |
|----------------------------------------------------------------------------------------------------|-----------------------------------|--------------------|--------|--|
| Would you like to load Racelogic vehicle CAN database, load Racelogic module database, load<br>your own database file or cancel? |                                   |                    |        |  |
| Load Racelogic<br>vehicle CAN<br>database                                                                                        | Load Racelogic<br>module database | Load database file | Cancel |  |

3. CAN データベースを選択した後、ユーザーはどの CAN パラメータをビデオ VBOX で使うかを選ばな ければなりません。パラメータ名をクリックすると CAN パラメータ・フィールド情報がウインドウの右に リストされます。 Name: TC8\_CH8 Name: TC8\_CH8

必要な CAN パラメータの隣のチェックボックスにチェ ックマークをつけることにより、そのパラメータは選 択と同じ順序で次の利用できる空のチャンネルに割り 当てられます。例えば、WSPD\_1 が最初にチェックさ れた場合、チャンネル1に割り当てられます。

チェックされたチャンネルを選択するには、"Apply"を クリックします。

4. CAN チャンネルは使用のために設定され、エレメント・プロパティ内の パラメータ選択ドロップダウンから選択できます。

# アドバンス CAN オプション

## CAN ボーレート

ビデオ VBOX のデフォルトのボーレートは 500Kbit に設定されています。ユーザーは 125、250、500Kbit、1 MBit から選択することができます。

## CANモード

CAN とモジュール設定内のモード・ドロップダウンから、2つの CAN モードを選択できます:

- VCI ビデオ VBOX を車両 CAN バス等の外付け CAN モジュールに 接続する場合には、'VCI' CAN モードを選択しなければなりません。
- レースロジック

ビデオ VBOX を ADC03 等のレースロジック CAN モジュールに接続する場合には、'Racelogic' CAN モードを選択しなければなりません。

• 確認の送信 (Send Acknowledge)

レースロジック・モードでは、ビデオ VBOX は CAN ネットワークに確認パルスを送出するように自動的に設定されています。

注:ビデオ VBOX が予期しない車両の動作を引き起こす望ましくないデータを車両 CAN バスに置く 可能性があるので、VCI モードで確認パルスを送出するように設定されている場合には、注意して ください!

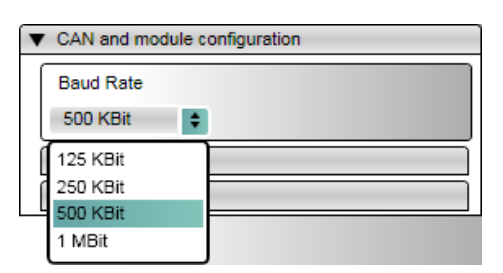

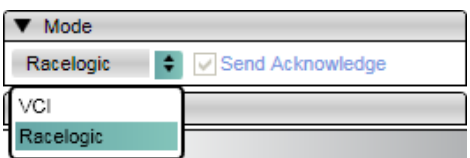

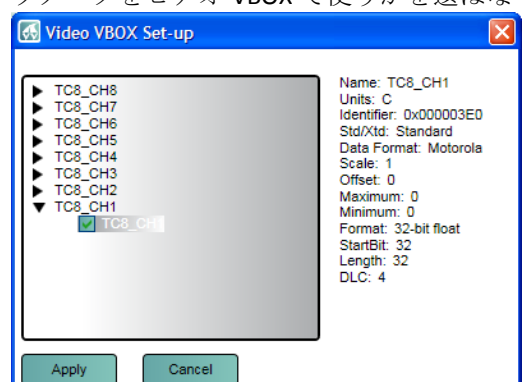

Parameter CAN

> WSPD\_1 WSPD\_2 WSPD\_3 WSPD\_4 EngineSpeed Fuel

ŧ

ŧ

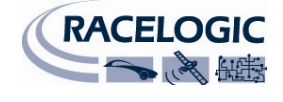

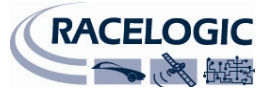

### CAN パラメータ・フィールドのマニュアル編集

CAN パラメータ情報を修正する必要があるか、または CAN データベースが利用できないが CAN パラメータ 情報は分かっている場合には、CAN パラメータ・フィールドを各チャンネルにマニュアルで入力することが できます。

 修正するチャンネル・ボタンをクリックすると、チャンネル設定ボックスが現われます。'Advanced Options'ドロップダウンの矢印をクリックすると、ボックスが開き、advanced options を修正するこ とができます。

| 🚮 Video V                                                                                                    | 'BOX Set-up                                                                                                    | X                                                 |  |  |
|----------------------------------------------------------------------------------------------------|----------------------------------------------------------------------------------------------------|---------------------------------------------------|--|--|
| <ul> <li>New_M</li> <li>New_M</li> <li>WheelS</li> <li>WheelS</li> <li>AutoTra</li> <li>Engines</li> <li>Steering</li> </ul> | New_Message_9           New_Message_8           WheelSpeed_2           WheelSpeed_1           AutoTrans           EngineSpeed           Steering |                                                   |  |  |
| Apply C                                                                                                    | lear Cancel                                                                                                    |                                                   |  |  |
| Name:                                                                                                    | WSPD_1                                                                                                    | ID (hex): 0x000000B0 DLC: 8 C Std/Xtd: Standard 🜩 |  |  |
| Units:                                                                                                    | Mph                                                                                                    | Start Bit: 48 A Length: 16 Data Type: Unsigned    |  |  |
| Scale:                                                                                                    | 0.00679                                                                                                    |                                                   |  |  |
| Offset:                                                                                                    | 0                                                                                                    |                                                   |  |  |
| Minimum:                                                                                                    | 0                                                                                                    | 63 56 55 48 47 40 39 32 31 24 23 16 15 8 7 0      |  |  |
| Maximum:                                                                                                    | 250                                                                                                    |                                                   |  |  |

2. CAN パラメータ・フィールドを更新し、または修正することができます。

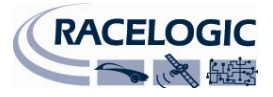

## CAN パラメータのエレメントへの割当

CAN チャンネルが CAN パラメータ情報によって設定されると(データベース・ファイルかマニュアルのいず れかにより)、エレメント・プロパティ・ボックス内の CAN パラメータ・ドロップダウン・メニューから選 択できるようになります。

エレメント・データ・ソースとして使用するために CAN パラメータを選択する には:

- 1. CAN パラメータを使用するエレメントを選択する。
- 2. パラメータ選択ドロップダウンで、'CAN'を選択する。
- 3. パラメータ・リストには CAN チャンネルに割り当てられた CAN パラメ ータが投入されます。

エレメント作成に関する詳しい情報は、'エレメント'の部を参照のこと。

## 車両 CAN バスに接続する

ビデオ VBOX を車両からの CAN データをログし、表示するために使用する場合には、ビデオ VBOX を車両の OBD (On-Board Diagnostics)ポートに接続する必要があります。OBD コネクタの正確な位置は車両によって異 なりますが、ドライバーから数十センチ以内にあり、簡単に接続できるはずです。たいていの場合、ステア リング・コラムの下、ペダルの上かおそらくはドライバーの膝近くのヒューズ・ボックス内で、OBD コネク タを見つけることができます。OBD はおそらく目につく場所にありますが、覆われている場合もあります。

下表では、代表的な車種と OBD コネクタの場所をリストしています。

| メーカー          | モデル                       | OBD の位置                     |
|---------------|---------------------------|-----------------------------|
| AUDI          |                           | ハンドル下、ペダル部材の上               |
| FORD          | Fiesta/Ka/Puma            | パッセンジャー側の足下、'A Post'の上      |
|               | Fiesta ST150              | ハンドル下、ペダル部材の上               |
|               | Focus/Mondeo/Cougar/S-Max | ハンドル下、ペダル部材の上。(ある車両ではポートにアク |
|               |                           | セスするためにはカバーを取り外す)           |
|               | Galaxy                    | ハンドル下、右手側または灰皿下             |
|               |                           |                             |
|               | Transit                   | ハンドル下、ペダル部材の上               |
| JAGUAR        |                           | ハンドル下、ペダル部材の上               |
| LAND ROVER    |                           | ハンドル下、ペダル部材の上               |
| MINI          |                           | ハンドル下、ペダル部材の上(ポートにアクセスするために |
|               |                           | はカバーを取り外す)                  |
| VW            |                           | ハンドル下、ペダル部材の上(下のダッシュボード・カバー |
|               |                           | の後ろ)                        |
| SEAT          |                           | ハンドル下、ペダル部材の上(ポートにアクセスするために |
|               |                           | はカバーを取り外す)                  |
| SKODA         |                           | ハンドル下、ペダル部材の上               |
| ΤΟΥΟΤΑ        |                           | ハンドル下、ペダル部材の上               |
| VAUXHALL/OPEL | Astra VXR/Meriva VXR      | ハンドブレーキグリップの下、中央コンソール内(ポートに |
|               |                           | アクセスするためにはカバーを取り外す)         |
|               | Zafira VXR                | ギアシフト・コンソールの下、喫煙者パッケージを有する車 |
|               |                           | 両では灰皿の下(ポートにアクセスするためにはカバーを取 |
|               | Corres V/VP               |                             |
|               | Corsa VXR                 | 中央コンソールの下、灰皿の上              |

| F | Parameter                                                   |    |  |  |
|---|-------------------------------------------------------------|----|--|--|
|   | CAN                                                         | \$ |  |  |
|   | WSPD_1                                                      | \$ |  |  |
|   | WSPD_1<br>WSPD_2<br>WSPD_3<br>WSPD_4<br>Fuel<br>EngineSpeed |    |  |  |

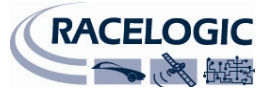

## ミニインプットモジュールを使用するためにビデオ VBOX を設定する

ビデオ VBOX でミニインプットモジュールを使用するには二つの方法があります。どちらの方法を使うかは、 車両 CAN バスからの CAN チャンネルと共にミニインプットモジュールからのチャンネルを記録したいか、 または MIM(ミニインプットモジュール)からのチャンネルのみを記録したいかによります。

## VCI 付のビデオ VBOX

VCI 使用可能なビデオ VBOX をお持ちであり、シーンで MIM パラメータと車両 CAN パラメータの使用を希望 される場合には、'Loading a CAN Database from Scene properties(シーン・プロパティから CAN データベースを ログする)'内のステップに従い、MIM CAN チャンネルとログしたい車両パラメータをロードし、設定してく ださい。

### VCI のないビデオ VBOX

VCI のないビデオ VBOX をお持ちであるか、または最小限の CAN チャンネルセットアップで MIM を使うことを希望され る場合には、先ずシーン・プロパティの'Video VBOX Type(ビ デオ VBOX タイプ)'メニューで VCI ボックスがチェックされ ていないことを確かめてください。

| • | ▼ Video VBOX Type                                |  |  |
|---|--------------------------------------------------|--|--|
|   | <ul> <li>CAN and module configuration</li> </ul> |  |  |
|   | Baud Rate                                        |  |  |
|   | 500 KBit 🗘                                       |  |  |
|   | ► Mode                                           |  |  |
|   | ▶ Inputs                                         |  |  |
|   | ► Mini input module 🗱 Log All                    |  |  |

'CAN and module configuration(CAN とモジュールの設定)'で'Mini Input Module(ミニ入力モジュール)'というタ ブを利用できます。

このタブには、利用できる MIM のチャンネルがすべてあり ます。最初はチャンネル・ボタンすべてに灰色がかってい ます。これは、現在パラメータがシーン内のエレメントに 関連付けられていないことを示しています。

| Mini input module 🗱 Log All |           |           |  |  |
|-----------------------------|-----------|-----------|--|--|
| Voltage_1                   | Voltage_2 | Voltage_3 |  |  |
| Voltage_4                   | Voltage_5 | Voltage_6 |  |  |
| Voltage_7                   | Voltage_8 | TC1       |  |  |
| TC2                         | Freq_Tag  | Freq      |  |  |
| Revs                        |           |           |  |  |

エレメントにより MIM チャンネルを使うには、エレメント作成の際にパラメータ・ソ ース・リストから'Mini input module(ミニ入力モジュール)'を選択します。すると MIM チャンネルのリストがパラメータ・ドロップダウン・リストから選択できるようにな ります。 Parameter GPS GPS CAN DriftBox Mini input module

エレメント内で使用すると、MIM パラメータ自動的に SD カ ードにログされ、ボタンに色がつきます。(右図)

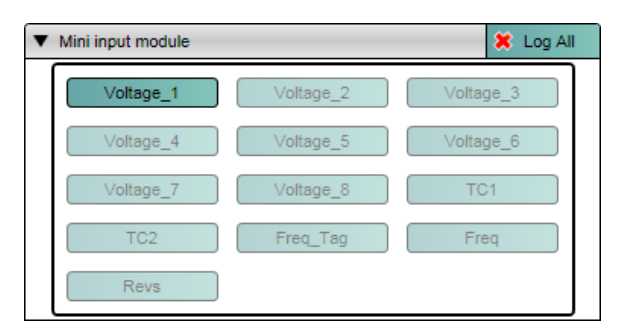

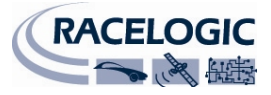

| 🐼 Video VBOX Set-up |             |  |  |
|---------------------|-------------|--|--|
| Apply               | Cancel VLog |  |  |
| Name:               | Voltage_1   |  |  |
| Units:              | ٧           |  |  |
| Scale:              | 1           |  |  |
| Offset:             | 0           |  |  |
| Minimum:            | 0           |  |  |
| Maximum:            | 100         |  |  |

パラメータ・ボタンをクリックすると、名前、ユニット、スケール、 オフセット、最小値と最大値を編集することができます。パラメータ のセットアップに変更を加えた後には、'Apply'ボタンを押さなければ なりません。 左の例では、パラメータがエレメントにより使用され、自動的にログ

左の例では、ハクメータがエレメントにより使用され、自動的にログ されているので、'Log'チェックボックスは灰色がかっています。

Racelogic 🗧 🚽 Send Acknowledge

MIM チャンネルをログする必要があるが、シーン内で使用されていない場合には、'Log All button'をクリックすると、エレメントと使用されているかに関わらず、すべてのチャンネルをログします。

Mode

ビデオ VBOX がミニ入力モジュールを正しく認識するため に、モードが'Racelogic'に設定されていることを確認して ください。

# ラップタイミング・パラメータを表示する

ビデオ VBOX は、下記のリストのラップタイミング・パラメータを TEXT エレメントとしてオーバーレイすることができます:

| ~ ~ |                    |            |                        |
|-----|--------------------|------------|------------------------|
| •   | 現在のラップ:            | 現在のラップ数    |                        |
| •   | 現在のラップタイム:         | 現在のラップタ    | イム                     |
| •   | 完了したラップ:           | 完了したラップ    | 数                      |
| •   | 最後のラップタイム:         | 最後のラップタ    | イム                     |
| •   | ベストのラップタイム:        | 達成したベスト    | のラップタイム                |
| •   | 現在のスプリット:          | 現在のスプリッ    | ト数                     |
| •   | 現在のスプリットタイム:       | 現在のスプリッ    | トタイム                   |
| •   | 現在のスプリット、最後のスプリッ   | トタイム:      | 現在のスプリット数と最後のスプリットタイム  |
| •   | 現在のスプリット、ベスト・スプリット | ・タイム:      | 現在のスプリット数と最後のスプリットタイム  |
| •   | 最後のスプリット、最後のスプリットタ | イム:        | 最後のスプリット数と最後のスプリットタイム  |
| •   | 最後のスプリット、ベスト・スプリット | ・タイム:      | 最後のスプリット数とベストスプリットタイム  |
| •   | スピード(Kmh):         | KMHでのスピー   | - K                    |
| •   | スピード(Mph):         | MPH でのスピー  | - F                    |
| •   | 最後のスプリット、最低スピード(K  | mh):       | KMH での最低スピード@最後のスプリット  |
| •   | 最後のスプリット、最低スピード(M  | 1ph):      | MPH での最低スピード@最後のスプリット  |
| •   | 最後のスプリット、最高スピード(K  | mh):       | KMH での最高スピード@最後のスプリット  |
| •   | 最後のスプリット、最高スピード(M  | 1ph):      | MPH での最高スピード@最後のスプリット  |
| •   | 最後のスプリット、平均スピード(K  | mh): 最後の)  | スプリットに対する KMH での平均スピード |
| •   | 最後のスプリット、平均スピード(N  | 1ph): 最後の) | スプリットに対する MPH での平均スピード |

これを行うためには、先ずビデオ VBOX の位置に関係するスタート/フィニッシュとスプリット・ファイルを ソフトウエアにロードしなければなりません。ファイルは、スプリット(.spl) またはドリフトボックス・ス プリット(.dsf)フォーマットのいずれかにする必要があります。スタート/フィニッシュとスプリット・ファ イルがシーンにロードされると、VBOX は車両のラップ・パラメータを計算し、テキスト・エレメントとし てビデオ・オーバーレイの一部として表示します。

スプリット・ファイルにロードするには、メニュー・バーの'Start/Finish Line(スタート/フィニッシュ・ライン)'をクリックして'Load'を選択します。するとエクスプローラ・ウインドウが現われます。スプリット・ファイルがあるディレクトリまでナビゲートし、ファイルを選択します。最初にスプリット・ファイルにロードすることが重要です。そうしないと、ビデオ VBOX はラップタイミング・パラメータ計算のための基準点が分からず、機能しません。

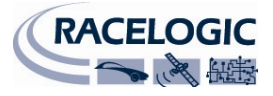

スプリット・ファイルはレースロジックもしくは㈱アネブルのウエブサイトからダウンロードするか、 VBOX ツール・ソフトウエアを使ってユーザーが作成することが出来ます。ツール・ソフトウエアはビデオ VBOX セットアップ・ソフトウエアと共にインストールされています。

必要であれば、スプリット・ファイルは、メニュー・バーの'Start/Finish Line'にある'clear'ボタンをクリック することでソフトウエアから消去することができます。

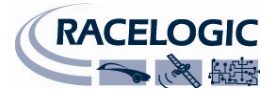

## スタート/フィニッシュ・ラインとスプリットを作成する

'Start/Finish and Splits'ファイルを作成するには、ユーザーはスタート/フィニッシュとスプリット・ファイル が作成されるサーキットの少なくとも1ラップを記録していなければなりません。VBOX ツール・ソフトウ エアはスタート/フィニッシュとスプリット・ファイルの作成に使用されます。 また主要サーキットのこれらの情報はアネブルウエブサイトから入手できます。

## VBOX ツール・ソフトウエアでスタート/フィニッシュ・ラインとスプリットを定義する

始めに VBOX ツール・ソフトウエアを開いて、画面上部のメニュー・バーにある'Load All'ボタンをクリック します。するとファイル・ブラウザ・ウインドウが開きます。.VBO ファイルがあるディレクトリまでナビ ゲートして選択すると、ファイルはソフトウエアにロードされます。グラフ・ウインドウはスピード対時間 (距離)を表し、マップ・ウインドウはトラック上の車両の位置を表示します。

グラフ・ウインドウ内のどこかをクリックすると、マップ・ウインドウ内の位置インジケータが動いて、その時点での車両のトラック上の位置を示します。スタート/フィニッシュ・ラインを定義するためには、グラフ・ウインドウ内のカーソルを所望の位置まで動かし、スタート/フィニッシュ地点をマークするために 'Spacebar'を押すか、ツールバー内の Set Start / Finish ボタンを押します。

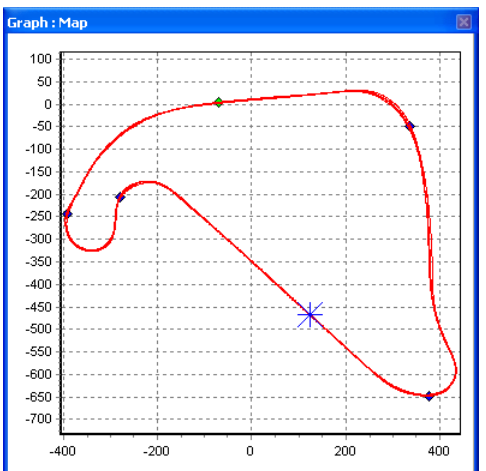

カーソルをグラフ・ウインドウ内で動かすと、マップ・ウインド ウ内のカーソルはこの動きに従うので、カーソル点がトラック上 で該当する位置が分かります。スタート/フィニッシュ・ラインを 設定すると、マップ・ウインドウ内に緑の点が対応するカーソル 位置に現れます。

スタート/フィニッシュに加えて、最大で20のスプリット・ポイントをソフトウエアに設定することができます。スプリット・ポイントを定義するには、所望のカーソル位置で'S'キーを押すか、 'Start / Finish & Splits'ドロップダウン・メニューから'Set Split'オプションを選択します。

スタートラインがフィニッシュ・ラインでない場合、別のフィニ ッシュ・ラインを設置することができます。これは登坂や、ドイ

ツのニュルブルクリンク等のスタート地点で終わらない一本道に沿ったデータ分析等の状況で使用されます。

所望のカーソル位置で'Shift' + 'Spacebar'を押すか、'start / finish & splits'メニュ ーから'Set finish'ボタンを選択することで、別のフィニッシュ・ラインを作成 します。

**注**:位置エラーの影響を減らし、ベストラップタイミングの精度を得るため に、サーキットの高速部にスタート/フィニッシュ・ラインを設定しようとす ることが重要です。

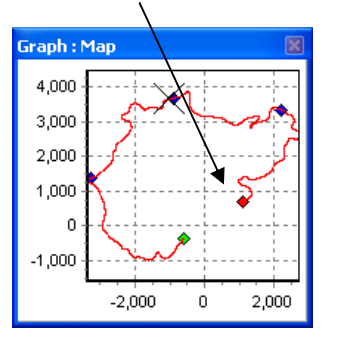

## スタート/フィニッシュ・ラインとスプリット・データをロード し、セーブする

スタート/フィニッシュ・ドロップダウン・メニューから'Save'オプションをクリックし、グラフ・スクリーン内で作成されたスタート/フィニッシュとスプリット・ライン情報を'.spl'ファイルに保存します。

'.dsf' または'.spl'ファイル内にロードするために、スタート/フィニッシュ・ドロップダウン・メニューの 'Load'ボタンをクリックして、先に定義したスプリット・ファイルを編集することができます。

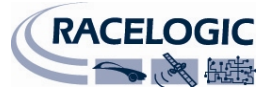

種々のトラックによる複数の '.spl'ファイルがある場合には、トラックにちなんで名前を付けたディレクトリ内で PC で保存することをお勧めします。

#### スプリットを動かす

グラフ・ウインドウ内の'M'を押し、動かすスプリット数を入力するか、メニューから'Move split(スプリットを動かす)'を選択することで、スプリットを動かすことができます。

## グラフ・チャート上でスプリット情報を表示する

スタート/フィニッシュとスプリット・ラインは、Show Split Info on Graph Chart(グラフ・チャート上でスプリット情報を表示)オプションを選択す ることで見えなくすることができます。これは、コンテキスト・メニュ ーを表示するための3つの主ウインドウのうちのいずれかを右クリック するか、ツールバー上のグラフ設定ボタンのいずれかで利用できます。ス タート/フィニッシュとスプリット・ラインを隠すことを選択しても、そ れらはまだアクティブなままです-見えなくてもソフトウエアはスプリッ ト・ラインを保存します。

#### ゲート幅

スプリット・ゲートの幅は、'Start, Finish & Splits'メニューで設定することができます。

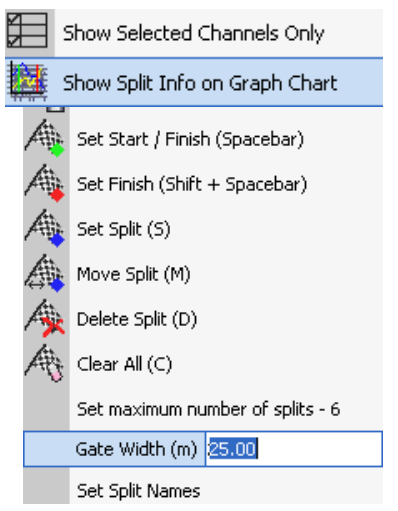

互いに非常に近くを通るトラックのエリアにスプリット・ポイントが設置 されるサーキットで使用するために、VBOX ツール内にスプリット・ファ

イルを作成しようとする場合には、ゲート幅を狭める必要があるかもしれません。それによって、トラックの異なるセクションにいる場合でもスプリット・ポイントを通って不注意で後戻りすることがありません。 下記の例を参照してください。

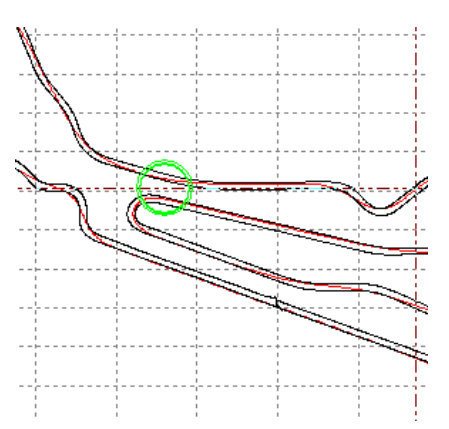

緑色で囲った円のエリアは互いにたった 20m 程で通過するトラックの 二つのセクションを示しています。スプリット・ポイントがこのセク ション上に設定され、仮想のゲートの設定が広すぎると、スプリッ ト・ポイントは、反対方向に通過した際にビデオ VBOX に登録される ことがあります。

どのくらいの幅でスプリット・ポイントを作成するかについて疑問が ある場合には、測定ツールを使って Google Earth<sup>™</sup> でトラックの近接度 をチェックすることができます。

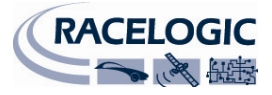

## サーキット・オーバーレイを作成する

サーキット・オーバーレイは、サーキットまたはステージの外側と内側の境界をマッピングするために作成 されるファイル(.cir)で、ビデオ VBOX ソフトウエアにトラック・マップ・エレメントを作成するために必要 です。

また主要サーキットのこれらの情報はアネブルウエブサイトから入手できます

**注**:サーキット・オーバーレイが特定のトラックについて存在していない場合には、二つの方法のいずれか で作成することができます。オーバーレイ・ファイルは、サーキット周りをドライブするか、または Google Earth で.kml ファイルを作成し、VBOX ツールにインポートするかによって、作成することができます。

### サーキットをドライブすることによりオーバーレイ・ファイルを作成する

- サーキットのスタートの左手側へ車を走らせる。
- 屋根の左手側にアンテナを設置する。
- ビデオ VBOX の電源を入れ、衛星を捉えさせる。
- SD カードを差し込むか、USB ドライブ(RLVBCAB073 が必要)を接続すると、ログの準備が完了。
- サーキットの左手側周りをドライブする。
- スタート地点に戻って止まる。
- 屋根の左手側から右手側へアンテナをゆっくり移動させる。その際、アンテナを覆わないように注意し、常に空に向いているようにする。
- トラックを横切って反対側へ直角に車を走らせる。
- 同じ方向でサーキットの右手側周りをドライブし、トラックが交差する点で停止する。
- 'File' -> 'Load All'を使ってメディアからログされたファイルをロードする。
- 'Save'を使って保存し、'Save as type'を選択し、'Circuit file' ('.cir')を選ぶ。

#### 単一方向の'Special Stage'についてオーバーレイ・ファイルを作成する

- ステージのスタートの左/右側に車を走らせる。
- ビデオ VBOX の電源を入れ、衛星を捉えさせる。
- SD カードを差し込むか、USB ドライブ(RLVBCAB073 が必要)を接続すると、ログの準備が完了。
- トラックの左/右側のルートをドライブする。
- フィニッシュ・ラインがある場所で停止する。
- トラックを横切って反対側へ直角に車を走らせる。
- トラックの左/右側でルートをドライブして戻る。
- トラックを横切ってスタート位置まで直角に車を走らせる。
- 'File' -> 'Load All'を使って SD カードからログされたファイルを Vbox ツールにロードする。
- 'Save'を使って保存し、'Save as type'を選択し、'Circuit file' ('.cir')を選ぶ。

トラック・マップを作成するためにサーキット・オーバーレイを使用する場合には、.Cir ファイルを作成す るために使用する.VBO ファイルが、トラック内側のサーキット1ラップと、外側の1ラップを含んでいる ことが重要です。ファイルがより多くのデータを含んでいる場合には、'edit data'ボタンを使って所要の長さ にファイルを短くします。

#### Google Earth<sup>™</sup> でオーバーレイ・ファイルを作成する

ソフトウエアでのパス作成に関する説明は、Google Earth のヘルプ・ファイルを参照してください。選んだトラックの内側と外側に沿ってパスを作図したら、.kml ファイルとして保存しなければなりません。このファイルは、**'TOOLS → Import** Data'をクリックして VBOX ツールにインポートすることができます。

.kml ファイルは一度インポートされると、後にサーキットからのラップ・データ と使用するために.cir ファイルとして再保存することができます。

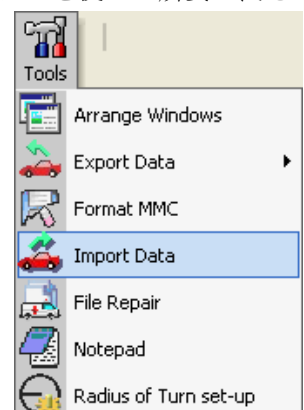

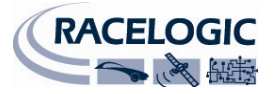

## ドリフトボックス・パラメータを表示する

ビデオ VBOX はドリフト・アングルやスコアを記録しないので、ドリフト・アングルとスコアのデータをビ デオ VBOX に供給するためには、レースロジック・ドリフトボックスと CAB045 シリアルーレモ・ケーブル が必要となります。

エレメント・データ・ソースとしてドリフト・アングルとスコアのどちらを使用するか選択します。

- 1. ドリフトボックス・パラメータを使用するエレメントを選 択します。 ▼ Background DRIFT GAUGE
- 2. パラメータ選択ドロップダウンで、'DriftBox'を選択します。

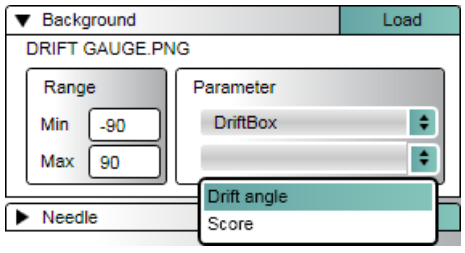

- パラメータ・リストにドリフト・アングルとスコアのチャンネルが投入されます。
- 4. CAB045 シリアルからレモ・ケーブルを介してドリフトボックスをビデオ VBOX に接続し、データを ログします。

エレメント作成に関するより詳しい情報は、'エレメント'の部を参照のこと。

# GPS エンジン・コールドスタートを実行する

GPS コールドスタートは、GPS エンジンを現在の衛星位置についてダウンロードされた履歴をリセットする ように促します。これは、ビデオ VBOX が衛星をロックする際にトラブルがある場合に有用です。このトラ ブルは、主に、ビデオ VBOX の最初の使用時や、数週間使われていなかった場合、または現在の位置から遠 く離れてところ(1 千マイル以上)で使われた場合に起こります。

GPS コールドスタートを実行した後、'GPS' LED が緑になるまで、アンテナが空からさえぎられることのない 静止位置でビデオ VBOX に電源が入ったままにします。これにはほんの数分しかかかりません。

ビデオ VBOX が新しい情報をダウンロードすると、ノイズのある場所(木や建物の近く、橋の下等)で早く衛星を再度捉えます。また電源投入時に衛星を一層早く捉えます。

ビデオ VBOX で GPS コールドスタートを実行するには二つの方法があります。コンピュータを使用する方法 と使用しない方法です。

ビデオ VBOX で GPS コールドスタートを実行するには、下記を行ってください。

- ビデオ VBOX 前面の丸い青のバックライトのついた'PC'ボタンを、5 秒間押したままにします。
- ボタンを離すと、コールドスタートの実行中'GPS' LED が点滅します。
- コールドスタートが完了すると、'GPS' LED が赤く光ります。
- 凡そ 30 秒後に'GPS' LED が緑色に光り、衛星ロックが得られたことを示します。

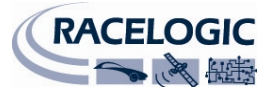

# ソフトウエアの概要

ビデオ VBOX セットアップ・ソフトウエアで、ユーザーはビデオ VBOX で記録されたビデオに重ね合わされ るグラフィカル・オーバーレイに表示されたデータの表示方法を設定することができます。ユーザーにはゲ ージや、ピクチャー・イン・ピクチャー、トラック・マップ等を含む予め定義された多数の'Scenes'の中か ら一つを選ぶ必要があり、それぞれはユーザーの必要に応じてカスタマイズできます。ご自分のゲージを作 成しましたか? それをソフトウエアにインポートして次のトラックの日に使用しましょう。

ビデオ VBOX GPS エンジンは、視野にある衛星から恒常的に情報を受け取り、車両に接続されたビデオ VBOX アンテナの動きを正確に測定します。このデータは、接続されたビデオ・カメラから提供される同期化されたビデオと共に、ビデオ VBOX によってメモリーカードに同時に記録されます。

ビデオのみを記録するか、またはトラック・マップ、ロゴ、スピードメーターとg-メーターをオーバーレ イして、高解像度ビデオを作成してください。全く新しいシーンを作るか、既存のものをカスタマイズして、 自分の車に適したシーンを作り出してください。

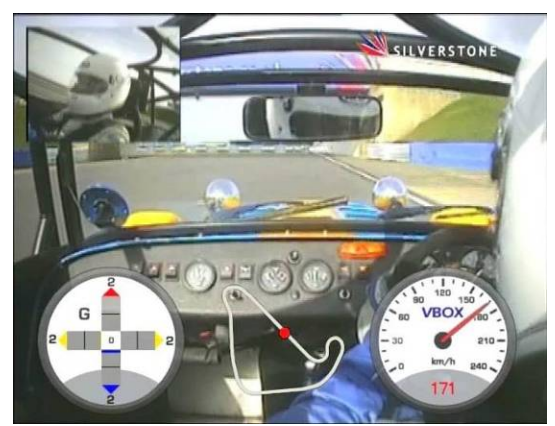

## 推奨ソフトウエア・ツール

次ページに、記録されたビデオ・ファイルを再生し、ゲージを作成・編集し、破損した AVI 動画ファイルを 修復するためにビデオ VBOX セットアップ・ソフトウエアと併せて使用できる推奨ソフトウエア・パッケー ジ/ツールをいくつかリストします。修正が必要な場合や、使用中に問題や誤動作が生じた場合は、該当す るサポート先に連絡してください。レースロジックとアネブルは、第三者のソフトウエア・パッケージの使 用に関しサポートは提供できません。

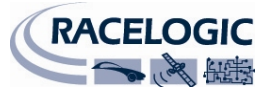

| 費用 |  |  |  |
|----|--|--|--|
|    |  |  |  |

### 内容

| _ビデオ・プレイヤー:        |           |                                              |  |  |  |
|--------------------|-----------|----------------------------------------------|--|--|--|
| VLC player         | 無償 (Web)  | たいていのビデオ・フォーマットのビデオ・プレイヤー                    |  |  |  |
| Irfanview          | 無償 (Web)  | 画像編集とビデオ・ユーティリティ                             |  |  |  |
| デザイン・ツール:          | デザイン・ツール: |                                              |  |  |  |
| Adobe Illustrator  | 有償        | ベクターグラフィック作成・編集ツール                           |  |  |  |
|                    | (web 参照)  |                                              |  |  |  |
| Adobe Photoshop    | 有償        | 画像編集ソフトウエア                                   |  |  |  |
|                    | (web 参照)  |                                              |  |  |  |
| Inkscape           | 無償 (Web)  | ベクターグラフィック作成・編集ツール                           |  |  |  |
| ビデオ修復ツール:          |           |                                              |  |  |  |
| DivFix++           | 無償 (Web)  | 破損するか壊れた AVI ファイルの修復ツール                      |  |  |  |
| コーデック・パック          |           |                                              |  |  |  |
| Xvid               | 無償 (Web)  | XVid コーデック・パックはビデオ VBOX セットアップ・ソフト           |  |  |  |
|                    |           | ウエアと一緒にインストールされていますが、web からダウン               |  |  |  |
|                    |           | ロードして利用できます。                                 |  |  |  |
| フレームワーク・ソフトウエア     |           |                                              |  |  |  |
| .NET Framework 3.5 | 無償 (Web)  | .NET Framework 3.5 SP1 はビデオ VBOX セットアップ・ソフトウ |  |  |  |
|                    |           | エアと一緒にインストールされていますが、マイクロソフトの                 |  |  |  |
|                    |           | ウェブサイトからダウンロードして利用できます。                      |  |  |  |

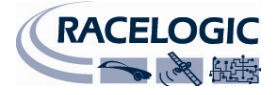

# ビデオ VBOX セットアップ・ソフトウエアの起動

ソフトウエアを起動すると、下記のスプラッシュ・スクリーンが表示されます。

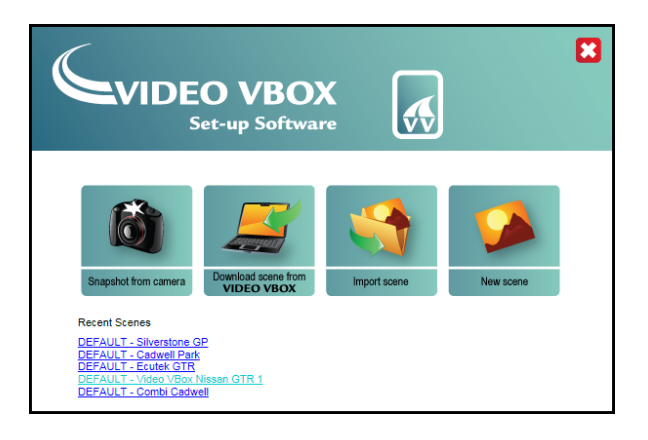

以下のショートカットを利用できます。

- カメラからのスナップショット このアイコンで、ビデオ VBOX に接続されたメインカメラからスナップショットを撮ることができ ます。
- ビデオ VBOX からシーンをダウンロードする
   このアイコンにより、接続されたビデオ VBOX からシーンをダウンロードすることができます。
- ファイルからシーンをインポートする
   このアイコンにより、予め定義したシーンをファイルからインポートすることができます。
- 新しいシーン このアイコンにより、新しくカスタマイズしたシーンをスクラッチから作成することができます。

最近使った5つのシーン・ファイルのリストも、メニュー・アイコン下の最近のシーンにリストされます。 最初ここにリストされるシーンは、ソフトウエアと一緒に提供されたデフォルト・シーンのみです。始める ためには、Default.scnをクリックしてソフトウエアが提供するデフォルト・シーンを選択すると、ビデオ VBOX セットアップ・ソフトウエアが開きます。

この表示は、最上部のメニュー・バー(Menu Bar)、左のメインビューウインドウ(Main View Window)、右上の エレメント/シーン・ブラウザ・ウインドウ(Element/Scene Browser Window)、右下のエレメント・プロパテ ィ・ウインドウ(Element/Scene Properties)から構成されています。
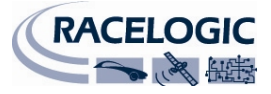

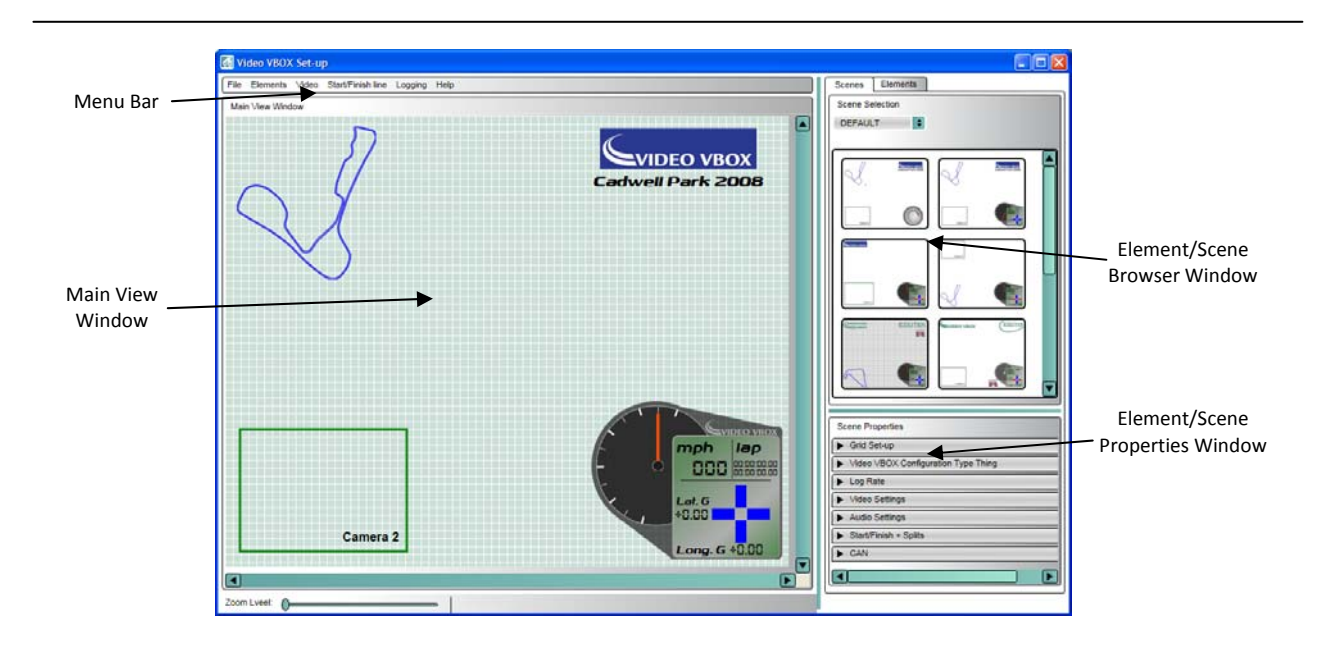

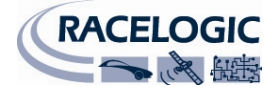

VIDEO VBOX

## メインビューウインドウ

メインビューウインドウは、あなたのビデオ VBOX にシーン・ファイルが エクスポートされた後にビデオ VBOX で記録されたオーバーレイがどのよ うに見えるかのプレビューです。スタートアップ時にメインビューウイン ドウに最初に表示されるシーンは、ユーザーがスプラッシュ・スクリーン で行った選択によります。

メインビューウインドウ左下のズーム・スライダーを使うか、マウス・ス クロール・ホイールを使って、シーンをズームインすることができます。

最大 400%の倍率までシーンをズームインできます。これによってユーザーは主表示内のエレメントを正確 に設置できます。

エレメントをズームインするには、エレメント上で左クリックしてそれをハイライトし、マウス・スクロー ル・ホイールかズームイン用ズーム・スライダーのどちらかを使用します。ズームインすると、選択された エレメントの中央にズームインします。ズームされると、横と下のスクロールバーを使って主表示上を移動 することができ、または画面を取り込んでスクロールし、ズームインした表示上を移動することができます。

**注**:エレメントにズームインするにはアンチエイリアシング(画像のギザギザを滑らかにする)を使用する ことにご注意ください。

## ブラウザ・ウインドウ

ブラウザ・ウインドウでは 2 つのタブーシーンとエレメントーを利用できます。 これらのタブは、ビデオ VBOX 上で作成され、保存されているシーンとエレメ ントのサムネイル・プレビューを含んでいます。

ユーザーは、サムネイルをダブル・クリックして既存のシーンを使用するか、 または'File'メニューから全く新しいものを作成し、ブランクのテンプレートに エレメントを追加することを選ぶことができます。

シーンとエレメントはテーマ 一例えば、Default、Retro、Classic 等一 を使って カテゴリー分けされ、ドロップダウン・リストはユーザーに現在定義されてい るテーマのリストを示します。

## プロパティ・ウインドウ

選択されているブラウザ・タブによって、プロパティ・ウインドウは次のいずれかを表示します。

シーン・プロパティ:このウインドウは、メインビューウイン ドウに現在表示されているシーンに関するプロパティを示してい ます。このプロパティは、編集プロパティ・チェックボックスに チェックマークが付かない限り、灰色になっています。シーンに 修正を加える事はできません。即ち、ここにチェックされるまで、 エレメントを追加することはできません。'New'が選択された場 合、チェックボックスは初期設定によりチェックされます。

**エレメント・プロパティ**:このウインドウは、メインビューウ インドウで現在選択されているエレメントに関するプロパティを 示しています。選択されたエレメントのタイプによって、修正に 利用できるプロパティが決定されます。

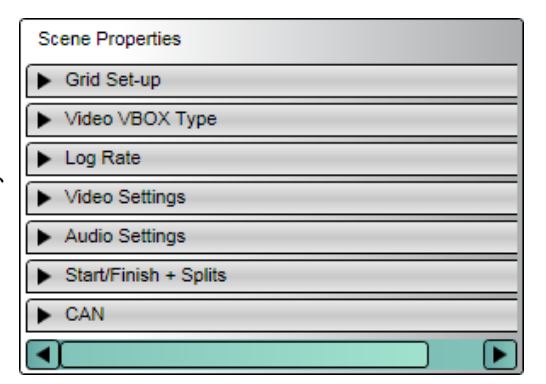

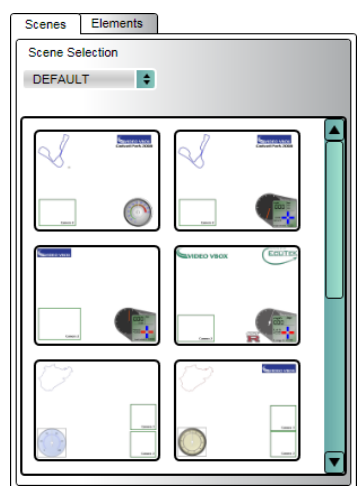

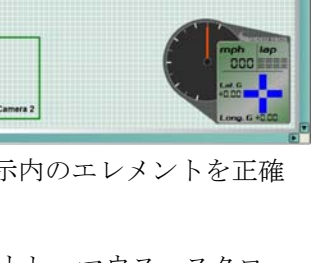

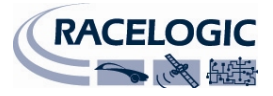

## メニュー・バー

トップ・メニュー・バーは、ビデオ VBOX セットアップ・ソフトウエアのコントロール・バーです。新しい シーンとエレメントの作成、保存とインポート/エクスポートに関係するコントロールすべてを含んでいま す。またビデオ VBOX のビデオ設定、CAN abc ファイルのロード、ビデオ VBOX で使われる Start/Finish と Splits ファイルに関係するコントロールも含んでいます。メニュー・バーのオプションは次のとおりです。

- ファイル
- エレメント

File Elements Video Start/Finish line Logging Help

- ビデオ
- Start/Finish ライン
- ログ
- ヘルプ

#### ファイル

ファイル・メニューは、ビデオ VBOX のシーンの作成、保存、インポート ーエクスポートに関係するオプションすべてをリストしています。ユーザ ーは新しいシーンを作成するか、別のビデオ VBOX からシーンをインポー トするか選択できます。

| File | Elements   | Video    | Start/Finish line |
|------|------------|----------|-------------------|
| Ne   | w Scene    |          |                   |
| Im   | port Scene |          |                   |
| Sa   | ve Scene   |          |                   |
| Exp  | port Scene |          |                   |
| Up   | load Scene | to Video | VBOX              |
| Do   | wnload Sce | ne from  | Video VBOX        |
| Exi  | it         |          |                   |

#### 新しいシーン: New Scene

メインビューウインドウ内の現在のシーンを消去して、新しい白紙のシーンを開きます。

#### シーンのインポート: Import Scene

以前エクスポートした'.SCN'シーン・ファイルをビデオ VBOX セットアップ・ソフトウエアにインポートする ことができます。シーン・ファイルは、ソフトウエア内で後日使用するために保存するか、接続されたビデ オ VBOX にアップロードすることができます。

#### シーンの保存: Save Scene

現在のシーンを保存し、ブラウザ・ウインドウ内で利用できるようにします。ユーザーはファイル名を付け るように促されます。

シーンを保存すると、テーマ・ドロップダウンをクリックして既存のカテゴリーに割当てるか、新テーマボ タンをクリックして新しいテーマを作成するかのオプションが与えられます。

#### シーンのエクスポート: Export Scene

'.SCN'ファイルにシーンをエクスポートすることができます。その後、別のマシンのビデオ VBOX セットアッ プ・ソフトウエアにインポートして別のビデオ VBOX 上で使用したり、ボックスにアップロードするために USB メディア・デバイスの SD カードに設置することができます。

#### ビデオ VBOX へのシーンのアップロード: Upload Scene to Video VBOX

ビデオ VBOX が記録されたビデオにシーンをオーバーレイするためには、ソフトウエアで作成された'.SCN'フ ァイルを接続されたビデオ VBOX にアップロードする必要があります。このオプションを選択して、完成し たシーンを接続されたビデオ VBOX にアップロードします。シーン・ファイルは交換可能で、アップロード してどのビデオ VBOX でも使用できます。

#### ビデオ VBOX からのシーンのダウンロード: Download Scene from Video VBOX

別のビデオ VBOX からシーンをダウンロードし、どのビデオ VBOX でも使用できるようにソフトウエアに保 存することができます。接続されたビデオ VBOX からシーンをダウンロードするには、このオプションを選 んでください。

#### 終了: Exit

現在のセッションを閉じます。

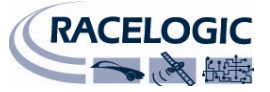

#### エレメント

エレメント・メニューは、ビデオ VBOX のエレメントの作成、保存とインポート ーエクスポートに関係するオプション全てをリストしています。ユーザーは新し いエレメントを作成するか、別のビデオ VBOX または保存されたファイルからエ レメントをインポートするかを選ぶことができます。 Elements Video Si New Minport Element Save Element Export Element Delete Element

エレメント・メニューは、一連のオプションを含んでいます:

#### 新規: New

ドロップダウン・リストから選択されたタイプの新しいブランクのエレメントを作成します。その後、エレ メント・プロパティ・ウインドウは作成されたエレメントのプロパティを反映します。

必要なだけ多くのエレメントをシーンに追加することができますが、スペースとパフォーマンスが重要で す! 削除キーを押すか、エレメントを右クリックして削除を選択することで、現在のシーンからエレメン トを消去することができます。

#### エレメントのインポート: Inport Element

保存された.ELM ファイルからエレメントをインポートすることができます。

#### エレメントのエクスポート: Export Element

保存された.ELM ファイルにエレメントをエクスポートすることができます。

#### エレメントの保存: Save Element

エレメントが修正されるか、新たに作成された場合、将来それを使用するためには保存しなければなりません。保存をクリックすると、ダイアログ・ボックスが開き、そこでユーザーはエレメント名を設定することができ、希望する場合には特定のテーマでエレメントを保存することができます。

#### エレメントの削除: Delete Element

現在のシーンからハイライトされたエレメントを削除します。警告ボックスが表示され、削除を確認します。

#### ビデオ

ビデオ・メニューは、ビデオ解像度の設定とビデオ VBOX 用のカメ ラ設定ツールに関係するオプションすべてをリストしています。

ビデオ・メニューは、一連のオプションを含んでいます。

## ビデオ VBOX からカメラ・プレビューをダウンロードする:

#### Download camera preview from Video VBOX

このオプションによって、ユーザーは接続されたカメラを使ってスナップショットを撮ることができます。 スナップショットにより、ユーザーはカメラの位置決めとエレメントの位置をチェックできます。それによ って、カメラの視界が隠されないように位置決めを最適にすることができます。メインビューウインドウは、 カメラ・プレビューの消去オプションが選択されるまで、カメラのプレビューを表示します。グリッド線で プレビューが隠れる場合には、シーン・プロパティのグリッド設定オプションで'show grid'オプションのチ ェックを外せばグリッド線は消えます。

#### カメラ・プレビューの消去: Clear camera preview

カメラ・プレビュー消去オプションは、メインビューウインドウからカメラのプレビューを消去します。

| Video                                   | Start/Finish line Logging Help       |   |  |  |
|-----------------------------------------|--------------------------------------|---|--|--|
| Dow                                     | nload camera preview from Video VBOX |   |  |  |
| Clea                                    | r camera preview                     |   |  |  |
| Download output preview from Video VBOX |                                      |   |  |  |
| Quality •                               |                                      |   |  |  |
| Form                                    | nat                                  | • |  |  |
|                                         |                                      |   |  |  |

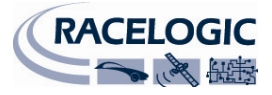

#### ビデオ VBOX から出力プレビューをダウンロードする:

#### Download output preview from Video VBOX

このオプションによって、ユーザーは数秒毎にカメラからのスナップショットを繰返し要求し、ポップアッ プ・ウインドウで表示することにより、車両に装着されたカメラを正確に位置決めすることができます。こ の機能は、カメラが LCD ディスプレイやラップトップから離れて装着されている場合に特に有用で、カメラ を調節し、新しい位置からの光景を直ぐに観察することができます。プレビューを停止するには、ポップア ップを閉じてください。

#### 品質: Quality

ビデオの解像度は、次のいずれかとすることができます。

- 高: Q1(一時間当り~3-4Gb@最大解像度)
- 中: Q2(一時間当り~1-2Gb@最大解像度)
- 低: Q3(一時間当り~0.5-1Gb@最大解像度)

選択された解像度は、メモリーカードの容量によっては直ぐに一杯になります。

#### フォーマット: Format

ビデオ VBOX は PAL または NTSC 方式のビデオを出力することができます。NTSC が選択されている場合、ボ ックスを NTSC ビデオ・カメラで使用しなければなりません(レースロジックから入手できます)。そうしな いと、ビデオが切れたり、歪んで表示されることがあります。

画面の解像度は次のとおりです:

| PAL:  | 720 x 576 |
|-------|-----------|
| NTSC: | 720 x 480 |

#### スタート/フィニッシュとスプリット

#### ロード:

ビデオ VBOX にアップロードするために、スタート/フィニッシュとスプリット・ファイルをシーンにロード することができます。すると VBOX は車両のラップタイムを計算し、ビデオ・オーバーレイの一部として表 示します。

現在のラップ、現在のラップタイム、ベストラップタイム、現在のスプリットタイム等の様々なラップ・パ ラメータは、選択してテキスト・エレメントとして表示することができます。ビデオ VBOX がすべてのラッ プタイムを測定する基準点を得るために、スタート/フィニッシュとスプリット・ファイルをロードする必 要があります。

消去:消去ボタンは、シーンに追加されたスタート/フィニッシュまたはスプリット・ラインを削除します。

#### ログ

**ログ・レート**:ビデオ VBOX のログ・レートは、10Hz(毎秒 10 サンプル)に設定されています。

#### сом ポート:

ソフトウエアはビデオ VBOX に割当てられた COM ポートを自動的に検知するので、選択のためのオプションはありません。

内蔵シリアル・ポートをお使いの場合、通常は COM1 に割当てられます。どの COM ポートがビデオ VBOX に割当てられているか調べるには、'Start' -> 'Control Panel' -> 'System' -> 'Hardware' -> 'Device Manager'に進み、 ビデオ VBOX が接続され、電源が入れられている時の'Ports'をチェックしてください。

他のソフトウエアがビデオ VBOX セットアップ・ソフトウエアと同じ COM ポートを使用していないことを 確認して下さい。一般に、携帯電話/PDA 同期化ソフトウエアは COM ポートを占領するので、無効にする必

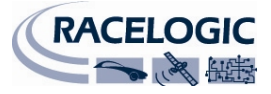

要があります。(マイクロソフトの Activesync が特にその原因となります。タスク・マネジャーで無効にして ください。wcescomm.exe は原因となるアプリケーションです)。

#### ヘルプ

ヘルプ・メニューから'About'を選択すると、ポップアップ・ ウインドウが開き、現在のセットアップ・ソフトウエアのバ ージョン、および接続されている場合にはビデオ VBOX ファ ームウエア・バージョンを表示します。

| <b>y</b> 9 | CNGLOGIC                                                                    |           |
|------------|-----------------------------------------------------------------------------|-----------|
|            | Video VBOX Set-up                                                           |           |
| Se B       | Version 001.002 build 0014                                                  |           |
| > <u>+</u> | Copyright © Racelogic 2008                                                  |           |
|            |                                                                             |           |
| E C        | Unit information                                                            |           |
|            | Serial number : 009950                                                      |           |
|            | Firmware version : 001.001 build 0003<br>Firmware details : General Release | SS territ |
|            |                                                                             | -0.63 100 |
|            |                                                                             |           |

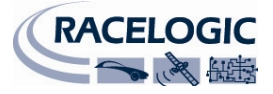

シーン

シーンは、ビデオ VBOX がビデオ・ファイルを記録している時にビデオ・オーバーレイがどのように見える かを設定します。エレメント・ブラウザ・ウインドウ内のシーン・タブは、 ビデオ VBOX に関して現在設定されているシーンすべてを含んでいます。

## 既存のシーンを選択する

シーンは、例えば、Default、Retro、Classic 等のテーマを使用して分類されて おり、ドロップダウン・リストは現在設定されているテーマのリストを表示 します。テーマを選び、利用できるすべてのシーンをプレビュー・ウインド ウで表示してください。

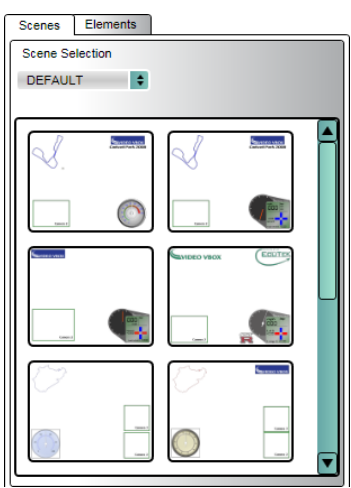

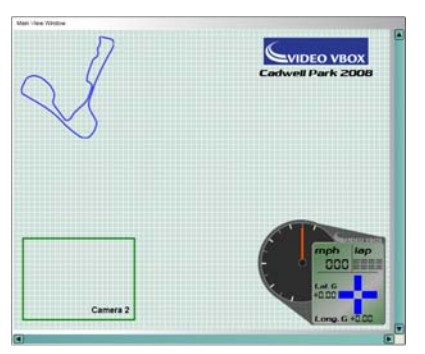

ブラウザ・ウインドウ内のシーンをダブル・クリックするか、クリック してドラッグすると、そのシーンはメインビューウインドウ内に設定さ れます。

## シーンをビデオ VBOX にアップロードする

#### ソフトウエアを使う

接続されたビデオ VBOX にシーンをアップロードするには、ファイル・メニューを クリックし、'ビデオ VBOX にシーンをアップロードする(Upload Scene to Video VBOX)'を選びます。セットアップ・ソフトウエアは、現在設定されているシーンを、 USB ケーブルを介してビデオ VBOX に送ります。下部のプログレス・バーが現在の アップロードの状態を完了したアップロードのパーセンテージとして表示します。 アップロードが完了したら、ビデオ VBOX からの成功確認を待ちます。

| File                           | Elements | Video | Start/Finish line |  |
|--------------------------------|----------|-------|-------------------|--|
| Ne                             | w Scene  |       |                   |  |
| Import Scene                   |          |       |                   |  |
| Save Scene                     |          |       |                   |  |
| Export Scene                   |          |       |                   |  |
| Upload Scene to Video VBOX     |          |       |                   |  |
| Download Scene from Video VBOX |          |       |                   |  |
| Exit                           |          |       |                   |  |

#### 注:ビデオ VBOX は、シーンのアップロード後に電源を切って、直ぐ入れ直さなければなりません。

その後、ビデオ VBOX でそのシーン・ファイルを使用できるようになります。

#### SD カードまたは USB ドライブを使用する

SD カードか USB ドライブを使って、シーンをビデオ VBOX にアップロードすることもできます。例えば、 エクスポートされたビデオ VBOX.SCN ファイルを SD カードの最上層のディレクトリに置き、電源を入れた ビデオ VBOX にカードを差し込むと、シーンは Video VBOX にアップロードされます。アップロードが行われ ると、メモリーLEDS が光り、シーン・アップロードの進捗状況が示されます。

#### 注:ビデオ VBOX は、シーンのアップロード後に電源を切って、直ぐ入れ直さなければなりません。

シーンを複数のボックスにアップロードする場合には、アップロードが成功した後にビデオ VBOX が SD カ ードか USB ドライブからシーン・ファイルを削除しないようにすることができます。そのためには、シー ン・ファイルと同じディレクトリでテキスト・ファイルを作成し、そのテキスト・ファイルは'no-deletescene.txt'というタイトルとし、またコンテンツなしとします。

その後、必要な数のビデオ VBOX に、そのシーンをアップロードすることができます。

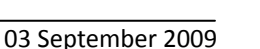

## シーンをビデオ VBOX からダウンロードする

使いたいと思うシーンが他のビデオ VBOX 上にある場合や、現在ビデオ VBOX 上にあるシーンを修正したい場合には、そこからシーンをダウンロー ドする必要があります。ビデオ VBOX が接続されたら、ファイル・メニュー をクリックして、'ビデオ VBOX からシーンをダウンロードする(Download Scene from Video VBOX)'を選択してください。

ダウンロードされたシーンはメインビューウインドウに表示されます。その 後、シーンを修正したり、後に使用するために保存することができます。

## シーンをソフトウエアから.SCN ファイルにエクスポー トする

他のコンピュータにシーンを移動するには、.SCN ファイルにエクスポートす る必要があります。.SCN ファイルのサイズは、シーンの複雑さ、即ち、どの くらい多くのエレメントが存在するかによります。

.SCN ファイルは SD カード上に置き、コンピュータを使わずにビデオ VBOX にアップロードすることもできます。

注:シーン・ファイルは、アップロードの成功後、カードから削除されます。ただし、'no-delete-scene.txt' ファイルが SD カード上にある場合を除きます。上記の'シーンをビデオ VBOX にアップロードする'を参照の こと。

## シーンを.SCN ファイルからインポートする

他のマシンで作成されるか、以前エクスポートされたシーンを使用するには、 シーンを.SCN ファイルとしてインポートする必要があります。シーンはイン ポートされると、メインビューウインドウに表示され、更に修正したり、接 続されたビデオ VBOX にアップロードすることができます。

## 新しいシーンを作成する

最初から新しいシーンを作成するには、ファイル・メニューをクリックし、 '新しいシーン'を選択します。

ーンが開きます。

するとメインビューウインドウ内の現在のシーンは消去され、ブランクのシ

注:ストック・シーンを修正することは可能ですが、上書き保存はしません(ストック・シーンとはソフト ウエアと一緒に提供されたものです)。

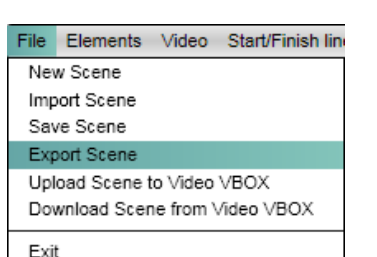

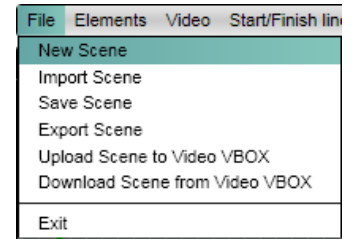

File Elements Video Start/Finish lin

Upload Scene to Video VBOX

Download Scene from Video VBOX

New Scene

Import Scene

Save Scene Export Scene

Exit

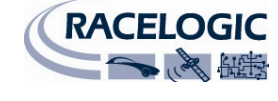

File Elements Video Start/Finish lin

Upload Scene to Video VBOX

Download Scene from Video VBOX

New Scene

Import Scene Save Scene

Export Scene

Exit

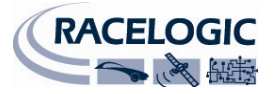

#### エレメントをシーンに追加する

ビデオ VBOX のグラフィカル・オーバーレイで表示できるエレメントは、現在8種類あります。

- ビデオ・ピクチャー・イン・ピクチャー
- 円形ゲージ
- 棒グラフ
- 二重の棒グラフ
- トラック・マップ
- テキスト
- ラベル
- イメージ画像

既存のエレメントはエレメント・タブに追加されます。新たなシーン・エレメントを作成するにはこのマニ ュアルのエレメントの部を参照してください。

#### エレメント・タブ

エレメント・タブは、ビデオ VBOX のシーンに表示できるエレメントの選択に関す るコントロールすべてを含んでいます。エレメント・タブは、'テーマ'と'エレメン ト・タイプ'ドロップダウン・ボックスとエレメント・プレビュー・ウインドウから 構成されています。

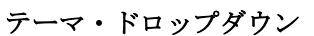

テーマにはユーザーが定義したエレメントを割り当てることができます。それによって、例えば 'Classic'、'Retro'、'All'等のタイプ別にエレメント・ファイルをフィルタリ ングして、作成したエレメントを分類することができます。

例えば、'Retro'のテーマを選択すると、そのテーマで保存されたゲージすべてのグラフィカル・プレビューが現われます。

プレビュー枠内のエレメントをダブル・クリックすると、現在のシーンに追加されま す。

#### エレメント・タイプ・ドロップダウン

これは異なる種類のエレメントをリストするドロップダウン・メニューで、例えば ゲージ、画像、ピクチャー・イン・ピクチャー等をシーンに付け加えることができ ます。エレメントのカテゴリーが選ばれると、選択されたカテゴリーで利用できる エレメントはすべてブラウザ・ウインドウ内のサムネイルとして見えるようになり ます。

エレメント・ブラウザ・ウインドウ内で希望するエレメントをダブル・クリックす ると、現在のシーンにそのエレメントが追加されます。必要なだけ多くのエレメン トをシーンに追加することができますが、スペースは重要です!注意してください。

削除キーを押すか、エレメントを右クリックして削除を選択すると、エレメントを現在のシーンから消去す ることができます。

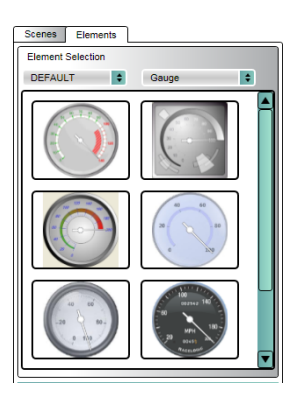

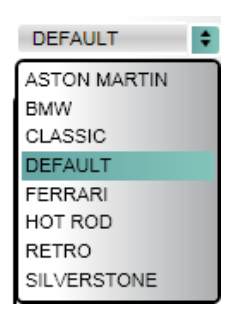

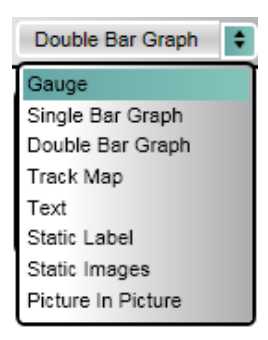

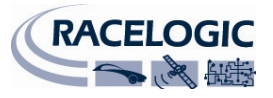

#### シーン・プロパティを修正する

シーン・プロパティ・ウインドウは、メインビューウインドウに現在表示されているシーンに関するプロパティを示しています。編集プロパティ・チェックボックスをチェックされるまで、シーンを編集することはできません。これがチェックされるまでシーンを修正することはできません。よってエレメントを追加することはできません。'New'が選択された場合と、チェックボックスは初期設定によりチェックされます。

以下のオプションをシーン・プロパティで利用できます。

#### グリッドの設定:

ユーザーはメインビューウインドウで位置合わせグリッド線を 表示するか否かを選ぶことができます。グリッドが見える場合 には、ピクセル間隔を空けたグリッドを選択することができま す。

#### ビデオ VBOX のタイプ:

ビデオ VBOX がロゴ入りバージョンの場合には、'Watermark'チェックボックスをチェックしなければなりません。それによってユーザーはスクリーンのうちどこがエレメント設置に使用できないかが分かります。

ビデオ VBOX が CAN 機能を持つモデルである場合には、VCI チェックボックスをチェックしなければなりません。これによって CAN チャンネル 32 個すべてを CAN パラメータに割り当てることができます。

#### ログ・レート:

これはビデオ VBOX のログ・レートであり、10Hz に固定されて います。(一秒当たり 10 サンプル)

#### ビデオ設定:

ビデオ VBOX は PAL または NTSC フォーマットでビデオを記録 することができます。デフォルトのビデオ品質は高に設定され ています:

| 高   | = ##### X | ##### |
|-----|-----------|-------|
| 161 |           | πππππ |

- 中 = ##### X #####
- 低 = ##### X #####

#### スタート/フィニッシュとスプリット:

スタート/フィニッシュとスプリット情報をビデオ VBOX にロー ドすることができるので、ラップタイムとスプリットタイムを 画面上に表示できます。

#### CAN:

CAN パラメータを定義するか、CAN データベースをビデオ VBOX にロードすることができるので、表示画面で CAN パラメータを 使うことができます。接続された CAN ユニットのボー・レート をこの画面から選択することができます。

| ▼ | Start/Finish + Split | S     |  |
|---|----------------------|-------|--|
|   | Load                 | Clear |  |

| V | <ul> <li>CAN and module configuration</li> </ul> |  |  |
|---|--------------------------------------------------|--|--|
|   | Baud Rate                                        |  |  |
|   | 500 KBit                                         |  |  |
|   | ▶ Mode                                           |  |  |
|   | Inputs                                           |  |  |

| ₩atermark<br>₩ VCI | • | Video VBOX Type    |
|--------------------|---|--------------------|
|                    |   | Watermark<br>✓ VCI |

Grid Set-up

Show grid

Grid Spacing 10

Log Rate
 10 Hz

| ▼ Video Settings |         |  |  |
|------------------|---------|--|--|
| Format           | Quality |  |  |
| PAL 720x576      | High 😫  |  |  |

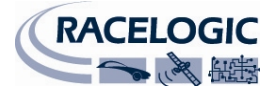

シーンを保存する

現在のシーンをセーブします。ユーザーはファイルに名 前を付けるよう促されます。

シーンを保存する際に、ユーザーはテーマを添ってシー ンを分類することも出来ます。これによって、例えば 'Default'、'Classic'、'Retro'、'All'等のタイプによってシ ーン・ファイルに分類することで、作成したシーンを分 けることができます。

| Save scene   |                |                |     |
|--------------|----------------|----------------|-----|
| THEME        |                |                |     |
| DEFAULT 🛟    |                | New Th         | eme |
|              |                |                |     |
| Cadwell Park | Cadwell Park 2 | Combined Gauge |     |
| Nissan GTR   | Test           | Test 2         |     |
| Name         |                | Canor          |     |

| G Save gauge |           |
|--------------|-----------|
| THEME        |           |
| DEFAULT      | New Theme |
|              |           |
|              |           |
| Create Theme |           |
| Name         | OK        |
| RETRO        |           |
|              | Cancel    |
|              |           |
|              | -20 00-   |
| Name         |           |
|              |           |
|              | Cancel    |

作成したシーンの種類に応じて新しいテーマを作成する か、New Theme ボタンをクリックすることで新しいテ ーマを作成することができます。

**注**:シーンかエレメントをバックグラウンドで保存するかロードするか、またはビデオ VBOX から シーンをインポートするかエクスポートする際に、プログレス・バーが現われます。プログレス・ バーは通常使用している間は消えます。

| ) | Saving needle |
|---|---------------|
|   |               |

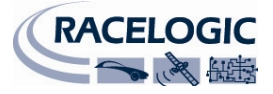

## エレメント

ビデオ VBOX のグラフィカル・オーバーレイで使用するために作成できるエレメントは、現在8種類あります。

- ビデオ・ピクチャー・イン・ピクチャー
- 円形ゲージ
- 棒グラフ
- 二重の棒グラフ
- トラック・マップ
- テキスト
- ラベル
- イメージ画像

ゲージ等のエレメントは、エレメント・タブで予め設定されたサンプルを使って追加するか、新しいエレメントをデザインすることができます。このセクションでは、ビデオ VBOX で使用するための様々な種類のエレメント各々の作成方法を説明します。

## 新しいエレメントを作成する

#### エレメントのサイズを選択する

エレメントのサイズに関する良いガイドとなるのは、画面 をグリッドに分割することです。全画面 PAL の解像度は 720 X 576 ピクセルです。これを 3 つに分割する場合、各グリッ ド・セクッションは 240 X 192 ピクセルとなります。 例えばゲージで画面のどの位まで埋めたいか考える場合は、 その作成を決めたセクションの一つよりどの位大きいか小 さいかを考えます。

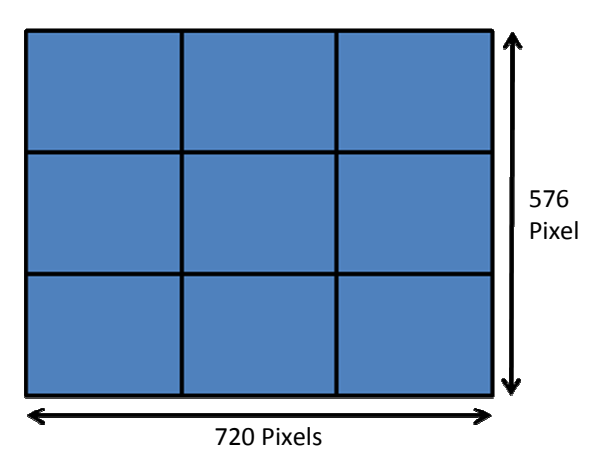

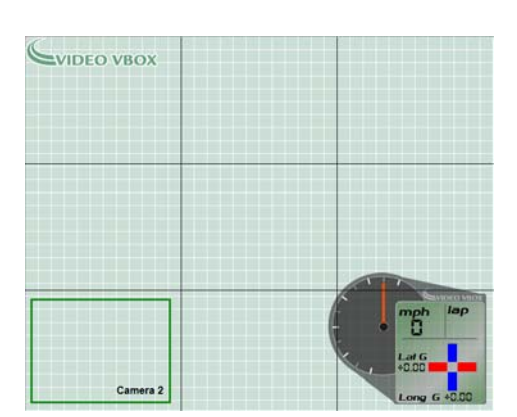

左の例は、サイズ 244x200 ピクセルの背景画像を使用するオーバーレイ右下のダイアルを示しています。画面全体の領域の凡そ 1/9を占めることが、スクリーンショットから分かります。

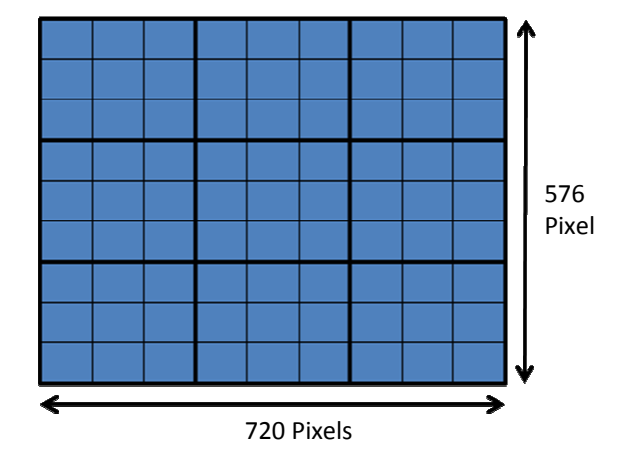

大きなグリッド・セクションを再度それぞれ3つに分割すると、小さなグリッド・セクションのサイズはそれぞれ80X64ピクセルとなります。

上の例から、ビデオ VBOX のロゴは、画面幅の 1/3 より僅かに小さく、またサイズ 206 X 48 ピクセルの大きなグリッド・セクションの高さの 1/3 より小さい領域を占めることがわかります。

#### ビデオ・ピクチャー・イン・ピクチャー (PIP)

ビデオ・ピクチャー・イン・ピクチャー・ウインドウは、ビデオ VBOX に接続された二個目または三個目のカメラからの入力を表示するために 仕様されるサイズ変更可能なエレメントです。

PIP ウインドウで表示されるビデオの品質は設定することはできず、現 在のシーンの品質設定に固定されています。

注: PIP ウインドウのサイズは完全に設定可能ですが、カメラ入力は固 定されています。標準外のビデオ比率を選択すると、予期しない結果を 招くことがあります。

## ビデオ PIP ウインドウの作成

#### 1: PIP ウインドウを追加する

メニュー・バーから'エレメント' → '新規(NEW)'を選択すると、様々な種 類のエレメントをリストしたドロップダウン・メニューが現われ、例え ばゲージ、画像、ピクチャー・イン・ピクチャー等をシーンに追加する ことができます。

'ピクチャー・イン・ピクチャー'を選択すると、メインビューウインドウにピク チャー・イン・ピクチャー・ウインドウが追加されます。表示されたビデオは ビデオ VBOX カメラポート 2 に接続されたカメラからの入力なので、初期設定 で PIP ウインドウは'カメラ 2'という名称になります。

2: ピクチャー・ウインドウ内のピクチャーのサイズを変える PIP ウインドウのサイズは、PIP ウインドウに焦点が合っているとき にコーナーボックスのどれかをクリック&ドラッグして変えること ができます。

PIP ウインドウはどのような形状やサイズにも変えることができます が、その結果生じるビデオは、縦横比を変えるにつれてつぶれたり、 伸びたりすることがあります。

PIP エレメントのサイズを変更する際に PAL または NSTC の縦横比を 維持するには、'シフト(Shift)'キーを押したままコーナーボックスをドラッグします。

#### 3: シーンのプレビューをダウンロードする

ビデオ・メニューから'カメラ・プレビューのダウンロード'を選択すると、現在接続されているカメラから プレビュー画面をダウンロードし、主表示ウインドウに表示します。プレビューを削除するには、'カメ ラ・プレビューの消去'を選択します。

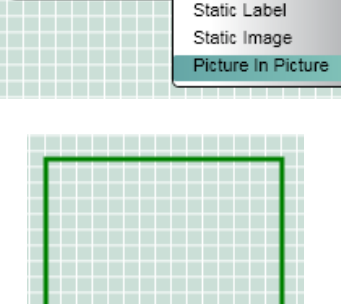

File Elements Video Start/Finish line Logging

Import Element

Save Element

Export Element

Delete Element

Mai

Gauge

Track Map

Text

Single Bar Graph

Double Bar Graph

Camera 2

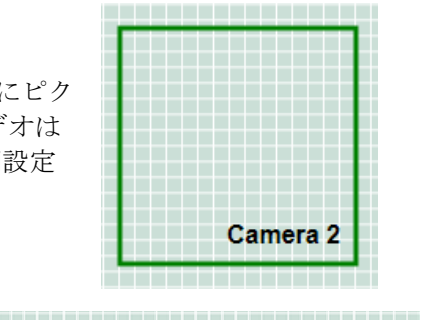

HOLD DOWN SHIFT & CLICK AND DRAG

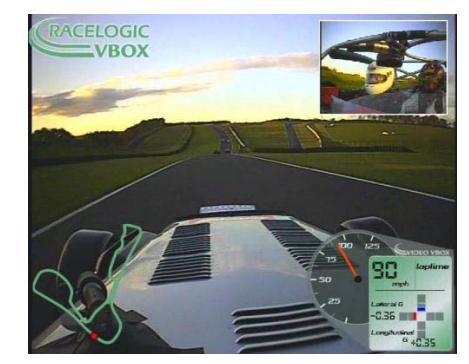

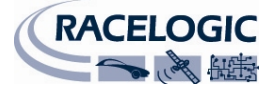

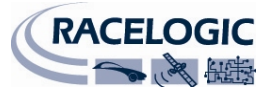

#### 4: ビデオ・カメラから出力プレビューをダウンロードする

ビデオ・メニューで、出力プレビューのダウンロード、を選択すると、ビデオ VBOX に現在接続されているカ メラから数秒毎にプレビュー画面をダウンロードするので、カメラの正確な位置決めが可能になります。

## ゲージ

ゲージはどのような形状でもいいですが、一般に円形、半円形または直線状で、 目盛の中央回転点に回転針があります。

ゲージは、スピード(GPS)、エンジン温度(CAN)等、ビデオ VBOX でログされている 利用可能な GPS または CAN パラメータの表示に使用することができます。

ゲージには種々のプロパティが関連付けられているので、ユーザーは既存のゲージをカスタマイズしたり、全く新しいものを作成することができます。これらに はエレメント・プロパティ・ウインドウからアクセスし、次のように実行します。

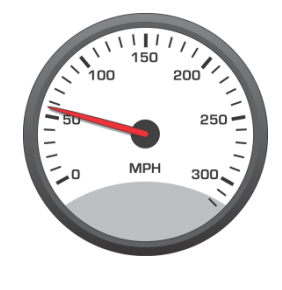

Start/Finish line Logging

Single Bar Graph

Double Bar Graph

Gauge

Track Map

Text Static Label Static Image Picture In Picture

Elements Video

Import Element

Save Element

Export Element

Delete Element

New

ゲージ作成

#### 1:新しいゲージの作成

メニュー・バーから'エレメント' → '新規(New)'を選択すると、ドロップ ダウン・メニューが現れて様々な種類のエレメントをリストするので、 シーンに、例えばゲージ、画像、ピクチャー・イン・ピクチャー等を追 加することができます。

'ゲージ'を選択すると、ブランクのスクラッチパッドが主表示メニューに追加されます。エレメント・プロパティ・ウインドウは作成されたばかりのゲージ・エレメントのプロパティを反映します。

ゲージには二つの主要な構成要素があります。バックグラウンドとニードルが それです。これらの構成要素は編集可能なプロパティなので、ゲージのプロパ ティをユーザーのニーズに合わせて修正することができます。

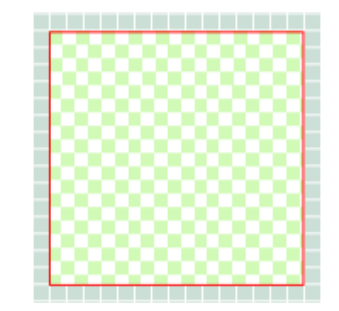

#### バックグラウンド

ゲージのバックグラウンドは、ゲージがどのように見えるかを決定します。ソフトウエアと一緒に提供された Bitmap、JPEG、PNG ファイルのゲージ面とするか、またはユーザーが作成することもできます。

(Inkscape を使ったゲージ作成ガイドについては付属書 1 を参照のこと; 無償のオープン・ソースグラフィ ックパッケージ)

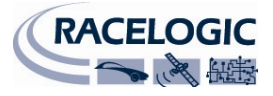

#### 2: バックグラウンドをロードする

新しいゲージを作成するか、既存のゲージのバックグラウンドを変更するには、バックグラウンド・プロパ ティのロード・ボタンをクリックします。するとファイル・ブラウザ・ダイアログが立ち上がり、ユーザー はバックグラウンド・ファイルを含むディレクトリにナビゲートすること ができます。

**注:**スペースを有効に利用するために、画像ファイルは170×170ピクセルより小さくすべきです。

ゲージ・バックグラウンドが選択されると、レンジとパラメータ・オプション、ニードル・プロパティは灰色ではなくなり、設定できるようになり ます。

| Gauge Properties                               |                |      |
|------------------------------------------------|----------------|------|
| Background                                     |                | Load |
| BACKGROUND_N                                   | OTEXT.PNG      |      |
| Range                                          | Parameter      |      |
| Min 0                                          | GPS            | ÷    |
| Max 100                                        | Speed (Km/h)   | ¢    |
| ▼ Needle                                       |                | Load |
| NEEDLE_HARD.F                                  | NG             |      |
| Centre on Gau                                  | ge             |      |
| Rotation Settings                              | •              |      |
| Zero Needle                                    |                | _    |
| Set minimum<br>Rotation direction<br>Clockwise | Set maximum Re | set  |

3: レンジ・プロパティを設定する

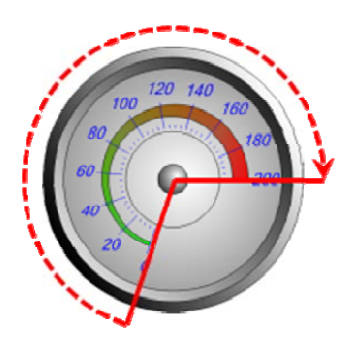

ゲージで表示される最小・最大値を定義します。左の例では最小=0 で、最大=200 です。

**注**:エレメント・プロパティで設定されているレンジ値は、ニードルが動き切るレンジ値を管理しますが、ゲージ面の数値を変更することはありません。ゲージ面は画像ファイルなので、ゲージ上のレンジ値を修正するには、作成に使われた画像編集パッケージで編集しなければなりません。

#### 4: パラメータ・プロパティ

ゲージで表示されるパラメータを選択するものです。CAN データベースがソフトウエアにロードされ、ソフトウエアに CAN チャンネルが割り当てられている場合、ユーザーにはその32個のCAN パラメータから選択することもできます(ビデオ VBOX が VCI 利用可能なユニットであると仮定した場合)。

注:詳しくは'CAN チャンネルのログ'の部を参照してください。

ゲージ面を選択し、最小・最大ゲージ・レンジと表示パラメータを選ぶと、 次のステップはゲージ・ニードルの選択です。

#### ニードル

バックグラウンドが選択されると、ニードル・オプションを利用できるよう になります。ニードルは Bitmap、JPEG または PNG ファイルとすることがで きます。

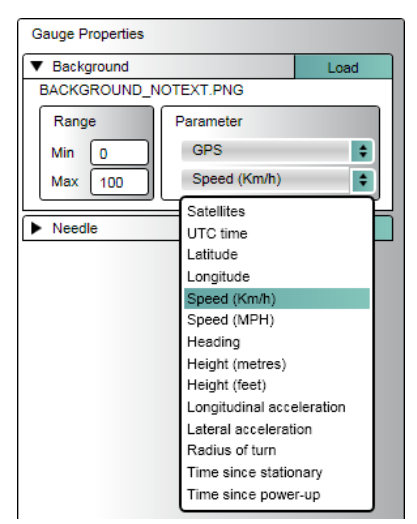

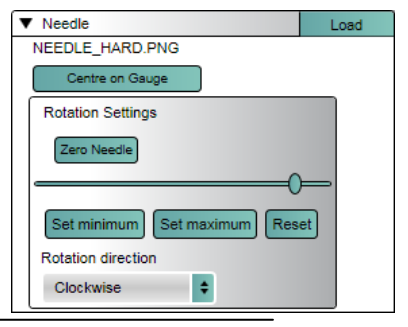

# 注:ゲージに使用するニードルの画像は、下にあるニードル回転点に対して垂直でなければなりません。これは、ゲージ作成の際にソフトウエアが北緯をゼロ基準位置としているためです。

5: ニードルをロードする

ニードル画像をロードするには、ニードル・プロパティのロード・ボタンをク リックします。するとファイル・ブラウザ・ダイアログが立ち上がり、ユーザ ーは所要の画像を含むディレクトリーにナビゲートすることができます。

ニードル画像が選択されると、頂部に小さな十字形のあるニードルがゲージの 左上に現われます。

#### 6: ニードルの位置決め

ニードル画像を選択した後は、ゲージ上の位置を設定しなければなりません。また最小・最大回転限度を置 く位置やニードルの回転方向等、動作を決定する属性も定義する必要があります。

ニードル画像をクリックし、ニードル回転点がゲージの中央回転点の上に来る ように動かします。

+字形をクリックしてそれに焦点を合わせた後、十字形をクリックして、ゲージの回転点までドラッグします。

をリセットすることができます。

ボタンをクリックし、十字形をゲージの中央に正確に合わせます。後で中央点の位置に満足できないと思う 場合は、'Zero Needle'ボタンをクリックするとニードルの位置はリセットされ、ニードル位置と回転中央点

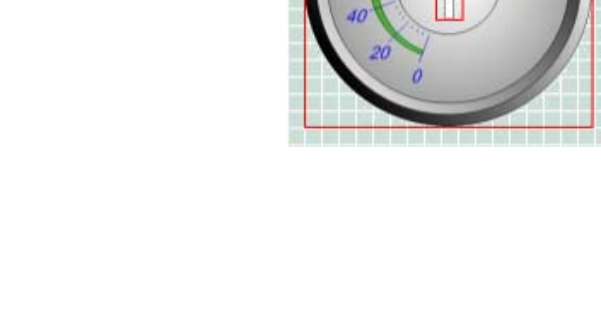

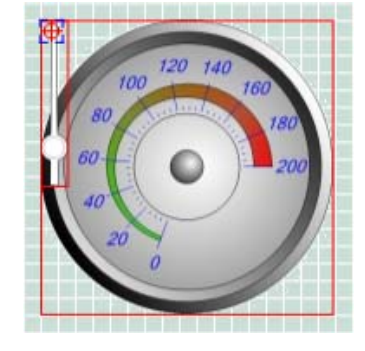

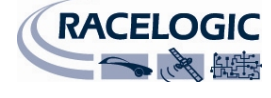

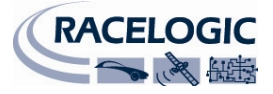

#### 7: ニードルの回転方向を設定する

ゲージは、時計回りまたは反時計回りのどちらかで回転させることができます。

回転方向ドロップダウンで時計回りまたは反時計回りのどちらかを選択す ると、ニードルの回転方向が決定されます。右のゲージは時計回りに回転 します。

#### 8: ニードル回転限度を設定する

ニードルの最小回転点がゲージのゼロ点と同じ点となるように、ニードルの最小・最大回転限度を設定する 必要があります。

スライダー・ボタンをクリック&ドラッグして、ニードルをゲージ目盛の最小点に来るまで回転点の周りで 回転させます。'Set Minimum'ボタンをクリックすると、その点は回転の最小点に設定され、スライダー・ボ タンはスライダー・コントロールの左端まで動きます。

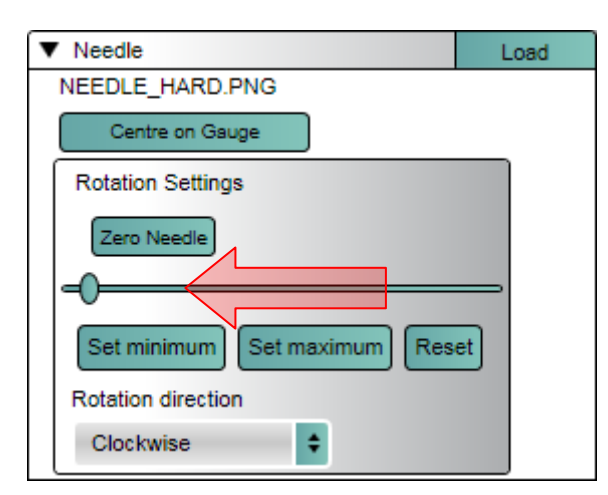

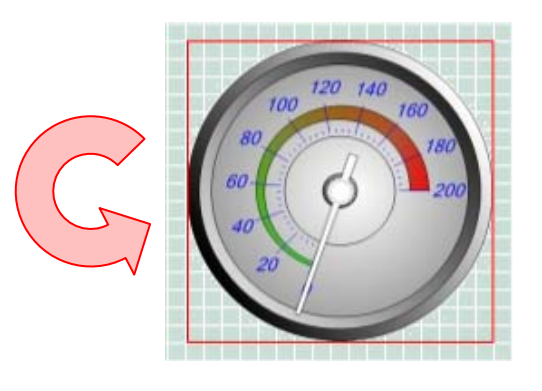

最大回転点についてもこのステップを繰り返します。スライダー・ボタンをクリック&ドラッグして、ニードルをゲージ目盛の最大点に来るまで回転点の周りで回転させます。'Set Maximum'ボタンをクリックすると、その点は回転最大点として設定され、スライダー・ボタンはスライダー・コントロールの右端まで動きます。

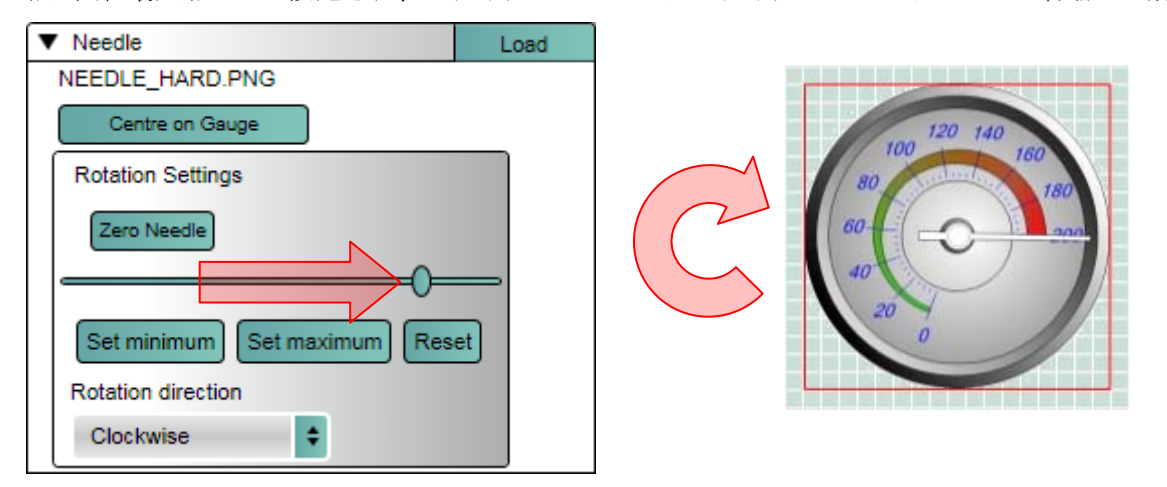

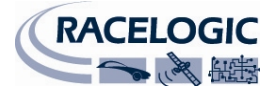

最小回転点や最大回転点の設定位置に満足できない場合は、'Reset'ボタンをクリックすると、最小・最大回 転点はリセットされ、もう一度やり直すことができます。

ニードルの回転点が正確ではなく、滑らかに回転しない場合には、'Zero Needle'をクリックしてニードルを 初期設定位置まで戻します。その後ニードルを選択して動かし、回転点の十字形を調節します。

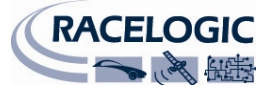

## 棒グラフ

棒グラフは、拡張するバーを有する直線状のゲージで、目盛に沿って左から右、 右から左、下から上、または上から下のいずれかへ動くことができます。

棒グラフは、横への加速 G(GPS)、エンジン温度(CAN)等、ビデオ VBOX でログされている GPS または CAN で利用できる動的に変化するデータを表示するために使用できます。

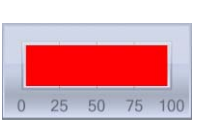

50%

100%

۵%

棒グラフには、グラフ・バックグラウンドと棒グラフという2つの主要構成要素があります。

これらの構成要素には編集可能なプロパティがあるので、ユーザーは既存の棒グラフをカスタマイズするか、 全く新しいものを作成することができます。次のとおり、エレメント・プロパティを通じてアクセスできま す。

棒グラフの作成

#### 1:新しい棒グラフの作成

メニュー・バーで'エレメント' → '新規'を選択すると、様々な種類のエ レメントをリストしたドロップダウン・メニューが現われるので、シー ンに、例えばゲージ、画像、ピクチャー・イン・ピクチャー等を追加す ることができます。

|                                                                                                    | ementa                                               | s Video                                  | Start/Finish line Loggir                                                                                                 |
|----------------------------------------------------------------------------------------------------|------------------------------------------------------|------------------------------------------|----------------------------------------------------------------------------------------------------|
| New Gauge<br>Import Element<br>Save Element<br>Export Element<br>Delete Element<br>Cauge<br>Single Bar Graph<br>Double Bar Graph<br>Track Map<br>Text<br>Static Label<br>Static Image<br>Picture In Picture | New<br>Import El<br>Save Ele<br>Export E<br>Delete E | Element<br>Element<br>Element<br>Element | Gauge<br>Single Bar Graph<br>Double Bar Graph<br>Track Map<br>Text<br>Static Label<br>Static Image<br>Picture In Picture |

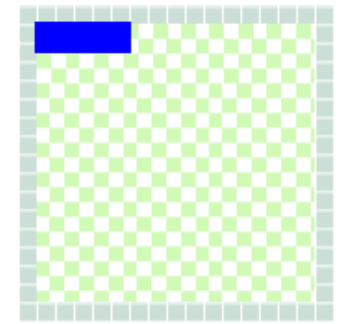

(棒グラフ'を選択すると、メインビューウインドウにブランクのスクラッチパッドが追加されます。エレメント・プロパティ・ウインドウには、作成したばかりの棒グラフ・エレメントのプロパティが反映されます。

新しい棒グラフがシーンに追加されると、棒グラフのためのブランクのクラッ チパッドに拡張バーが自動的に追加されます。 これらの構成要素には編集可能なプロパティがあるので、棒グラフのパラメー タをユーザーのニーズに合わせて修正することができます。

#### バックグラウンド

Page | 55

棒グラフのバックグラウンドはグラフがどう見えるかを決定します。 ソフトウエアと一緒に提供された棒グラフ面の Bitmap、JPEG または PNG ファイルとするか、またはユーザーが作成することもできます。

#### 2: バックグラウンドをロードする

新しい棒グラフを作成し、または既存の棒グラフのバックグラウンド を変更するには、バックグラウンド・プロパティのロード・ボタンを クリックします。するとファイル・ブラウザ・ダイアログが立ち上が

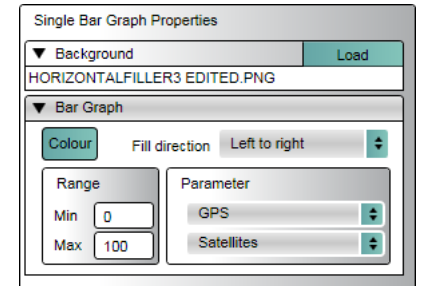

り、ユーザーはバックグラウンド・ファイルを含むディレクトリにナビゲートすることができます。

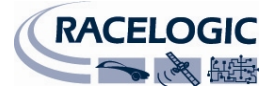

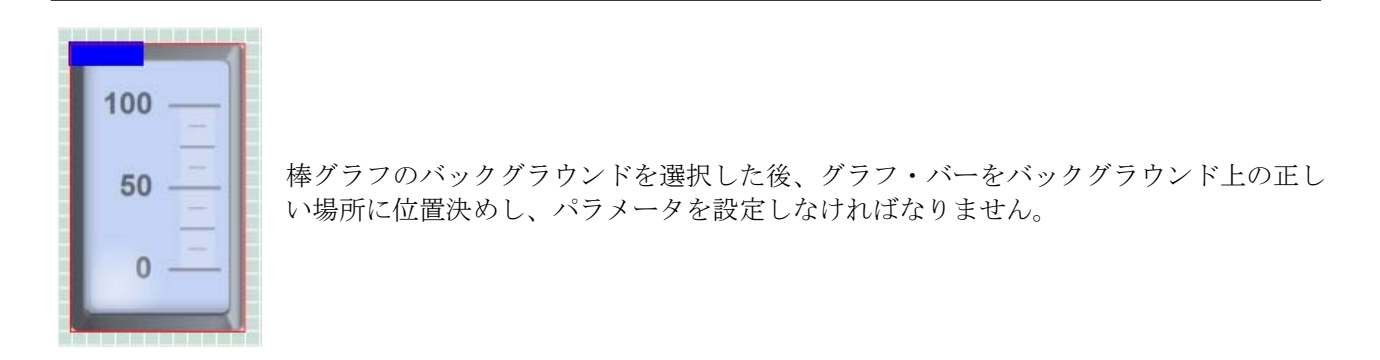

#### 3: バーの位置決めをする

バックグラウンドを選択した後、棒グラフ上のバーの位置を設定し、また使用する色、 塗りつぶす方向、パラメータおよび最小・最大値等の動作を決定する属性を定義する 必要があります。

バー画像をクリックして焦点を合わせてから、バックグラウンド上のマーカー点に揃 えるためにクリックし、ドラッグします。

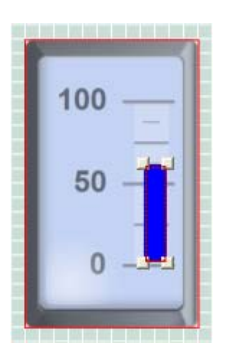

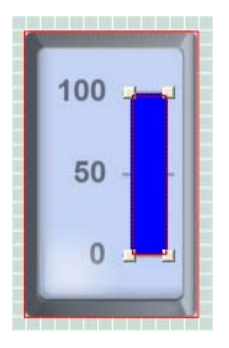

隅のブロックをクリックしてバーの隅をドラッグし、所要のサイズと形状に変更します。 このブロックは、必要なレンジを塗りつぶしてデータを表示します。

#### 4: バーの色を設定する

'色'ボタンをクリックするとカラー・パレットが立ち上がり、ユーザーはバーの色をカスタ マイズすることができます。

#### 5: バーの塗りつぶし方向を設定する

バーの塗りつぶし方向の初期設定は左から右ですが、温度計等の他の棒グラフについては 下から上に変更する必要があります。'塗りつぶし方向'ドロップダウン・メニューをクリッ クすると、ユーザーは左から右、右から左、下から上、または上から下に、塗りつぶし方 向を選択することができます。

#### 6: レンジを設定する

棒グラフの用途によって、最小・最大レンジ値をユーザーのニーズに合わせて修正する必要があります。プ ロパティ・ウインドウ内のレンジ・テキスト・ボックスに、必要な最小・最大値をタイプするだけです。

**注**:エレメント・プロパティで設定されたレンジ値は、棒グラフが動き切るレンジ値を管理しますが、棒グ ラフ面の数値を変更することはありません。ゲージ面は画像ファイルであり、棒グラフのレンジ値を修正す るには、その作成に使用された画像編集パッケージで修正しなければなりません。

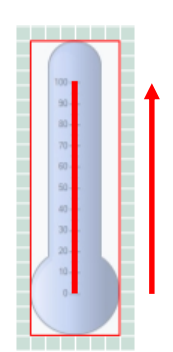

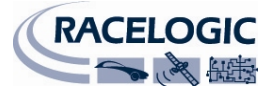

#### 7:パラメータを選ぶ

棒グラフで表示されるパラメータを選択します。CAN データベースがソフトウエアにロードされ、CAN チャンネルがソフトウエアに割り当てられている場合には、ユーザーはこれら 32 個の CAN パラメータから一つ を選択することもできます(ビデオ VBOX が VCI 利用可能なユニットであると仮定した場合)。

注:詳しくは'CAN チャンネルのログ'の部を参照してください。

#### 二重棒グラフ

二重棒グラフは、目盛に沿って左から右、右から左、下から上、または上から下の いずれかで動くように設定できる2つまたは4つの拡張バーを持つ直線状のゲージ です。

二重棒グラフは、横方向と縦方向の加速 G 等、ビデオ VBOX でログされている GPS または CAN で利用可能な動的に変化する 2 つのパラメータを表示するために使用できます。

棒グラフには、グラフ・バックグラウンドと棒グラフ自体という2つの主要構成要素があります。これらの 構成要素には編集可能なプロパティがあるので、ユーザーは既存の棒グラフをカスタマイズするか、全く新 しいものを作成することができます。次のとおり、エレメント・プロパティ・ウインドウを通じてアクセス することができます。

#### 二重棒グラフの作成

#### 1:新しい二重棒グラフの作成

メニュー・バーから'エレメント' → '新規'を選択すると、様々な種類の エレメントをリストしたドロップダウン・メニューが現われ、シーン に例えばゲージ、画像、ピクチャー・イン・ピクチャー等を追加でき ます。

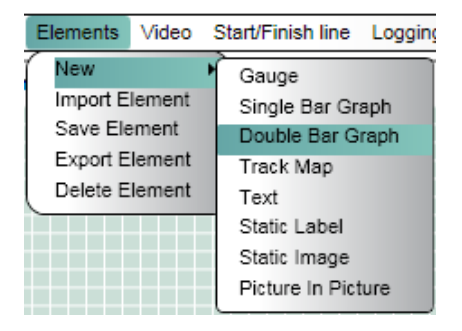

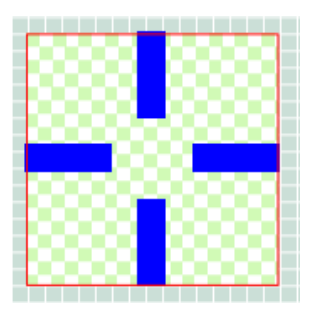

'二重棒グラフ'を選択すると、主表示ウインドウにブランクのスクラッチパッドが 追加されます。エレメント・プロパティ・ウインドウには、作成したばかりの単 一棒グラフ・エレメントのプロパティが反映されます。

二重棒グラフには、バックグラウンドと4つの拡張バーという、5つの主要な構成 要素があります。

これらの構成要素は編集可能なプロパティなので、棒グラフのパラメータをユー ザーのニーズに合わせて修正することができます。

バックグラウンド

二重棒グラフのバックグラウンドは、グラフがどう見えるかを決定します。ソフトウエアと一緒に提供され た棒グラフ面の Bitmap、JPEG または PNG ファイルとするか、またはユーザーが作成することもできます。

#### 2: バックグラウンドをロードする

新しい二重棒グラフを作成するか、既存の棒グラフのバックグラ ウンドを変更するには、バックグラウンド・プロパティのロー ド・ボタンをクリックします。するとファイル・ブラウザ・ダイ アログが立ち上がり、ユーザーはバックグラウンド・ファイルを

| Double Bar Graph Properties |      |
|-----------------------------|------|
| Background                  | Load |
| G-METER.BMP                 |      |

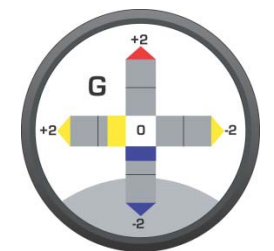

Page | 58

含むディレクトリにナビゲートすることができます。

棒グラフのバックグラウンドを選択した後、グラフ・バーをバックグラウンド 上の正しい場所に位置決めし、パラメータを設定します。

#### 3: バーの位置決めをする

バックグラウンドを選択した後、棒グラフ上のバーの位置を設定し、使用する色、パラメータおよび正・負 のレンジ値等、動作を決定する属性も定義する必要があります。

バー画像の一つをクリックして焦点を合わせた後、バックグラウンド上のマー カー点に揃えるためにクリック&ドラッグします。

隅のブロックをクリックしてバーの隅をドラッグし、所要のサイズと形状に変 更します。このブロックは、バックグラウンド上の指定領域を塗りつぶしてデ ータを表示します。4つのバーすべてについてこのステップを繰り返してくだ さい。

#### 4: バーの色を設定する

'色'ボタンをクリックするとカラー・パレットが立ち上がり、ユーザーはバーの 色をカスタマイズすることができます。

バーすべてに違う色を指定することができるので、二重棒グラフ・プロパティ の-ve と +ve の色ボタンをクリックすることによって特定のパラメータに関する 正と負の軸を設定できます。

#### 5: バーの塗りつぶし方向

塗りつぶし方向は、二重棒グラフのバーに関する初期設定で既に設定されています。 バーの塗りつぶし方向は次の通りです。

**注**:水平バーは、垂直棒グラフが必要な場合のみ無効とすることができます (逆も同じです)。

#### 6: レンジを設定する

水平バーは最初に選択されたパラメータの正と負のレンジを表し、 垂直バーは二番目に選択されたパラメータの正と負のレンジを表 します。例えば、最小・最大レンジを設定するには、選択された パラメータに関するプロパティ・ウインドウのレンジ・テキス ト・ボックスに必要な(負の)最小・最大値をタイプするだけです。

左の負のバー:右から左 右の正のバー:左から右 上の正のバー:下から上 下の負のバー:上から下

| <ul> <li>Vertical Bar Graph</li> </ul> |                  | Enabled     |
|----------------------------------------|------------------|-------------|
| -ve colour +ve colour                  |                  |             |
| Range                                  | Parameter        |             |
| Min -2                                 | GPS              | \$          |
| Max 2                                  | Longitudinal acc | eleratioi 😫 |

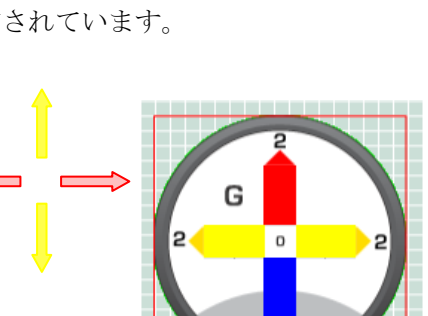

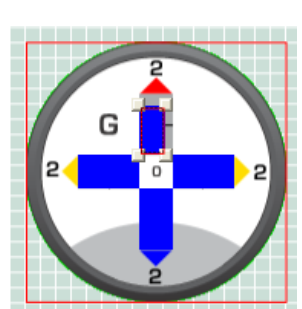

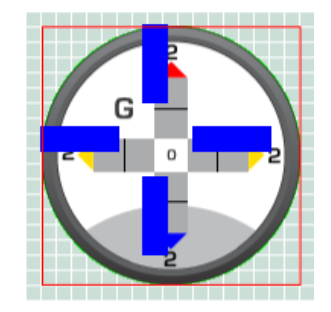

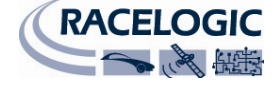

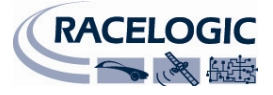

#### 7:パラメータを選択する

二重棒グラフで表示されるパラメータを選択します。ユーザーは、スピード等の GPS パラメータの一つを選ぶことができます。CAN データベースがソフトウエアにロードされ、CAN チャンネルがソフトウエアに割り 当てられている場合、ユーザーはこれら 6 つの CAN パラメータから一つを選択することもできます。

注:詳しくは'CAN チャンネルのログ'の部を参照してください。

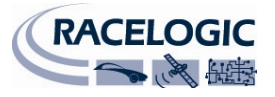

#### トラック・マップ

トラック・マップは、車両の位置インジケータと組み合わされたサーキットの緯 度と経度のデータの図です。

トラック・マップには、ポジションインジケータとサーキット・ファイルという 2つの構成要素があります。これらの構成要素には編集可能なプロパティがある ので、ユーザーは既存のトラック・マップの外観をカスタマイズするか、全く新 しいものを作成することができます。次のとおり、エレメント・プロパティ・ウ インドウを通じてアクセスできます。

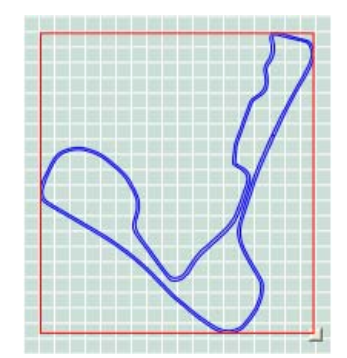

## トラック・マップの作成

#### 1: 新しいトラック・マップの作成

メニュー・バーから'エレメント' **→** '新規'を選択すると、様々な種類のエレ メントをリストしたドロップダウン・メニューが現われ、シーンに、例え ばゲージ、画像、ピクチャー・イン・ピクチャー等を追加することができ ます。

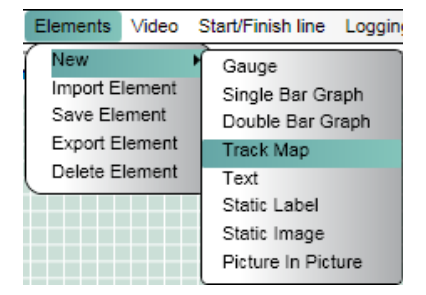

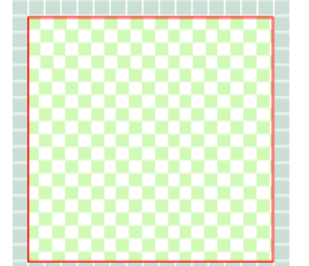

(トラック・マップ)を選択すると、メインビューウインドウにブランクのスクラッ チパッドが追加されます。エレメント・プロパティ・ウインドウは作成されたば かりのトラック・マップ・エレメントのプロパティを反映します。

#### 2: サーキット・ファイルにロードする

トラック・マップ・ウインドウにトラックを表示するには、サーキット・オーバーレイ・ファイルをロード する必要があります。サーキット・オーバーレイ・ファイルは、トラックの緯度と経度のデータを含んでお り、位置インジケータと一緒に使用すると車両の位置を表示します。

多くの人気のあるトラックのサーキット・マップは、.cir フォーマット・ファイルとしてレースロジック・ ドリフトボックス・ウエブサイトもしくはアネブルドリフトボックスウエブサイトからダウンロードして利

用できます。また独自のトラック・マップの作成方法については、 サーキット・オーバーレイの部を参照してください。

サーキット・ファイルにロードするには、トラック・マップ・プロ パティ・ウインドウ内のロード・ボタンをクリックします。ファイ ル・ブラウザ・ダイアログが立ち上がり、ユーザーはバックグラウ ンド・ファイルを含むディレクトリにナビゲートすることができま す。

# ▼ Track Load CADWELL PARK 3\_ELEMENT131.PNG Colour Outline Visible ✓ Visible Width

#### 3: トラックとボーダーの色を選択する

ロード・ボタンの隣の'色'ボタンはトラックの色を決定します。このボタンをクリックするとカラー・パレットが立ち上がり、ユーザーは表示するトラックの色を選ぶことができます。

ユーザーは、'Visible'チェックボックスを選択するか否かによってトラック・マップがボーダーを有するか否かを選ぶことができます。ボーダーを含む場合には、ユーザーはトラック・ボーダーの幅と色を選択することもできます。

#### 4: トラック・マップのサイズを変える

トラック・マップをクリックするとドラッグ・ボックスがウインドウの右下隅に現われ、トラック・マップのサイズを変えることができます。

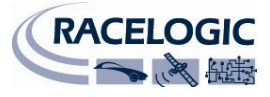

#### テキスト

テキスト・エレメントは、GPS、CAN またはラップタイミング・パラメータいず れかのライブのテキスト表示です。

テキスト・ディスプレイには主要な2つの構成要素-エレメントで表示された パラメータと表示されたテキストのフォーマット-があります。これらの構成

要素には編集可能なプロパティがあるので、ユーザーは既存のテキスト・ディスプレイの外観をカスタマイズするか、全く新しいものを作成することができます。次のとおり、エレメント・プロパティ・ウインドウを通じてアクセスできます。

#### テキスト・エレメントの作成

#### 1: 新しいテキスト・ディスプレイの作成

メニュー・バーから'エレメント' → '新規'を選択すると、様々な種類の エレメントをリストしたドロップダウン・メニューが現われ、シーンに、 例えばゲージ、画像、ピクチャー・イン・ピクチャー等を追加すること ができます

'テキスト'を選択すると、主表示ウインドウに新しいテキスト・エレメントが追加されま す。エレメント・プロパティ・ウインドウは、作成されたばかりのテキスト・エレメント のプロパティを反映します。

#### 2:パラメータを選択する

テキスト・ディスプレイで表示されるパラメータを選択します。ユー ザーは、スピード等の GPS パラメータの一つを選ぶことができます。 CAN データベースがソフトウエアにロードされ、CAN チャンネルがソ フトウエアに割り当てられている場合には、ユーザーはこれら6つの CAN パラメータから一つを選択することもできます。

注:詳しくは'CAN チャンネルのログ'の部を参照してください。

ラップタイミングについても、パラメータから選択することができます。現在のラップ、現在のラップタイム、ベスト・ラップタイム、現在のスプリットタイム等、種々のラップ・パラメータを、テキスト・エレメントで表示するために選択できます。

注:詳しくは'ラップタイミング・チャンネルの表示'の部を参照してください。

#### 3: フォーマットを定義する

テキスト・ディスプレイのフォーマットは、選択したパラメータの表示に使用される整数位と少数位の数を設定することによってコントロ ールすることができます。

ユーザーは、パラメータが先行ゼロで表示されるか、ブランクのスペ ースで埋められるか選ぶこともできます。

注: 選択されたパラメータが 10 進値でない場合には、整数位の数字のみを修正することができます。

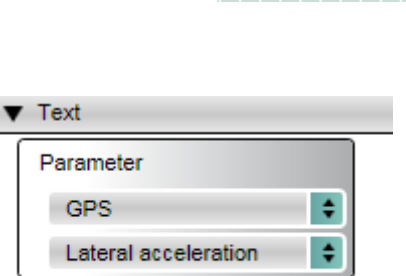

Eormat

| ▼ Format       |              |    |
|----------------|--------------|----|
| Integer Places | 3            |    |
| Pad Character  | Leading zero | \$ |

| New 🕨          | Gauge              |
|----------------|--------------------|
| Import Element | Single Bar Graph   |
| Save Element   | Double Bar Graph   |
| Export Element | Track Map          |
| Delete Element | Text               |
|                | Static Label       |
|                | Static Image       |
|                | Picture In Picture |
|                |                    |

Video

Elements

Start/Finish line Logging

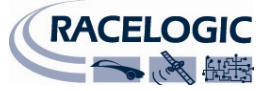

#### 4:フォーマットを選択する

フォント・スタイルも選択することができます。ユーザーは、テ キストの表示に使用するフォントのサイズ、スタイル、色とタイ プをコントロールすることができます。

| ▼ Font |                     |                |
|--------|---------------------|----------------|
| Bold   | Make font monospace | Size 12 Colour |
| Arial  |                     | \$             |

| High Tower Text       | ABCDEabcde 🔺 |
|-----------------------|--------------|
| Hurry Up              | ABCDEABCDE   |
| Huxtable              | ABCDEabcde   |
| Impact                | ABCDEabcde   |
| Imprint MT Shadow     | ABCDEabcde   |
| Informal Roman        | ABCDEabcde   |
| Iperion               | ABCDEabcde   |
| ITCLegacySans LT      | ABCDEabcde   |
| ITCLegacySans LT Book | ABCDEabcde   |
| Jokerman              | ABCDEabcde   |
| Juice ITC             | ABCDEabade   |
| Kartika               | ABCDEabcde   |
| Kredit                | ABCDEABCDE   |

コンピュータに既にインストールされているフォントはフォン ト・ドロップダウン・ボックスで利用でき、カスタム・フォント もウインドウズを使ってインストールされればフォント・ドロッ プダウン・ボックスで利用できます。

注:テキスト・エレメントで数値を表示する際に、'Make font Monospace'を選択すると、表示されるすべての文字は必ず同じ幅になります。例えば、'1'は'8'と同じ幅で表示され、パラメータの数値を変えても表示されたタイムまたはスピードの形状を変えるわけではありません。

## ラベル

ラベルは、ユーザー定義テキストのテキスト表示です。

ラベルには、主要な2つの構成要素-エレメントで表示されたユーザー定義のテキストと表示されたテキス トのフォーマットーがあります。これらの構成要素には編集可能なプロパティがあるので、ユーザーは既存 の静止ラベルの外観をカスタマイズするか、全く新しいものを作成することができます。次のとおり、エレ メント・プロパティを通じてアクセスすることができます。

#### ラベルの作成

#### 1:新しいラベルの作成

メニュー・バーから'エレメント' > '新規'を選択すると、様々な種類の エレメントをリストしたドロップダウン・メニューが現われ、シーン に、例えばゲージ、画像、ピクチャー・イン・ピクチャー等を追加す ることができます

(ラベル)を選択すると、新しいテキスト・エレメントが主表示ウインドウに追 加されます。エレメント・プロパティ・ウインドウは作成されたばかりのラベ ルのプロパティを反映します。

#### 2: テキストを定義する

テキスト・ボックスはラベルで表示されるものを定義します。こ のボックスにタイプすると、直ちにメインビューウインドウに表 示されたテキストを更新します。

#### 3: フォーマットを選択する

フォント・スタイルも選択することができます。ユーザーは、テ キストを表示するために使用するフォントのサイズ、スタイル、 色とタイプをコントロールすることができます。

コンピュータ上にインストールされているフォントはフォント・ド ロップダウン・ボックスで利用でき、カスタム・フォントも、ウイ ンドウズを使ってインストールされればフォント・ドロップダウ ン・ボックスで利用できます。

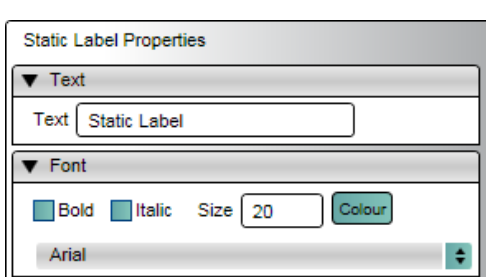

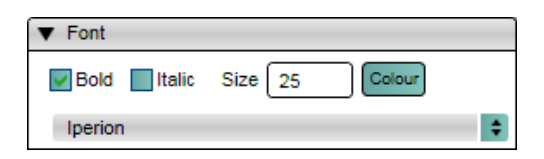

| High Tower Text       | ABCDEabcde 🔼 |
|-----------------------|--------------|
| Hurry Up              | ABCDEABCDE   |
| Huxtable              | ABCDEabcde   |
| Impact                | ABCDEabcde   |
| Imprint MT Shadow     | ABCDEabcde   |
| Informal Roman        | ABCDEabcde   |
| Iperion               | ABCDEabcde   |
| ITCLegacySans LT      | ABCDEabcde   |
| ITCLegacySans LT Book | ABCDEabcde   |
| Jokerman              | ABCDEabcde   |
| Juice ITC             | ABCDEabade   |
| Kartika               | ABCDEabcde   |
| Kredit                | ABCDEABCDE   |

Start/Finish line

Track Map

Static Label Static Image Picture In Picture

Text

Single Bar Graph

Double Bar Graph

Gauge

Loggin

Video

Elements

New

Import Element

Save Element

Export Element

Delete Element

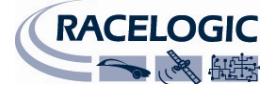

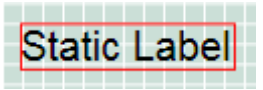

#### イメージ画像

イメージ画像は、ユーザー定義による PNG、BMP または JPEG 画像 表示です。イメージ画像は不透明とするか、または透明な領域を持 つこともできます。

## イメージ画像の作成

#### 1: 新しいイメージ画像の作成

メニュー・バーから'エレメント' → '新規'を選択すると、様々な種類のエレメントをリストしたドロップダウン・メニューが現われ、シーンに、 例えばゲージ、画像、ピクチャー・イン・ピクチャー等を追加すること ができます

'イメージ画像'を選択すると、新しいテキスト・エレメントがメインビューウ インドウに追加されます。エレメント・プロパティ・ウインドウは作成された ばかりのイメージ画像のプロパティを反映します。

#### 2: 画像を選択する

使用する画像を選択するには、バックグラウンド・プロパティか らロード・ボタンをクリックします。するとファイル・ブラウ ザ・ダイアログが立ち上がり、ユーザーは静止画像ファイルを含 むディレクトリにナビゲートできます。

#### 3: イメージ画像のサイズを変える

イメージ画像として表示される画像は、セットアップ・ソフトウエアではサイズを変えることができません。 画像のサイズを変えるには、その作成に使った画像編集ソフトウエアでサイズを変えなければなりません。

| を変 | える | こと | がで | きま |
|----|----|----|----|----|

Load

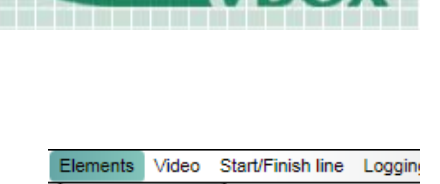

Gauge

Track Map

Static Label Static Image Picture In Picture

Text

Single Bar Graph

Double Bar Graph

New

Static Image Properties

RL-VBOX LOGO 20% COPY.PNG

Background

Import Element

Save Element

Export Element

Delete Element

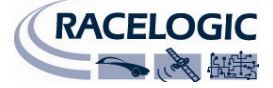

03 September 2009

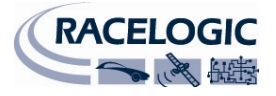

## 新しく作成したエレメントを保存する

エレメントを修正したか、新しく作成した場合には、将来使うため に保存しなければなりません。'保存 (Save)'をクリックすると、ダイ アログ・ボックスが開き、ユーザーはエレメント名を設定し、希望 する場合には特定のテーマでエレメントを保存することができます。

ゲージ等のエレメントは、面かニードルまたはその両方について、 またゲージで表示されるレンジについても、使用した Bitmap を変更 することでカスタマイズできます。こうした変更が恒久的なもので、 エレメントをこの設定で再度使用する場合には、保存する必要があ ります。

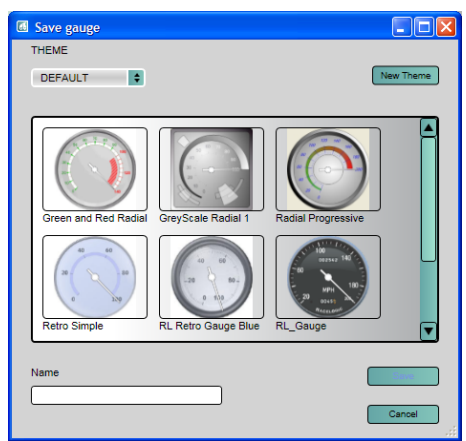

| I Save gauge   |              |
|----------------|--------------|
| THEME          |              |
| DEFAULT        | New Theme    |
| G Create Theme |              |
| Name           | ОК           |
| (RETRO)        |              |
|                | Cancel       |
|                | <b>(</b> m.) |
| Name           |              |
|                | Cancel       |

エレメントを保存する際に、ユーザーには、例えば Retro か Classic といったカテゴリーやテーマを割り当てるオプションがあります。 テーマ・ドロップダウン・リストは、現在定義されているカテゴリ ーのリストをユーザーに示します。'新しいテーマ'ボタンをクリック して新しいテーマを作成することもできます。

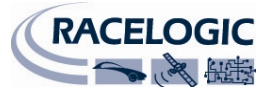

## 付属書1:基本ゲージの作成

ビデオ VBOX セットアップ・ソフトウエアは、ゲージ・バックグラウンド、イメージ画像またはロゴに関し、 Bitmap、JPEG、PNG を含む様々な画像フォーマットを使用することができます。しかしソフトウエアがシー ンをコンパイルしてボックスに送ると、シーンで使用されている画像は PNG ファイルに変換されます。PNG 画像は容量が小さくても細部を維持するので、ご自分のゲージ・バックグラウンドを作成する際に PNG 画 像を使って作業すると、ビデオ VBOX に送るときに細部が失われません。またあなたもソフトウエアも画像 ファイルに更に変換を加える必要がありません。

ご自分のゲージを作りたいと思いますか? テキスト・エレメントに透明なバックグラウンドはいかがでしょうか?

ビデオ VBOX での私用に適した画像を作成できるソフトウエア・パッケージは数多くあります。ゲージをす ばやくかつ簡単に作成するためにレースロジックが広範に使用しているのは、Inkscape というオープン・ソ ース・アプリケーションです。

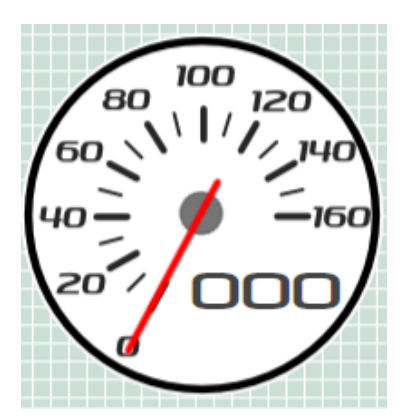

このチュートリアルでは、先ず Inkspace を使った基本ゲージの作成を取り 上げます。チュートリアルは、ビデオ VBOX セットアップ・ソフトウエア で使用できる簡単なゲージ面画像の作成方法の紹介を目的としています。 決して網羅的なものではないので、Inkspace ユーザー・マニュアルをお読 みになることを強くお勧めします。マニュアルでは、すばやくかつ簡単に アプリケーションを操作するためにユーザーが知るべき基本ソフトウエ ア・コントロールが取り上げられています。

例として、0 - 160 の数値を示すゲージを 20 段階で
 作成してみます。
 先ず、<u>http://www.inkscape.org/からInkspaceをダウン</u>
 ロードし、インストールします。

無償でダウンロードし、インストールできます。

ソフトウエアを開くと右の画面が現われます。ゲージを作成するためにいくつかのボタンを使用するだけなので、違うボタンがあっても余り気にしないでください。

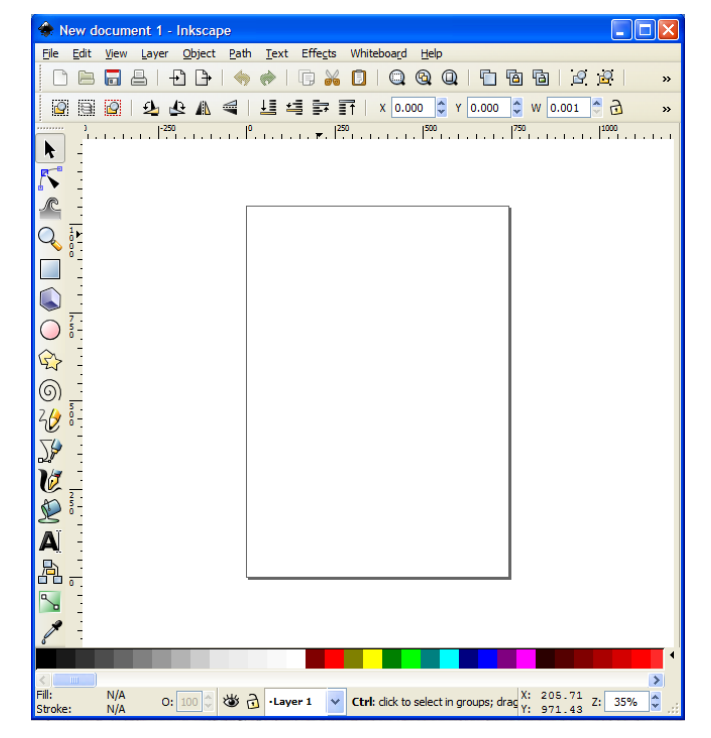

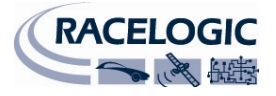

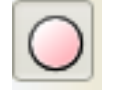

k

先ず、左にあるツールバーから円形のツールを選び、'CTRL'キーを押し下げたまま円をドラッグして引き出します。(CTRL を押し下げたままにする

と、円は正確な円形を保ちます。)

メニュー・バーの幅と高さのボックスに、幅と高さ 550 ピク セルを入力します。

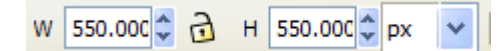

この例では、下部のカラー・スクロール・バーからバックグ ラウンドとして暗色を選んでいます。これがゲージ用のボー ダーになります。

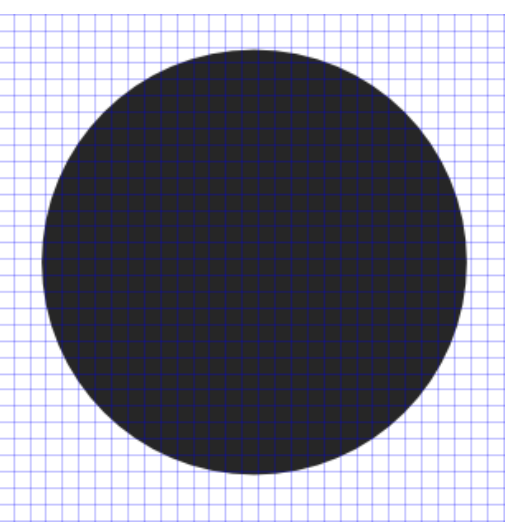

**注**:円形(またはその他のアイテム)を動かす必要がある場合には、動かす前に'Select and Transform' ボタンを押さなければなりません(FI キーを押すと同じ効果があります)。

円形のサイズを変える必要がある場合には、'Select and Transform'ツールを使って円形をクリックした後、サイズを変えるために隅の矢印をクリックし、ドラッグします。円形のサイズを変え、縦横比、円形を保持したい場合には、ドラッグする際に'CTRL'キーを押します。

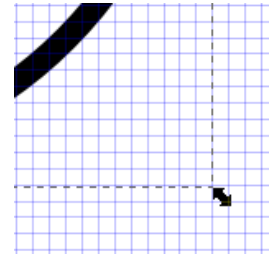

| \$                                         | <u>U</u> ndo: Move | Ctrl+Z   |
|--------------------------------------------|--------------------|----------|
| $\diamondsuit$                             | <u>R</u> edo Shift | t+Ctrl+Z |
| X                                          | Cu <u>t</u>        | Ctrl+X   |
| Ē                                          | Copy               | Ctrl+C   |
| Ē                                          | <u>P</u> aste      | Ctrl+V   |
| 6                                          | Duplic <u>a</u> te | Ctrl+D   |
| 8                                          | <u>D</u> elete     | Del      |
|                                            | Fill and Stroke    | 2        |
| Object Properties                          |                    |          |
| <u>S</u> elect This<br><u>C</u> reate Link |                    |          |

このメニューから'Fill and Stroke'を選 択すると、'Fill and Stroke'メニュー・ バーが画面右に開きます。

作成したばかりの円形を右クリックすると、左に示すメニューが立ち上がります。

| Fill and Stroke (Shift+Ctrl+F)        |        | ►   | × |
|---------------------------------------|--------|-----|---|
| Fill Stroke paint Stroke style        |        |     | _ |
| × 🔲 🗖 🖬 🔛 ?                           |        |     |   |
| Flat colour<br>RGB HSL CMYK Wheel CMS |        |     |   |
| R                                     | 255    | *   |   |
| G                                     | 255    | *   |   |
|                                       | 255    | *   |   |
|                                       | 255    | *   |   |
| RGBA                                  | ffffff | ff  |   |
| Blur:                                 | 0      | 0   |   |
| Dpacity, %                            | 0.     | 0   | * |
|                                       | 10     | 0.0 | ÷ |

| Fill  | and Stroke (Shift+Ctrl+F) | Þ        |
|-------|---------------------------|----------|
| Fi    | Stroke paint Stroke style |          |
| ×     | 2 2 2 2                   | 0        |
| Flat  | colour                    |          |
| RG    | B HSL CMYK Wheel CMS      |          |
| R     |                           | 230 🗘    |
| G     |                           | 230 🗘    |
| B     |                           | 230 🗘    |
| A     |                           | 255 🤤    |
|       | RGBA                      | e6e6e6ff |
| Blur: |                           |          |
|       |                           | 0.0      |
| Onaci | ty, %                     |          |

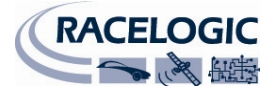

'Fill and Stroke'メニューは、塗りつぶしとボーダーの色、濃淡、透明度のコントロールに使用します。円形 を左クリックして"Stroke Paint'タブを選択します。

タブ上部の'Flat Colour'ボタンを選択します(無地で塗りつぶされたボックス)。R, G, B, Alpha(不透明度) スライダーをすべて右端に動かすか、右にあるすべてのテキストボックスに255と入力します。すると円形 の輪郭の色は白になります。これは、記録されたビデオとゲージとのコントラストを向上させるために加え ました。

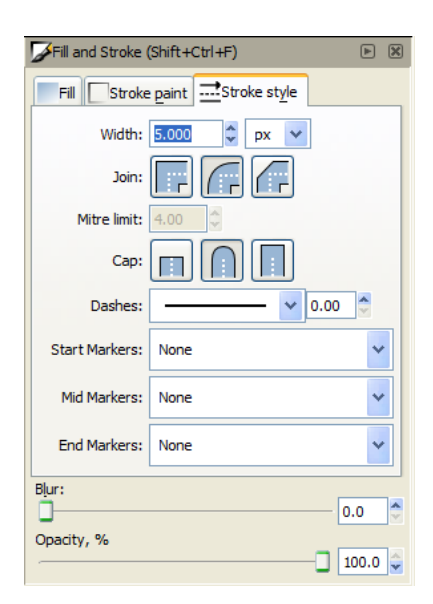

不透明度スライダーを右端まで動かして **100%**とし、最初のゲージを完全 に不透明にします。

次に、'Stroke Style'タブをクリックします。 幅の値として 5 を入力し、不透明度スライダーは必ず 100%に設定します。

円形ツールをもう一度選択し、'CTRL'キーを押しながらドラッグし、最初の円の中にもう一つ円を描きます。 'Fill and Stroke'メニューで、塗りつぶし色を 100%不透明の白に設定し、ストローク・タブの'no paint'ボタン を選択します。

メニュー・バーの幅と高さボックスで、幅と高さ 510 ピクセルを入力します。

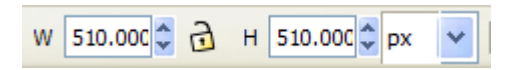

すると、右図のように表示されるはずです。

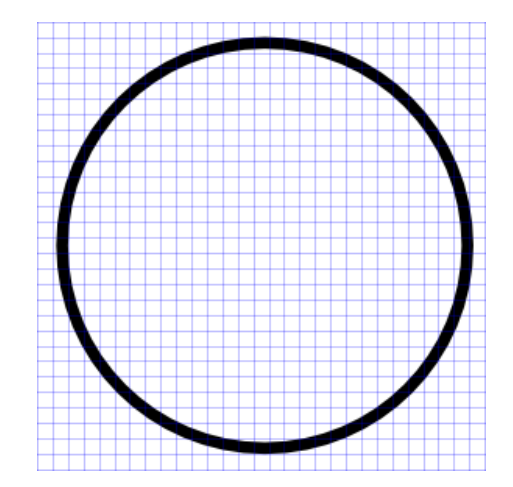

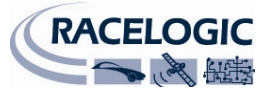

次に、ダイアル・マーカーを作成します。ゲージ面に加える際にナンバリングの正確な位置が分かるので、 先ずマーカー点を作ります。

大きさ、色、ゲージ上の位置は、好みの問題です。この例ではシンプルなものとし、数字については大きな マーカーを、中間のマーカーについては小さなマーカーを、両方とも黒で作ります。

内側の円形を二度クリックすると、形状と方向を変えるアウトライン・ボックスの矢印が現われ、円の中央 に十字形が現われます。これが円形の中心点(かつ回転の中心点)で、円の中心線へのガイドとして使用する ことができます。

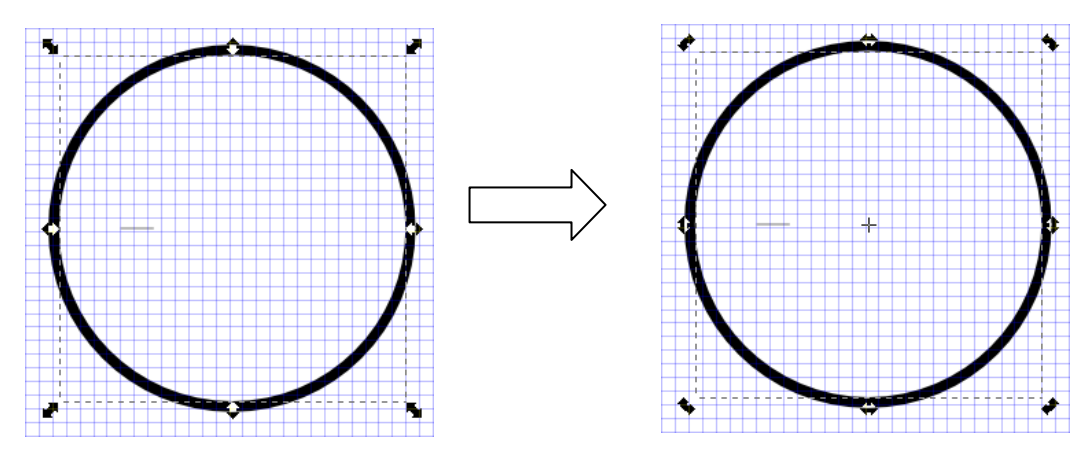

'Zoom'ボタンを使って画面をズームするか、'CTRL'キーを押したままマウス・スクロール・ホイールを上下 に動かして、ズームイン・ズームアウトします。

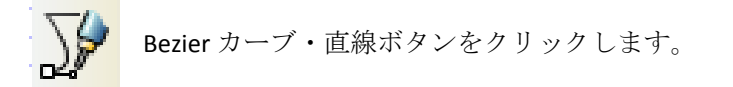

円形の中心線上の点をクリックして線を描きます。線の幅はトップ・メニュー・バーの'width box'で変更することができます。ここでは幅 50 ピクセル、高さ1を使っています。

**注**:マーカーをグリッドに正確に合わせるためにグリッド・スナッピングを消したい場合は、'ファイル → ドキュメント・プロパティ'から'スナップ'タブを選択して、'スナッピング有効'をオフにします。

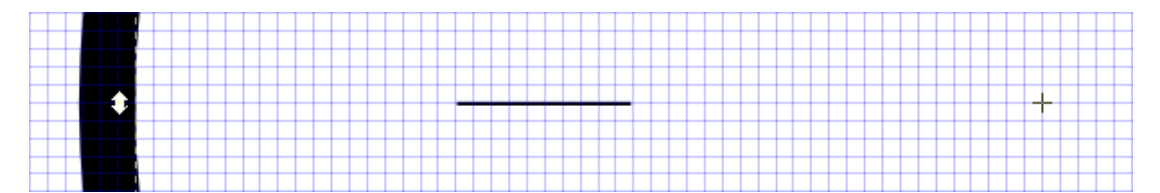

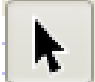

まだ選択されていない場合は、'select and transform objects'ボタンを選び、作成したばかりの線を 選択します。下図のように見えるはずです。

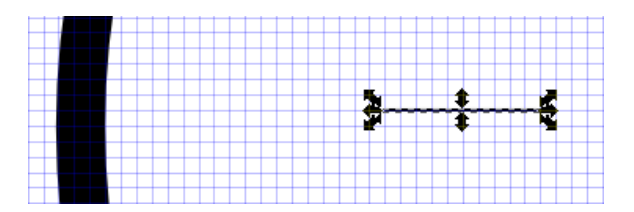

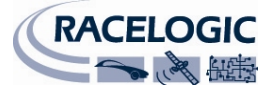

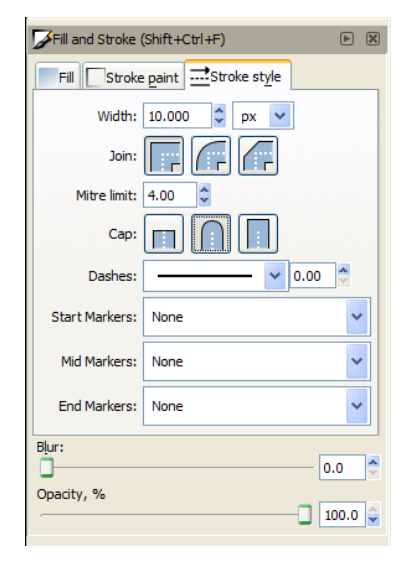

'Stroke and Fill'メニューで、Stroke Style タブを選択し、幅 10 を入力して、 丸い Cap を選択します。

マーカーは右図のように見えるはずです。

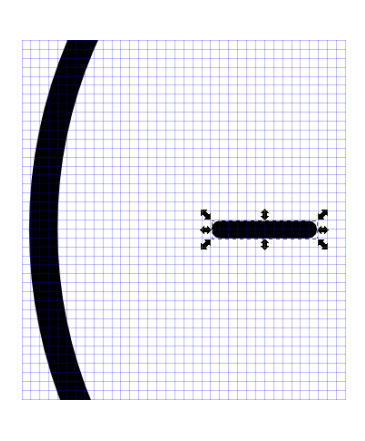

マーカーを1つ作り終わりましたが、ダイアル用に他にもマーカーを 作らなければなりません。これを行う最も簡単な方法は、ソフトウエ アのコピーと回転機能を使うことです。マーカーを回転させる前に、 マーカーの回転点を選択しなければなりません。これはゲージの中心 点でもあります。

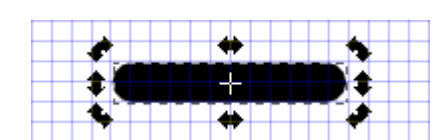

隅の矢印が回転矢印に変わるまでマーカーを二度クリックすると、十字形が線の中央に現われます。

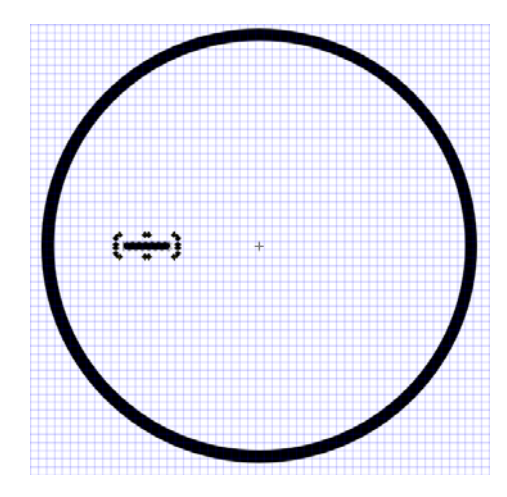

十字形をクリック&ドラッグすると、円の中心点まで動かすこと ができます。これがゲージの回転点です。

円形をクリックして、マーカーに戻ることで、マーカーの回転点 を円と同じ点、即ちゲージの中央まで動かすことができます。

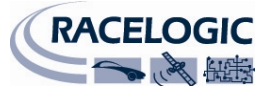

これで他のマーカーを作成するためにマーカーをコピーし、回転させることができます。回転点もコピーできるので、マーカーはすべて同じ回転点を共有します。

|                                                    | Y  | Document Properties       | Shift+Ctrl+D |
|----------------------------------------------------|----|---------------------------|--------------|
|                                                    | P  | Document <u>M</u> etadata |              |
| 先ず、各ゲージ・マーカーを何度回転させたいか定義する必要があ                     | *  | Inkscape Preferences      | Shift+Ctrl+P |
| りより。<br>'ファイル'をクリックし、'Inkscape Preferences'を選択します。 | ٤. | Input Devices             |              |
|                                                    | ×  | Close                     | Ctrl+W       |
|                                                    | ÷. | Quit                      | Ctrl+Q       |

ポップアップ・ウインドウが立ち上がり ます。'Steps'を選択し、'Rotation Snaps Every:'の隣にあるボックスで15度を選択 します。

| Mouse               | Steps                              |
|---------------------|------------------------------------|
| Scrolling           |                                    |
| Steps               | Arrow keys move by: 2.0000 🗘 px    |
| ± Tools             | > and < scale by: 2.0000 🗘 px      |
| Windows             | Inset/Outset by: 2.0000 🗢 px       |
| Clones              |                                    |
| Clippaths and masks | Compass-like display of angles     |
| Transforms          | Rotation snaps every: 15 🖌 degrees |
| Filters             | Zoom in/out by:                    |
| Selecting           |                                    |
| Import/Export       |                                    |

これでマーカーをコピーし、15度回転させることができます。 回転十字形が現われるまでマーカーをクリックした後、右クリックして'Duplicate'を選択します(または CTRL +Dを押します)。

次に、CTRL キーを押しながら、マーカーの角にある回転 矢印をクリック&ドラッグします。

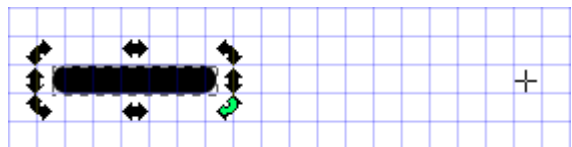

マウスを動かすと、コピーされたマーカー・バーは先に定 義された回転点の周りを 15 度回転します。

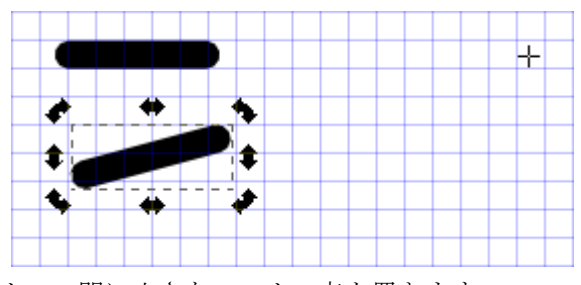

この例では、大きなマーカーを 30 度回転させ、大きなマーカーの間に小さなマーカー点を置きます。

ゲージ上に置きたい各マーカー点について、コピーと回転プロセスを繰り返します。この例では、20ステ ップで0-160スピードについて9つのマーカーを必要とします。

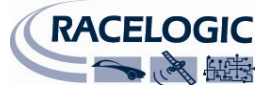

完了すると、下図のように見えるはずです。

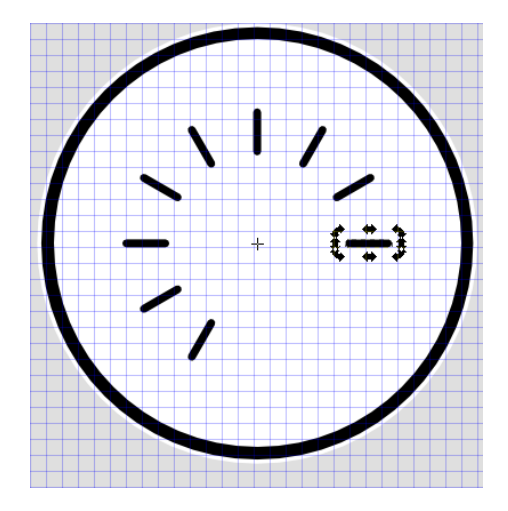

次に、中間マーカーを加えます。

作成した最初の水平マーカーをコピーし、CTRL キーを押しながら右手の矢印をクリック&ドラッグして縦 横比を維持しながら長さを短くします。必要に応じて、上部のツールバーの幅と高さボックスに正確な値を 入力することもできます。

(注:マーカーを正確にグリッドに合わせるために、グリッド・スナッッピングを消したい場合は、'ファイル→ドキュメント・プロパティ'で'スナップ'タブを選択し、'スナッピング有効'をオフにすると、マーカーは事由に動かし、位置決めすることができます。)

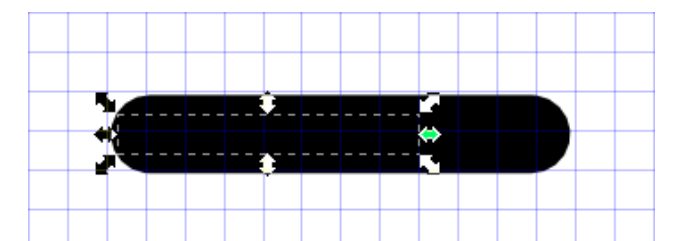

マーカーをクリックして、小さなマーカー用の回転矢印と回転十字形を立ち上げ、前と同じように回転点を円の中心まで動かします。

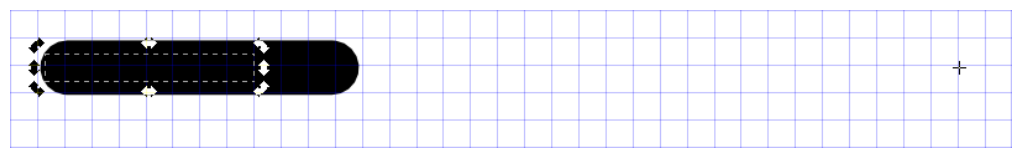

CTRL キーを押しながら、回転矢印をクリック&ドラッグし、小さな マーカーを二つの大きなマーカー間に位置決めします。

ゲージに必要な小さなマーカーそれぞれについて、コピーと回転プ ロセスを繰り返します。

ゲージは右図のように見えるはずです。

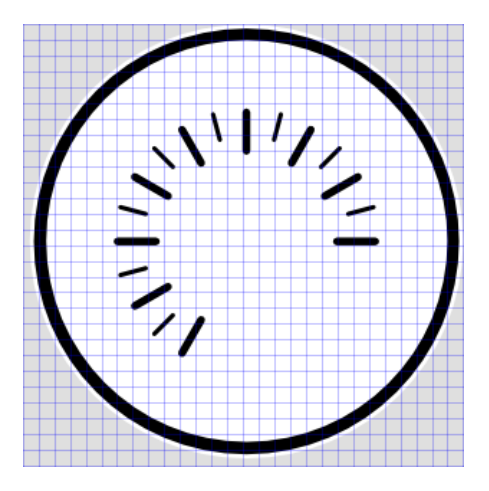
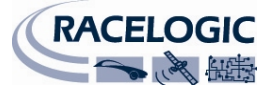

次に、ゲージ上に数字を加えます。

この例では、20ステップで、0-160の値を示すゲージを作成します。

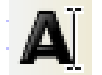

サイド・バーからテキスト・ツールを選択します。

ゲージのゼロ点用に、ボックスを左クリックしてマーカーの近くまでドラッグします。次にトップ・メニュ ーから'テキスト → テキストとフォント'を選択すると、以下のメニューが立ち上がります。

フォント・サイズ 48 を選び、使いたいフォントを選びます(この例では Iperion を使います)。右下の apply をクリックします。

| Text and Font (Shift+Ctrl+T)                    |              | 32             |               |
|-------------------------------------------------|--------------|----------------|---------------|
| Font Text<br>Font family<br>Imprint MT Shadow   | Style Normal | 40<br>48<br>56 |               |
| Informal Roman Iperion                          | Italic       | 64<br>72       |               |
| ITCLegacySans LT Book<br>ITCLegacySans LT Ultra | Font size:   | 144<br>48      | Line spacing: |
| BbCcliPp                                        | )Qq1         | 236            | 95 c?.        |
| Set as default                                  |              |                |               |

すると、点滅するカーソル・バーで表示された空のテキスト・ボックスが現われます。 このテキスト・ボックスにゼロを入力します。

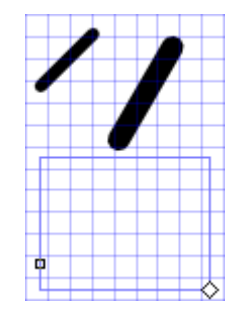

テキスト・ボックスは編集モードにある間は動かすことができません。これを行うためには F1 を押すか、サイド・バーから'Select and Transform'ボタンを選択します。

次に、作成したばかりの'0'テキストを右クリックし、コピーを選択 します。数字が必要なそれぞれのマーカーについて、CTRL+Vを押 すか、または右クリックしてペーストを押します。

テキスト・ボックス内のテキストを編集するには、ダブル・クリックして、所要の値を入力してから、テキスト・ボックスをゲージ・マーカーに揃えます。

完了したゲージは、このように見えるはずです。

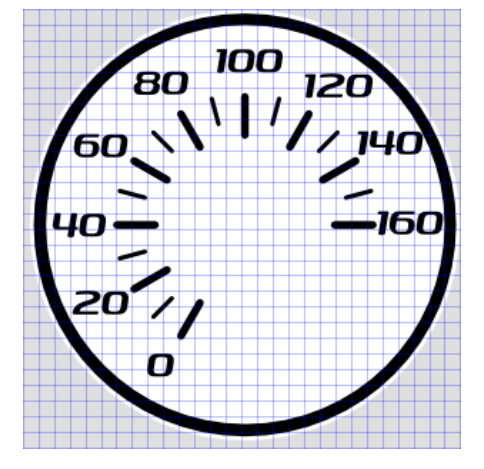

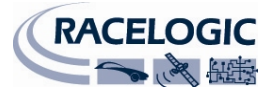

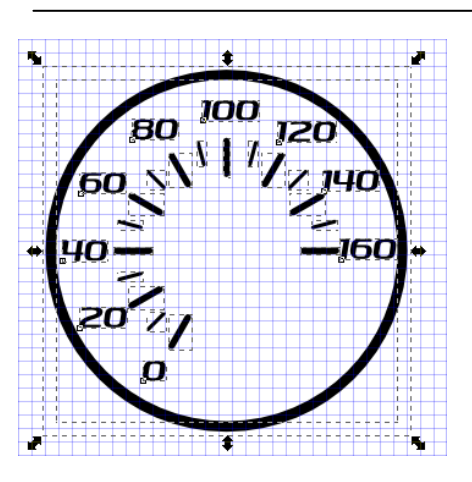

ビデオ VBOX で使うためにゲージを画像ファイルにエクスポートする には、エクスポートされるゲージの周囲のウインドウをクリック&ド ラッグして、エレメントすべてを選択します。

'ファイル → Bitmap のエクスポート'をクリックします。

すると、右の'Export Bitmap'ウインドウが立ち上がります。

幅と高さのボックスに数値 200 を入力します。これは、画像が エクスポートされた際に作成されるゲージ PNG のサイズとなり ます。

ブラウザ・ウインドウをクリックして、画像用の名前とロケー ションを選んだ後、エクスポートをクリックします。

画像はゲージ・バックグラウンドとして使用するために、ビデ オ VBOX ソフトウエアにロードできます。

上記のチュートリアルによって、下のようなゲージが作成されます。

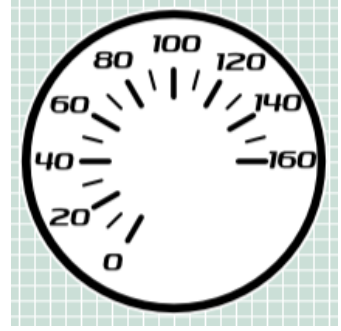

これは、複雑さという点では非常に基本的なゲージです。もっと多くの色と層を加えて、ガラス反射やクロ

ム反射の効果を作り出すこと もできます。また、面を透明 にすると、オーバーレイ上で パラメータをはっきり表示し ながら、より多くのビデオを 見ることができます。

層に簡単でちょっとした調節 を行うことで、全く異なるゲ ージを作成することができます。

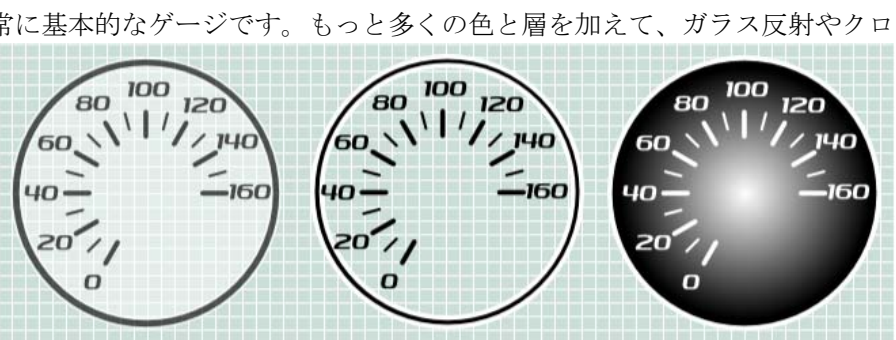

| 🐨 Export Bitmap (Shift+Ctrl+E) 📃 🗖 🔀                              |  |  |
|-------------------------------------------------------------------|--|--|
| Export area                                                       |  |  |
| Page Drawing Selection Custom                                     |  |  |
| <u>x</u> 0: -1644.044 ♀ x <u>1</u> : -1093.044 ♀ Width: 551.000 ♀ |  |  |
| y0: -431.000 🗘 y <u>1</u> : 120.000 🗘 Height: 551.000 🗘           |  |  |
| Units: px 🗸                                                       |  |  |
| Bitmap size                                                       |  |  |
| <u>W</u> idth: 200 ♀ pixels at 32.67 ♀ dp <u>i</u>                |  |  |
| Height: 200 🗢 pixels at 32.67 🗘 dpi                               |  |  |
| <u>F</u> ilename                                                  |  |  |
| C:\Documents and Settings\AdamMcGee\Desktc                        |  |  |
| Batch export 28 selected objects                                  |  |  |
| Hide all except selected                                          |  |  |
| Export                                                            |  |  |

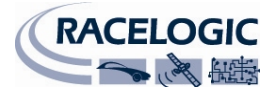

## 付属書 2: ビデオ VBOX ファームウエアのアップグレード

レースロジックは、ビデオ VBOX 製品用に新しいバージョンのファームウエア(内部ソフト)をリリースしま す。多くの場合、新しい機能の導入が目的です。。新しいファームウエアは、SD カードを使用してビデオ VBOX にロードされます。

ビデオ VBOX 用の最新のファームウエア・アップグレード(.vidup)ファイルは、レースロジックのウエブサイトの'サポート'の部から入手できます。

http://www.racelogic.co.uk/?show=VBOX-Downloads-Firmware

最新のアップデート・ファイルが必要な場合は、ウエブサイトからダウンロードし、ご自分のコンピュータ にコピーしてください。その後、.vidup ファイルを SD カードのルート・ディレクトリにコピーする必要があ ります。

ビデオ VBOX を初めてアップグレードする場合は(またはアップグレードに使用するコンピュータで初めてア ップグレードする場合は)、下記の説明に従う前に、このマニュアルで既述されている'USB の使用'の部の説 明に従ってください。

### ファームウエアのアップグレード方法

**注**:ファームウエアのアップグレードを実行する前に、現在ボックスにロードされているシーンを再度使用 する必要がある場合は必ず保存するか、エクスポートしてください。ファームウエアのアップグレードが完 全に成功した場合、ビデオ VBOX は初期設定のシーンに戻ります。

- ファームウエアをアップグレードするために、ビデオ VBOX の電源を入れ、ボックスが初期化を完 了するまで待ちます。(メモリーLED は 2 個一組で点滅します)。
- '.vidup'アップグレード・ファイルを SD カードのルート・ディレクトリに入れ、ビデオ VBOX に挿入 します。
- アップグレードが実行されるにつれて、銀のログ・ボタンの周りの青の LED がゆっくり点滅し、4 個のメモリーLED が左から右へとゆっくり点滅してファームウエアのアップグレードの進捗状況を示します。
- アップグレードが完了すると、ビデオ VBOX は 2 度ビープ音を鳴らし、通常の動作を再開します
- アップグレードが完了すると、アップグレード・ファイルは消去され、レポート・ファイルが生成 されます。 ファームウエアのアップグレードが複数のボックスで実行される場合には、ボックスのアップグレ ードが成功した際にビデオ VBOX がファームウエア・ファイルを削除しないようにすることができ ます。そのためには、SD カードのアップグレード・ファイルと同じディレクトリに'no-deletevidup.txt'ファイルを作成します。すると、アップグレード・ファイルは、アップグレード成功後も カードに残ります。テキスト・ファイルにはコンテンツは入れないでください。
- アップグレードが何らかの理由で成功しない場合、アップグレード・ファイルはカードに残り、ビデオ VBOX には前のファームウエアのバージョンが保たれています。
- ファームウエアのアップグレードが上手く完了した場合、VBOX を使用する前に電源を切り、すぐ に電源を入れ直さなければなりません。
- ファームウエアのアップグレード中にビデオ VBOX のシーンは初期設定のシーンに戻るので、ユー ザーが定義したシーンは、使用前にビデオ VBOX に再度アップロードする必要があります。
- ファームウエアのアップグレード中にビデオ VBOX は PALの初期設定に戻るので、ビデオ VBOX を NTSC に設定していた場合には、セットアップ・ソフトウエアを使って再度設定する必要があります。

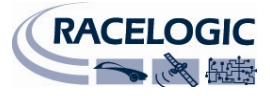

ビデオ VBOX のアップグレード手順に関するご質問は、遠慮なく下記までお問合せください。

株式会社アネブル TEL 0566-62-8605 / Mail info@enable-jp.com

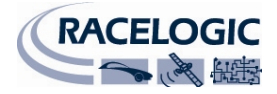

# 付属書3:トラブルシューティング・ガイド

#### 衛星サテライトへのロックに関するトラブル

ビデオ VBOX で衛星へのロックにトラブルがある場合、一般的解決のために下記のチェックリストに従って ください。

- アンテナが空に向けて遮られていない位置に設置されていることを確認します。(下記の'GPS アン テナの設置'参照)
- ビデオ VBOX とアンテナの接続を確認します。ソケット内のごく微量のほこりも信号強度を大きく 減らすことがあります。プラグのケーブルもチェックし、全長にわたって損傷がないことを確認し ます。
- 電源が接続され、損傷がないことを確認します。
- アンテナの機能を確認するために、可能であれば、作動していることが分かっている別のアンテナ で試してみてください。
- GPS コールドスタートを実行し、少なくとも 15 分間、オープンな静止位置でユニットの電源を入れ たままにしてください。下記の'Video VBOX が応答しない場合'を参照のこと。

ビデオ VBOX は、3 つ以上の衛星をロックすると使用準備が完了しています。

#### GPS アンテナの設置

ビデオ VBOX に付属する GPS アンテナは、3.5V のアクティブ・アンテナです。最善の信号品質のためには、 アンテナとビデオ VBOX との接続をきれいな状態で維持することが重要です。アンテナをビデオ VBOX に取 り付ける前に、どのコネクタにもほこりがないことを確認してください。取替え用アンテナはビデオ VBOX 販売店にご連絡ください。

アンテナは、車両の屋根に素早く簡単に装着するために磁石で装着するタイプです。GPS 信号を最適に受信 するためには、衛星受信を妨げることのある障害物から離して必ず車両の一番高い点にアンテナを取り付け てください。GPS アンテナは、下に金属地の平面(金属製の車両の屋根はこの点最適です)があると最も良く 機能します。

また GPS 装置を使う際には、空が遮られないことが重要であることにご注意下さい。高いビルや木といった 周辺にある物体は GPS 信号を遮り、追跡している衛星の数を減らしたり、反射信号が入ってこのシステムの 精度を落とすことがあります。雲その他の大気の条件は、ビデオ VBOX の性能に影響を及ぼすことはありま せん。

GPS アンテナが正確に動作するためには接地平面が必要です。これは近くの物体がもたらす望ましくない GPS 信号の反射を減らす働きがあります。通常は車両の金属屋根がこの機能を果たします。ただし、車両か ら離して設置するか、または金属屋根を持たない車両に設置するかについてアンテナのテストが必要な場合 には、特殊な接地平面アンテナを使用しなければなりません。これは内部に設置平面があり、金属面上に装 着せずに完全に動作します。接地平面アンテナは、VBOX 販売店から入手することができます。(部品番号 RLVBACS065)。

#### PC と交信しない

- ビデオ VBOX 正面にある赤の LED が点灯しない場合は、ユニットへの電源が入っていません。バッ テリーが新しいかチェックしてください。ライターを使用している場合には内部のライターのヒュ ーズをチェックしてください。
- USB ケーブル(CAB01)がビデオ VBOX 正面パネル上の'USB'ソケットに差し込まれているかチェックしてください。
- USB ケーブルの接続を一度外し、再度、電源を入れたビデオ VBOX に接続してください。
- USB ケーブルが PC の COM ポートに差し込まれているかチェックしてください。
- 他のプログラムが同じ COM ポートを使用していないかチェックしてください。
- ビデオ VBOX の電源を切り、再度入れてみてください。

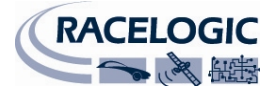

#### **COM** ポートが利用できない

- コンピュータが違う VBOX に接続されて起動した可能性があります。ビデオ VBOX を外して、コンピュータを再起動してからビデオ VBOX を再度接続してください。
- コンピュータにインストールされた他のソフトウエア・パッケージが COM ポートをリザーブしていた可能性があります。

#### ビデオ・データの破損

- ログされたファイルが正しく終了される前に、記憶媒体がビデオ VBOX から取り外されました。
- ログされたファイルが正しく終了される前に、ビデオ VBOX への電源供給が取り外されました。

'オートログ・モード'が選択されている場合、カードを取り外す前に、青のログ・ライトが点滅を止めている ことを確認してください。ビデオ VBOX がライターのアダプタから電源を取っている場合には、決して車両 のイグニションを切らないで下さい!

'マニュアルログ・モード'が選択されているか、ログ・ボタンが押されてスターとしている場合には、ログ・ ボタンを押すと現在のビデオとデータ・ファイルが閉じられます。SD カードか USB デバイスの取り外しは、 青のログ・ライトが点滅を止めるまで待ってください。

#### 再生中、オーディオだけが機能する

 ビデオ・ファイルは再生されるが、オーディオだけが機能する場合には、ビデオ・コーデックが正し くインストールされなかった可能性が高いです。提供されたコーデックがインストールされている こと、再生ソフトウエアが AVI ファイルを再生できるものかを確認してください

#### データが VBOX ファイルにログされない

- カードの容量が一杯ではないかチェックしてください。
- ボックスが正しいログ・モードにあるかチェックしてください。ログ・ボタンがログを開始・停止するように押されている場合、ボックスはマニュアルログ・モードであり、ボタンが押されるまでログしません。'動いている時にログ'にボックスを戻すには、記憶媒体を取り外し、交換してください。

#### 車両が動いているときにビデオ・オーバーレイが動かないか、反応しない。

グラフィカル・オーバーレイ内のエレメントが反応しない場合は、ビデオ VBOX アンテナが良好に衛星を受信しているかチェックしてください。エレメントは GPS データを使用しているので、ビデオ VBOX の衛星受信が僅かであるか、全くない場合には、エレメントはデータを不正確に表示するか、全く表示しません。

#### ビデオ・オーバーレイがエレメントのいくつか、またはすべてを失っている

 エレメントがオーバーレイ内に表示されない場合には、ボックスにアップロードしようとしている シーンのサイズをチェックしてください。シーンは12Mbより大きくてはいけません。

#### シーンがビデオ VBOX にアップロードしない

- シーンに含まれたゲージが下部の回転点に対し垂直なニードル画像を使用しているかチェックして ください。
- ボックスにアップロードしようとしているシーンのサイズをチェックしてください。シーンは 12Mbより大きくてはいけません。
- シーンがアップロードされた後にビデオ VBOX が警告ビープ音を発した場合は、ビデオ VBOX にファ ームウエアを再インストールし、シーンを再度アップロードしてみてください。ファームウエアは レースロジックのウエブサイトから入手できます。

#### ビデオ VBOX が反応しない-GPS コールドスタート

- GPS エンジンが動かない。
- GPS エンジン・コールドスタートを実行する

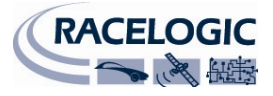

GPS コールドスタートにより、GPS エンジンは現在の衛星位置についてダウンロードされた情報をリセット します。これは、ビデオ VBOX が数週間使われないか、前回現在の位置から長距離(100 マイル以上)離れて使 用された場合に生じる、ビデオ VBOX の衛星へのロックに関するトラブル時に有用です。

GPS コールドスタートを実行した後は、'GPS'LED が緑になるまで、アンテナが空から遮られない場所にある 静止位置でビデオ VBOX の電源を入れたままにしておきます。

ビデオ VBOX が新しい情報をダウンロードすると、ノイズのある状況(木やビルの近く、橋の下等)で一層素 早く衛星を再取得します。また電源入力時に一層素早く衛星を取得します。

ビデオ VBOX で GPS コールドスタートを実行するには、次の手順に従います。

- ビデオ VBOX 正面の丸く青いバックライトが点灯した'REC'ボタンを 5 秒間押したままにします。
- ボタンを離すと、コールドスタートが実行されるにつれて'GPS'LED が赤く点滅します。
- コールドスタートが完了すると、'GPS'LED は赤く点灯します。
- およそ 30 秒後に'GPS'LED が緑に点灯し、衛星ロックが得られたことを示します。

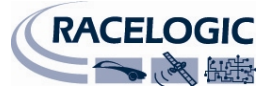

# 付属書 4: ビデオ VBOX の仕様

## 出力と精度

| GPS パラメータ                              |       |  |
|----------------------------------------|-------|--|
| 以下のパラメータをゲージ、棒グラフ、サーキット・マップ、テキストに使用できま |       |  |
| す。                                     |       |  |
| スピード(車速)                               | 垂直速度  |  |
| 時間                                     | 縦加速   |  |
| トラック・ポジション                             | 横加速   |  |
| ヘッディング(向き)                             | 距離    |  |
| 高さ                                     | ターン半径 |  |

| 精度    |                   |  |
|-------|-------------------|--|
| 更新レート | 10Hz              |  |
| スピード  | ±0.1km/h          |  |
| ポジション | 1日毎±3m; ラップ毎±0.5m |  |
| 高さ    | ±6m               |  |
| 横加速   | ±0.5%             |  |
| 縦加速   | ±0.5%             |  |
| ターン半径 | ±5cm              |  |
| 距離    | ±0.05%            |  |

| 速度      |                             |
|---------|-----------------------------|
| 精度      | <b>0.2 Km/h (4</b> サンプルの平均) |
| ユニット    | Km/h または Mph                |
| 最大更新レート | 10 Hz                       |
| 最高速度    | 1000 Mph                    |
| 最低速度 y  | 0.1 Km/h                    |
| 解像度     | 0.01 Km/h                   |
| 待ち時間    | >160ms                      |

| 距離      |                     |
|---------|---------------------|
| 精度      | 0.05% (<50cm/Km)    |
| ユニット    | メートル/フィート           |
| 最大更新レート | 10 Hz               |
| 解像度     | 1cm                 |
| 高さ精度    | 10 メートル @ 95% CEP** |

| 絶対位置    |                |
|---------|----------------|
| 精度      | 3m @ 95% CEP** |
| 最大更新レート | 10 Hz          |
| 解像度     | 1 cm           |

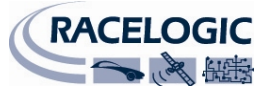

| ヘッディング |       |
|--------|-------|
| 解像度    | 0.01° |
| 精度     | 0.2°  |

| 時間  |        |
|-----|--------|
| 解像度 | 0.01 s |
| 精度  | 0.01 s |

| 加速      |        |
|---------|--------|
| 精度      | 1%     |
| 最大      | 4 G    |
| 解像度     | 0.01 G |
| 最大更新レート | 10 Hz  |

| 定義                                |                                                                                                   |
|-----------------------------------|---------------------------------------------------------------------------------------------------|
| ** CEP = Circle of Error Probable | <b>95% CEP (Circle Error Probable/</b> サークルエ<br>ラー確率)とは、位置読込みが規定の直径<br>の円内に収まる時間の <b>95</b> %をいう。 |

| 出力       |                                                                      |
|----------|----------------------------------------------------------------------|
| CANバス    |                                                                      |
| ビットレート   | 選択可能なボーレート 125 kbit/s,<br>250kbit/s, 500kbit/s および 1Mbit/s           |
| 識別子のタイプ  | 標準 11 ビット、拡張 29 ビット 2.0A                                             |
| 利用できるデータ | 視野内の衛星、UTC時間、緯度、経度、<br>スピード、ヘッディング、高度、垂直速<br>度、縦加速、横加速、リセット以降の距<br>離 |

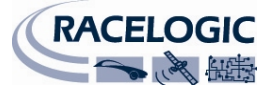

### グラフィックス、サウンドと保存

#### 記録オプション

動いている時のみ記録(初期設定)

継続して記録 フロント・パネルを介してスタート/ス<u>トッ</u>プを記録

オプションのリモートスイッチを介してスタート/ストップを記録

#### グラフィックス

24ビットのカラーと、256レベルのアルファ透明度 事実上無制限の数のゲージ、g-プロット、棒グラフ、トラック・マップ、テキスト、 画像

内部GPSパラメータまたは外部CAN/シリアル・パラメータから選択

ゲージ、フォント等の標準ライブラリー

ユーザーが定義できるゲージ、フォント等

注意-テキストと画像は、パラメータが所望の制限を超えるか/下回った場合に変化する。

#### 解像度オプション

一秒当たり 25 フレーム PAL で DVD 720 x 576 (初期設定)
 一秒当たり 30 フレーム NTSC で DVD 720 x 480

CIF 352 x 288

QCIF 176 x 144

#### サウンド

外部マイクロフォン接続 MP2 (MPEG1 レイヤー II) ビデオストリームにエンコード

#### 圧縮オプション

3 レベルの品質 — 高(初期設定)、中、低 フル・フレームの DVD については、レートは通常 2MB/s、0.5MB/s、0.25MB/s である が、コンテンツによる。

#### 圧縮例

**MPEG-4** を使ってフル品質の **DVD** を得るには、高品質に設定。2MB/s で凡そ 1GB/時を 使用。

**MPEG-2** を使ってフル品質の **DVD** を得るには、最高品質に設定。8MB/s で凡そ 4GB/時 を使用。

#### 保存オプション

SD カード

(ハイクオリティ・スーパー品質設定の場合は、高容量(HC) カードが推奨される) USB フラッシュ・ドライブ用にオプションの防水 USB アダプタ

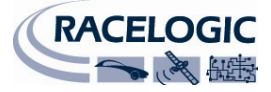

# 入力

| 入力          |              |                                                                                                    |
|-------------|--------------|----------------------------------------------------------------------------------------------------|
| CAN バス:     | RLVBVID102C  | レースロジックのモジュール専用の CAN<br>接続                                                                               |
| VCI CAN 入力: | RLVBVID102CC | ユーザーは他のシステムから入ってくる<br>CAN データをログできる。注: VCI CAN 入<br>力がアクティブな場合、ユニットは他の<br>レースロジック CAN モジュールに接続で<br>きません。 |

| カメラ入力                                       |
|---------------------------------------------|
| 2 x AV カメラ入力(オプションとして提供されるカメラ) 一体型 12v 電源付。 |
| 追加のカメラが検知されると、ピクチャー・イン・ピクチャーが自動的に選択される。     |
| カメラ入力毎に"Camera OK"インジケータ                    |

| 補助的入力 |                                                             |
|-------|-------------------------------------------------------------|
| エンジン  | パルス/回転はユーザーが選択可能                                            |
| CAN   | ボーレートとメッセージ構造はユーザーが完全にプログラム可能。要請<br>により.dbc ファイルも利用可能。      |
| RS232 | カスタム・ストリームも対応可能-お問合せはレースロジックもしくは<br>アネブルまで                  |
| USB 1 | 外部フラッシュ・ドライブ用                                               |
| USB 2 | カメラの設定とプレビューのためのビデオ・ストリーミング、PC を介<br>した SD カードの読み取りとパラメータ設定 |

## 環境と物理的事項

| 環境と物理的事項 |                      |  |  |  |
|----------|----------------------|--|--|--|
| 入力電圧     | $9{\sim}15V$         |  |  |  |
| 電源       | 最大 11.6 W            |  |  |  |
|          | カメラなし:凡そ <b>4.5W</b> |  |  |  |
|          | カメラ2台:凡そ8W           |  |  |  |
| 電流       | 500 mA @ 9V          |  |  |  |
| サイズ      | 170mm x 122mm x 33mm |  |  |  |
| 重量       | 凡そ <b>170</b> グラム    |  |  |  |
| 筐体       | アルミ                  |  |  |  |
| 使用温度     | -10°C $\sim$ +60°C   |  |  |  |
| 保存温度     | -40°C $\sim$ +85°C   |  |  |  |

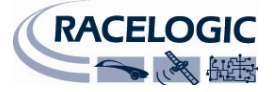

### ソフトウエア

| ビデオ VBOX セットアップ・ソフト           | ウエア                                                                                                    |
|-------------------------------|----------------------------------------------------------------------------------------------------|
| 画面レイアウト、カスタム・ゲージ              | 、記録オプション等のためのウインドウズ・コン                                                                                                 |
| フィギュレーション・ソフトウエア              |                                                                                                    |
| ウインドウズ・データ分析ソフトウ              | エア                                                                                                    |
|                               |                                                                                                    |
| ハードウエア/ソフトウエアのサポー             | - <b>ト</b>                                                                                                    |
| ハードウエア1年/ソフトウエア耐<br>用年限サポート契約 | ソフトウエア耐用年限サポート契約は、購入日から最低5年間有効で、最初の購入者に限られます。契約には、現地のVBOX販売店が提供する電話/e-メール技術サポートと、該当する場合にはファームウエア/ソフトウエアのアップグレードが含まれます。 |

### CAN 出力

ビデオ VBOX の CAN 出力は、5 ピンコネクタ出力です。 データ・フォーマット:モトローラ ボーレート:500Kb/s

| ID*   | 更新レート | データ・バイト                            |        |                         |            |     |                      |                      |   |
|-------|-------|------------------------------------|--------|-------------------------|------------|-----|----------------------|----------------------|---|
|       |       | 1                                  | 2      | 3                       | 4          | 5   | 6                    | 7                    | 8 |
| 0x301 | 100ms | (1) 視界に (2)UTC 午前 0 時以降の時間<br>あろ衛星 |        | (3) ポジションー緯度 MMMM.MMMMM |            |     |                      |                      |   |
| 0x302 | 100ms | (4) ポジション-経度 MMMM.MMMMM            |        |                         | (5) 速度 (ノッ | /ト) | (6) ヘッディ             | ング(度)                |   |
| 0x303 | 100ms | (7)高度 WGS 84. (メーター) (8) 垂直速度      |        |                         | (M/S)      | 未使用 | (9) ステー<br>タス Status | (10)ステー<br>タス Status |   |
| 0x304 | 100ms | 未使用                                |        |                         | (11) 縦加速 ( | G)  | (12)横加速 (0           | ŝ)                   |   |
| 0x305 | 100ms | (13) VBOX 빗                        | セット以降の | 走行距離(メー                 | ター)        | 未使用 |                      | 未使用                  |   |

- 1) 視界にある衛星が <3 の場合、識別子 0x301 のみが送信され、バイト 2~8 が 0x00 に設定されます。
- 2) 午前 0 時以降の時間。これは UTC 午前 0 時以降の 10ms 間隔の計算です。(午前 0 時以降の 5383690 = 53836.90 秒、または 14 時間 57 分と 16.90 秒)
- 3) ポジション、緯度\* 100,000 (311924579 = 北緯 51 度 59.24579 分)。これは真正な 32 ビットの符号付 整数、北緯を正とする。
- 4) ポジション、経度\*100,000 (11882246 = 西経 0 度 58.82246 分)。これは真正な 32 ビットの符号付整数、西経を正とする。
- 5) 速度、ビットあたり 0.01 ノット。
- 6) ヘッディング、ビットあたり 0.01°
- 7) 高度、ビットあたり 0.01 メーター、符号付。
- 8) 垂直速度、ビットあたり 0.01 m/s、符号付
- 9) ステータス、未使用。
- 10) ステータス、未使用。
- 11) 縦加速、ビットあたり 0.01G、符号付。
- 12) 横加速、ビットあたり 0.01G、符号付。
- 13) VBOX リセット以降のメートルでの走行距離

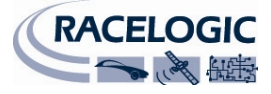

ユニットの寸法

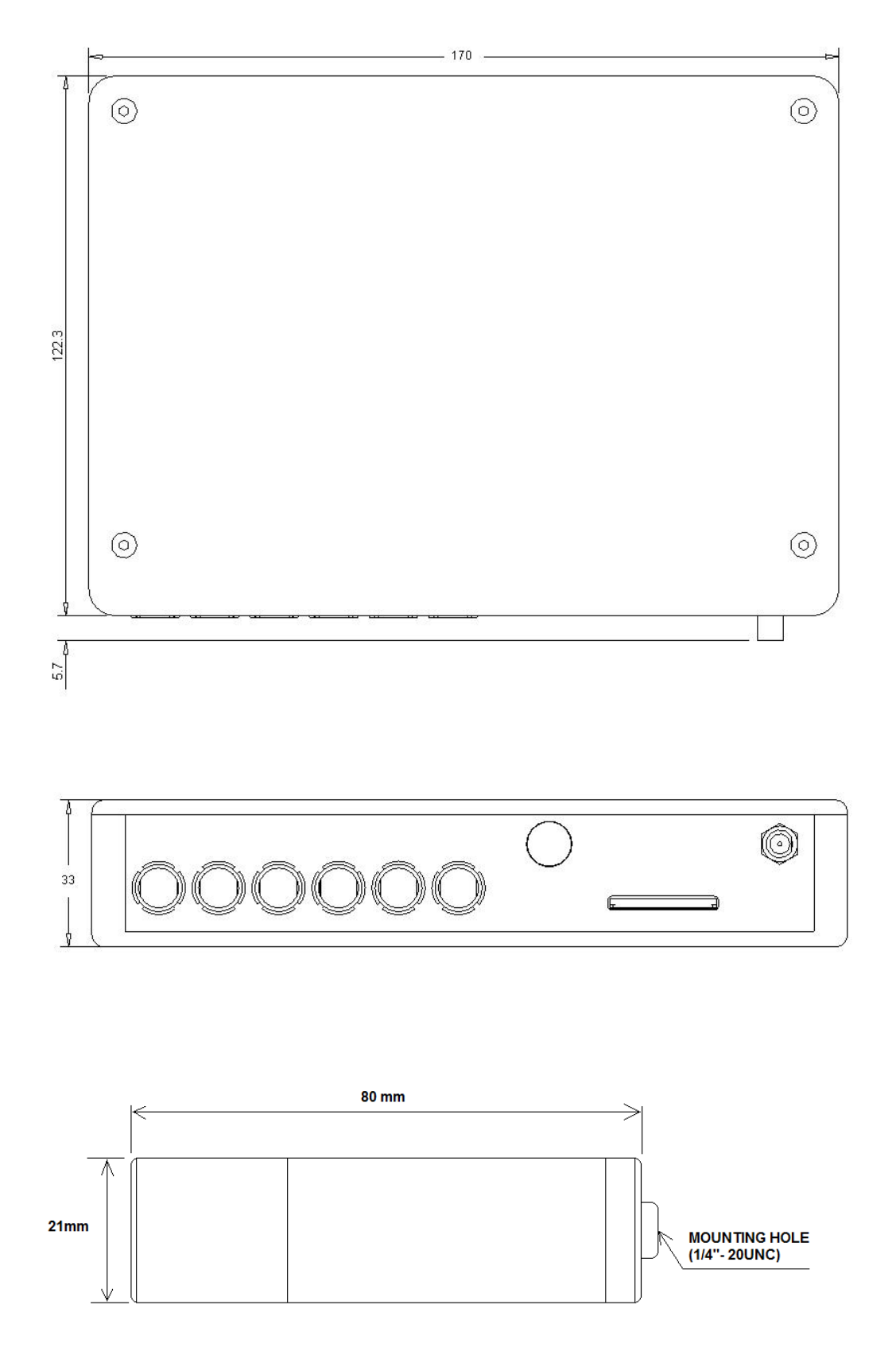

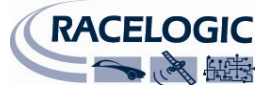

## コネクタの割当

| コネクタ1   | コネクタ1-電源 (6V~30V の DC 電源コネクタ専用) |         |   |  |  |
|---------|---------------------------------|---------|---|--|--|
| Pin     | I/O                             | ファンクション | 1 |  |  |
| 1       | I                               | パワー+    | Ó |  |  |
| 2       | I                               | 接地      |   |  |  |
| Chassis | I                               | 接地      | 2 |  |  |

| コネクタ2 | コネクタ2-カメラ1 |            |              |  |  |
|-------|------------|------------|--------------|--|--|
| Pin   | I/O        | ファンクション    | 1            |  |  |
| 1     | 0          | オーディオ接地    |              |  |  |
| 2     | 1          | ビデオ入力      | <sup>2</sup> |  |  |
| 3     | 0          | カメラ電源      | lo o.//      |  |  |
| 4     | 0          | カメラ接地      | 3 4          |  |  |
| 5     | Ι          | オーディオ入力(左) | <b>U</b>     |  |  |

| コネクタミ | コネクタ3-カメラ2 |            |             |  |  |
|-------|------------|------------|-------------|--|--|
| Pin   | I/O        | ファンクション    | 1           |  |  |
| 1     | 0          | オーディオ接地    |             |  |  |
| 2     | 1          | ビデオ入力      | 2 #•0 0•# ° |  |  |
| 3     | 0          | カメラ電源      | llo o.//    |  |  |
| 4     | 0          | カメラ接地      | 3 4         |  |  |
| 5     | 1          | オーディオ入力(右) |             |  |  |

| コネクタ | コネクタ 4 – AV アウト |         |         |  |  |
|------|-----------------|---------|---------|--|--|
| Pin  | I/O             | ファンクション |         |  |  |
| 1    | 0               | 接地      | 1       |  |  |
| 2    | 0               | ビデオ出力   | 2 0 0 5 |  |  |
| 3    | 1               | デジタル入力  |         |  |  |
| 4    | 0               | デジタル出力  |         |  |  |
| 5    | 0               | オーディオ出力 | 3 4     |  |  |
| 6    | 0               | 電源      |         |  |  |

| コネクタ | 5-データ |         |                          |
|------|-------|---------|--------------------------|
| Pin  | I/O   | ファンクション | 1                        |
| 1    | 0     | Тх      |                          |
| 2    | 1     | Rx      | <sup>2</sup> • 0 0 • • • |
| 3    | I/O   | CAN 高   | lo o.//                  |
| 4    | I/O   | CAN 低   | 3 4                      |
| 5    | 0     | 電源      |                          |

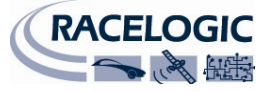

| コネクタ | コネクタ 6 - USB |          |              |  |  |
|------|--------------|----------|--------------|--|--|
| Pin  | I/O          | ファンクション  | 1            |  |  |
| 1    | 1            | USB – ID |              |  |  |
| 2    | I/O          | DP       | <sup>2</sup> |  |  |
| 3    | 0            | 接地       | lo o.//      |  |  |
| 4    | I/O          | USB 5V   | 3 4          |  |  |
| 5    | I/O          | DM       |              |  |  |

| コネクタ 7 – GPS (GPS アンテナ) |     |         |               |  |  |  |
|-------------------------|-----|---------|---------------|--|--|--|
| Pin                     | I/O | ファンクション | $\mathcal{Y}$ |  |  |  |
| 1                       | I   | 信号      | $(\circ)$     |  |  |  |
| Chassis                 | 1   | 接地      | $\rightarrow$ |  |  |  |

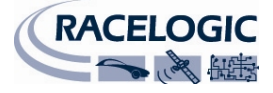

# 連絡先

株式会社アネブル ォートパーツG 愛知県刈谷市小垣江町大津崎 1-36 Eメール: <u>info@enable-jp.com</u> ウエブサイト: <u>www.racelogic.co.uk</u> <u>www.enable-jp.com/ap</u>

### 文書更新情報

| 改訂   | 日付         | 変更  |             |  |
|------|------------|-----|-------------|--|
| 2    |            | ページ | 変更          |  |
| ドラフト | 2009/09/03 |     | ドキュメントの日本語化 |  |
|      |            |     |             |  |
|      |            |     |             |  |
|      |            |     |             |  |
|      |            |     |             |  |
|      |            |     |             |  |
|      |            |     |             |  |
|      |            |     |             |  |
|      |            |     |             |  |
|      |            |     |             |  |
|      |            |     |             |  |
|      |            |     |             |  |
|      |            |     |             |  |
|      |            |     |             |  |
|      |            |     |             |  |
|      |            |     |             |  |
|      |            |     |             |  |
|      |            |     |             |  |
|      |            |     |             |  |
|      |            |     |             |  |
|      |            |     |             |  |
|      |            |     |             |  |
|      |            |     |             |  |
|      |            |     |             |  |
|      |            |     |             |  |
|      |            |     |             |  |